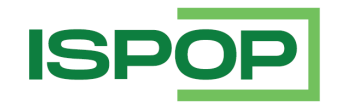

Integrovaný systém plnění ohlašovacích povinností (ISPOP) www.ispop.cz UŽIVATELSKÁ PŘÍRUČKA ISPOP PRO OHLAŠOVATELE

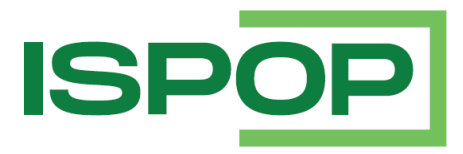

# UŽIVATELSKÁ PŘÍRUČKA ISPOP PRO OHLAŠOVATELE

| Verze | Datum      | Popis                                                                                                    |
|-------|------------|----------------------------------------------------------------------------------------------------|
| 1     | 04.05.2022 | Změny proti verzi z roku 2021 – výměna snímků, úprava předmětů hlášení,<br>doplnění pravidel.                                                                                                    |
| 2     | 24.06.2022 | Změny na základě revizí CENIA                                                                                                    |
| 3     | 01.12.2022 | Změny na základě požadavků pro rok 2022 (změna předmětu F_OVZ_KTSP, úprava<br>průvodce vyplnění formuláře, formuláře pro rok 2022, doplnění informace o<br>výchozím řazení v přehledu doručených hlášení a přehledu konceptů), úprava<br>předmětu hlášení F_VOD_PV). |
| 4     | 21.12.2023 | Změny související s omezením EnviHELP, rozšíření agend o formuláře F_ODP_SUP, F_ODP_SUPLOV, F_ODPRZ_SUP, výměna náhledů, aktualizace zkratek a pojmů                                                                                                    |

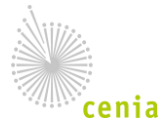

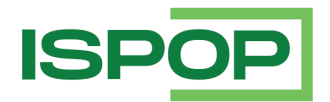

#### Obsah

| 1.                           | ÚČEL DOKUMENTU                                                                                                    |                                                                                                    | 3                                                  |
|------------------------------|----------------------------------------------------------------------------------------------------|----------------------------------------------------------------------------------------------------|----------------------------------------------------|
| 1.1.                         | ZKR                                                                                                    | АТКҮ А РОЈМҮ                                                                                                    | 3                                                  |
| 2.                           | PŘEDPOKLADY PRO SPRÁVNÉ FUNGOVÁNÍ ISPOP5                                                                                                    |                                                                                                    |                                                    |
| 2.1.                         | TECI                                                                                                    | HNICKÉ POŽADAVKY                                                                                                    | 5                                                  |
| 2.2.                         | PŘÍS                                                                                                    | TUP DO APLIKACE                                                                                                    | 5                                                  |
| 3.                           | POPIS APLIKACE ISPOP                                                                                                    |                                                                                                    | 8                                                  |
| 3.1.                         | ROL                                                                                                    | E A OPRÁVNĚNÍ                                                                                                    | 8                                                  |
| 3.2.                         | OHL                                                                                                    | AŠOVACÍ FORMULÁŘE                                                                                                    | 9                                                  |
|                              | 3.2.1.                                                                                                    | Prvky ohlašovacích formulářů                                                                                                    | 10                                                 |
|                              | 3.2.2.                                                                                                    | Obecné chování formulářů                                                                                                    | 16                                                 |
| 3.3.                         | POP                                                                                                    | IS PRVKŮ APLIKACE                                                                                                    | 22                                                 |
|                              | 3.3.1.                                                                                                    | Obecné vlastnosti přehledů                                                                                                    | 22                                                 |
|                              | 3.3.2.                                                                                                    | Průvodce                                                                                                    | 27                                                 |
| 3.4.                         | ÚVC                                                                                                    | DDNÍ STRÁNKA APLIKACE (NÁSTĚNKA)                                                                                                    | 28                                                 |
| 4.                           | . ZÁKLADNÍ POSTUPY OHLAŠOVATELE                                                                                                    |                                                                                                    | 29                                                 |
| 4.1.                         | POD                                                                                                    | ÁNÍ HLÁŠENÍ                                                                                                    | 29                                                 |
|                              |                                                                                                    |                                                                                                    |                                                    |
|                              | 4.1.1.                                                                                                    | Zobrazení ohlašovacího formuláře                                                                                                    | 29                                                 |
|                              | 4.1.1.<br>4.1.2.                                                                                                    | Zobrazení ohlašovacího formuláře<br>Vyplnění formuláře                                                                                                    | 29<br>34                                           |
|                              | 4.1.1.<br>4.1.2.<br>4.1.3.                                                                                                    | Zobrazení ohlašovacího formuláře<br>Vyplnění formuláře<br>Koncepty                                                                                                    | 29<br>34<br>36                                     |
|                              | <ul><li>4.1.1.</li><li>4.1.2.</li><li>4.1.3.</li><li>4.1.4.</li></ul>                                                                                                    | Zobrazení ohlašovacího formuláře<br>Vyplnění formuláře<br>Koncepty<br>Přehled doručených hlášení                                                                                                    | 29<br>34<br>36<br>40                               |
|                              | <ul> <li>4.1.1.</li> <li>4.1.2.</li> <li>4.1.3.</li> <li>4.1.4.</li> <li>4.1.5.</li> </ul>                                                                                                    | Zobrazení ohlašovacího formuláře<br>Vyplnění formuláře<br>Koncepty<br>Přehled doručených hlášení<br>Přehled všech hlášení                                                                                                    | 29<br>34<br>36<br>40<br>47                         |
| 4.2.                         | <ul> <li>4.1.1.</li> <li>4.1.2.</li> <li>4.1.3.</li> <li>4.1.4.</li> <li>4.1.5.</li> <li>ZOB</li> </ul>                                                                                                    | Zobrazení ohlašovacího formuláře<br>Vyplnění formuláře<br>Koncepty<br>Přehled doručených hlášení<br>Přehled všech hlášení<br>RAZENÍ A ÚPRAVA ÚDAJŮ V CENTRÁLNÍM REGISTRU ŽIVOTNÍHO PROSTŘEDÍ (CRŽP)                                                                                                    | 29<br>34<br>36<br>40<br>47<br>48                   |
| 4.2.                         | 4.1.1.<br>4.1.2.<br>4.1.3.<br>4.1.4.<br>4.1.5.<br>ZOB<br>4.2.1.                                                                                                    | Zobrazení ohlašovacího formuláře<br>Vyplnění formuláře<br>Koncepty<br>Přehled doručených hlášení<br>Přehled všech hlášení<br>RAZENÍ A ÚPRAVA ÚDAJŮ V CENTRÁLNÍM REGISTRU ŽIVOTNÍHO PROSTŘEDÍ (CRŽP)<br>Přechod do CRŽP - Registru subjektů                                                                                                    | 29<br>34<br>36<br>40<br>47<br>48<br>49             |
| 4.2.                         | 4.1.1.<br>4.1.2.<br>4.1.3.<br>4.1.4.<br>4.1.5.<br>ZOB<br>4.2.1.<br>SPRA                                                                                                    | Zobrazení ohlašovacího formuláře<br>Vyplnění formuláře<br>Koncepty<br>Přehled doručených hlášení<br>Přehled všech hlášení<br>RAZENÍ A ÚPRAVA ÚDAJŮ V CENTRÁLNÍM REGISTRU ŽIVOTNÍHO PROSTŘEDÍ (CRŽP)<br>Přechod do CRŽP - Registru subjektů                                                                                                    | 29<br>34<br>36<br>40<br>47<br>47<br>48<br>49<br>49 |
| 4.2.<br>4.3.                 | 4.1.1.<br>4.1.2.<br>4.1.3.<br>4.1.4.<br>4.1.5.<br>ZOB<br>4.2.1.<br>SPR/<br>4.3.1.                                                                                                    | Zobrazení ohlašovacího formuláře<br>Vyplnění formuláře<br>Koncepty<br>Přehled doručených hlášení<br>Přehled všech hlášení<br>RAZENÍ A ÚPRAVA ÚDAJŮ V CENTRÁLNÍM REGISTRU ŽIVOTNÍHO PROSTŘEDÍ (CRŽP)<br>Přechod do CRŽP - Registru subjektů<br>ÁVA ÚČTU<br>Nastavení notifikací                                                                                            | 29<br>34<br>36<br>40<br>47<br>48<br>49<br>49<br>49 |
| 4.2.<br>4.3.                 | 4.1.1.<br>4.1.2.<br>4.1.3.<br>4.1.4.<br>4.1.5.<br>ZOB<br>4.2.1.<br>SPR/<br>4.3.1.<br>4.3.2.                                                                                                    | Zobrazení ohlašovacího formuláře<br>Vyplnění formuláře<br>Koncepty<br>Přehled doručených hlášení<br>Přehled všech hlášení<br>RAZENÍ A ÚPRAVA ÚDAJŮ V CENTRÁLNÍM REGISTRU ŽIVOTNÍHO PROSTŘEDÍ (CRŽP)<br>Přechod do CRŽP - Registru subjektů<br>ÁVA ÚČTU<br>Nastavení notifikací<br>Odhlášení                                                                               |                                                    |
| 4.2.<br>4.3.<br><b>5.</b>    | 4.1.1.<br>4.1.2.<br>4.1.3.<br>4.1.4.<br>4.1.5.<br>ZOB<br>4.2.1.<br>SPR/<br>4.3.1.<br>4.3.2.<br><b>PŘÍLOH</b>                                                                                                    | Zobrazení ohlašovacího formuláře<br>Vyplnění formuláře<br>Koncepty<br>Přehled doručených hlášení<br>Přehled všech hlášení<br>RAZENÍ A ÚPRAVA ÚDAJŮ V CENTRÁLNÍM REGISTRU ŽIVOTNÍHO PROSTŘEDÍ (CRŽP)<br>Přechod do CRŽP - Registru subjektů<br>ÁVA ÚČTU<br>Nastavení notifikací<br>Odhlášení                                                                               |                                                    |
| 4.2.<br>4.3.<br><b>5.</b>    | 4.1.1.<br>4.1.2.<br>4.1.3.<br>4.1.4.<br>4.1.5.<br>ZOB<br>4.2.1.<br>SPR/<br>4.3.1.<br>4.3.2.<br><b>PŘÍLOHY</b><br>PŘÍL                                                                                              | Zobrazení ohlašovacího formuláře<br>Vyplnění formuláře<br>Koncepty<br>Přehled doručených hlášení<br>Přehled všech hlášení<br>RAZENÍ A ÚPRAVA ÚDAJŮ V CENTRÁLNÍM REGISTRU ŽIVOTNÍHO PROSTŘEDÍ (CRŽP)<br>Přechod do CRŽP - Registru subjektů<br>ÁVA ÚČTU<br>Nastavení notifikací<br>Odhlášení<br>OHA: FORMULÁŘE K OHLAŠOVACÍM POVINNOSTEM                                   |                                                    |
| 4.2.<br>4.3.<br>5.1.<br>5.2. | <ul> <li>4.1.1.</li> <li>4.1.2.</li> <li>4.1.3.</li> <li>4.1.4.</li> <li>4.1.5.</li> <li>ZOB</li> <li>4.2.1.</li> <li>SPR/</li> <li>4.3.1.</li> <li>4.3.2.</li> <li>PŘÍLOHY</li> <li>PŘÍL</li> <li>PŘÍL</li> </ul> | Zobrazení ohlašovacího formuláře<br>Vyplnění formuláře<br>Koncepty<br>Přehled doručených hlášení<br>Přehled všech hlášení<br>RAZENÍ A ÚPRAVA ÚDAJŮ V CENTRÁLNÍM REGISTRU ŽIVOTNÍHO PROSTŘEDÍ (CRŽP)<br>Přechod do CRŽP - Registru subjektů<br>ÁVA ÚČTU<br>Nastavení notifikací<br>Odhlášení<br>OHA: FORMULÁŘE K OHLAŠOVACÍM POVINNOSTEM<br>OHA: DEFINICE PŘEDMĚTŮ HLÁŠENÍ |                                                    |

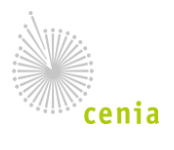

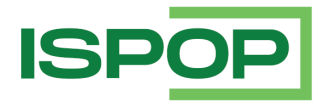

# 1. Účel dokumentu

ISPOP (verze 2) je Integrovaný Systém Plnění Ohlašovacích Povinností, který umožňuje zpracování a příjem vybraných hlášení (ohlašovacích povinností) z oblasti životního prostředí v elektronické podobě a jejich další distribuci příslušným orgánům státní správy tzn., že umožňuje provést elektronické podání.

Systém je zřízen zákonem č. 25/2008 Sb., o integrovaném registru znečišťování životního prostředí a integrovaném systému plnění ohlašovacích povinností v oblasti životního prostředí.

Cílem tohoto dokumentu je poskytnout uživatelům v roli Ohlašovatele popis, jak používat aplikaci ISPOP, od zobrazení ohlašovacího formuláře až po jeho podání.

## 1.1. Zkratky a pojmy

| Zkratka              | Význam                                                                                                    |  |  |  |
|----------------------|----------------------------------------------------------------------------------------------------|--|--|--|
| CENIA                | Česká informační agentura životního prostředí                                                                                                    |  |  |  |
| CRŽP                 | Centrální registr životního prostředí                                                                                                    |  |  |  |
| Datový standard (DS) | Datový standard slouží povinným subjektům k vytvoření platného hlášení<br>do ISPOP. Skládá se z XSD a PDF popisu.                                                                                                    |  |  |  |
| Dokument             | Dokumentem je každá písemná, obrazová, zvuková nebo jiná<br>zaznamenaná informace, ať již v podobě analogové nebo digitální, která<br>byla vytvořena původcem nebo byla původci doručena [§ 2 písm. e) zákona<br>č. 499/2004 Sb., o archivnictví a spisové službě a o změně některých<br>zákonů]. |  |  |  |
| Druhý faktor (2F)    | Druhý stupeň ověření přihlašovaného uživatele. Má formu 6-ti místného<br>ověřovacího kódu a dle preference uživatele je odesílán formou SMS na<br>uvedené mobilní číslo, nebo na e-mail.                                                                                                    |  |  |  |
| DŘ                   | Zákon č. 280/2009 Sb., daňový řád                                                                                                    |  |  |  |
| EnvilAM              | Autentizační služba pro přihlášení do systémů ISPOP, CRŽP, SEPNO, HNVO,<br>IPO ad.                                                                                                    |  |  |  |
| ISPOP                | Integrovaný systém plnění ohlašovacích povinností                                                                                                    |  |  |  |
| Metadata             | Metadaty se rozumí data popisující souvislosti, obsah a strukturu<br>dokumentů a jejich správu v průběhu času (§ 2 písm. o) zákona č.<br>499/2004 Sb., o archivnictví a spisové službě a o změně některých zákonů                                                                                 |  |  |  |
| MŽP                  | Ministerstvo životního prostředí                                                                                                    |  |  |  |
| PDF                  | PDF (Portable Document Format) – formát používaný k prezentaci<br>a spolehlivé výměně dokumentů, který je nezávislý na softwaru, hardwaru<br>i operačním systému.                                                                                                    |  |  |  |

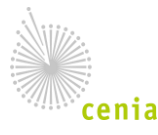

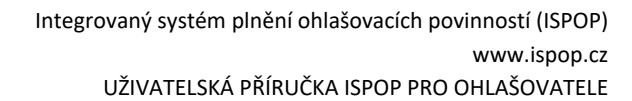

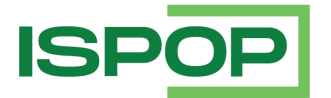

| Zkratka         | Význam                                                                                                    |  |  |  |
|-----------------|----------------------------------------------------------------------------------------------------|--|--|--|
|                 | Ohlašovací jednotka některých ohlašovacích povinnosti agendy. V ISPOP se<br>rozlišují provozovny IRZ a provozovny ovzduší.<br>Definice provozovny vychází z legislativy:                                                                                                    |  |  |  |
|                 | <ul> <li>§ 3 odst. 2) zákona č. 25/2008 Sb., o IRZ a ISPOP</li> </ul>                                                                                                    |  |  |  |
| Provozovna      | <ul> <li>– čl. 2 Nařízení Evropského parlamentu a Rady (ES) č. 166/2006 ze<br/>dne 18. ledna 2006, kterým se zřizuje evropský registr úniků a<br/>přenosů znečišťujících látek a kterým se mění směrnice Rady<br/>91/689/EHS a 96/61/ES.</li> </ul>                                                                                                    |  |  |  |
|                 | <ul> <li>Zákon č. 201/2012 Sb., o ochraně ovzduší</li> </ul>                                                                                                    |  |  |  |
| SŘ              | Zákon č. 500/2004 Sb., správní řád                                                                                                    |  |  |  |
| Validní hlášení | Hlášení, která byla úspěšně podána do ISPOP, tj. byla přijata a zpracována<br>na příjmu dokumentů a úspěšně proběhly validace hlášení. Validním<br>hlášením bude přiděleno systémem ISPOP evidenční číslo hlášení.                                                                                                    |  |  |  |
| Webová služba   | Webová služba (Web Services) je definována jako softwarový systém, který<br>umožňuje vzájemnou interakci strojů v síti. Webové služby se používají pro<br>komunikaci mezi aplikacemi v síti.                                                                                                    |  |  |  |
| WGS-84          | (World Geodetic System 1984) - Světový geodetický referenční systém z<br>roku 1984. WGS-84 používá souřadnice zeměpisné, jednotlivé body jsou<br>definované zeměpisnou délkou, šířkou a výškou. Zápis zeměpisné šířky a<br>délky může být ve stupních, ve stupních a minutách nebo ve stupních,<br>minutách a vteřinách (s jednotkami v desetinném tvaru). |  |  |  |
| XML             | eXtensible Markup Language je obecný značkovací jazyk, který byl vyvinu<br>a standardizován konsorciem W3C. Je zjednodušenou podobou staršího<br>jazyka SGML. Umožňuje snadné vytváření konkrétních značkovacích jazyk<br>pro různé účely a různé typy dat.                                                                                                |  |  |  |
| XSD             | XML Schema Definition – popisuje strukturu XML dokumentu                                                                                                    |  |  |  |
| Zmocněnec       | Zmocněnec v ISPOP je subjekt, který je na základě plné moci oprávněn<br>provádět úkony za subjekt zmocnitele. Zmocnitel plnou mocí pověřuje<br>zmocněnce, aby za něj plnil povinnosti uvedené v žádosti o zmocnění.                                                                                                    |  |  |  |
| Zmocnitel       | Subjekt, který na základě plné moci opravňuje jiný subjekt podávat hlášení.                                                                                                    |  |  |  |

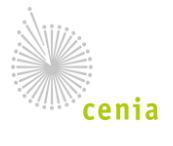

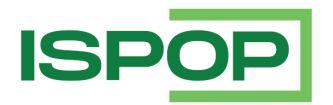

# 2. Předpoklady pro správné fungování ISPOP

# 2.1. Technické požadavky

Soupis konkrétních technických požadavků nutných pro správné fungování ISPOP z pohledu koncového uživatele systému je aktualizován na portále ISPOP, tato kapitola obsahuje pouze jejich obecný popis.

### Požadavky na hardware:

Standardní uživatelská stanice (PC, notebook), příp. mobilní zařízení (tablet, mobilní telefon).

### Požadavky na software:

Průběžně aktualizovaný operační systém garantující běh alespoň jednoho podporovaného webového prohlížeče. Podporované prohlížeče, jejich verze a nastavení je uvedeno na <u>portále ISPOP</u>.

Požadavky na nastavení sítě:

Stabilní připojení na síť Internet umožňující přístup prostřednictvím protokolu https.

### 2.2. Přístup do aplikace

Aplikace ISPOP je dostupná na adrese <u>www.ispop.cz</u>.

Aplikace obsahuje veřejnou část, tj. tu ke které není potřeba se přihlašovat, a neveřejnou část, do které je potřeba být registrovaný a mít přidělené přihlašovací údaje login (přihlašovací jméno) a heslo.

### Portál ISPOP

Jedná se o veřejnou část aplikace, která obsahuje především informace spojené s provozem ISPOP, tj. legislativní rámec, postupy pro ohlašovatele, postupy pro státní správu (ověřovatele), dostupnou dokumentaci, aktuality spojené s plněním ohlašovacích povinností, datové standardy apod.

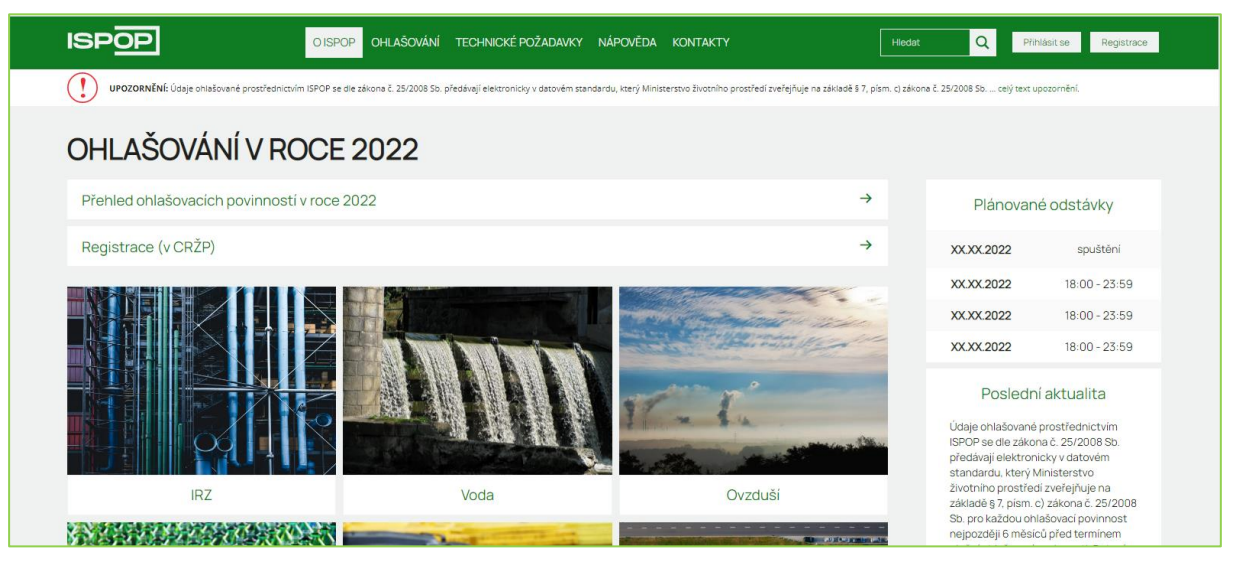

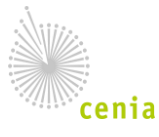

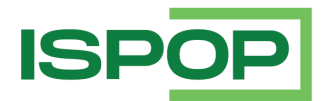

### Aplikace ISPOP

Pro přístup do aplikace je potřebná znalost přihlašovacích údajů do Identity občana případně přístupové údaje k uživatelskému účtu v systému CRŽP a druhý faktor, které si uživatel vytvořil v rámci registrace do systému CRŽP.

| Pro přihlášení stiskněte t | tlačítko Přihlásit se a přihlaste se v dialogu pro přihláše |                                        |  |  |
|----------------------------|-------------------------------------------------------------|----------------------------------------|--|--|
|                            | Ministerstvo ž                                              |                                        |  |  |
|                            | Přihlášení pon                                              | nocí účtu v CRŽP                       |  |  |
|                            | Uživatelské jméno                                           |                                        |  |  |
|                            | Uživatelské jméno                                           |                                        |  |  |
|                            | Heslo                                                       |                                        |  |  |
|                            | Heslo                                                       | 0                                      |  |  |
|                            | Při<br>Zapome                                               | ihlásit<br>enuté heslo                 |  |  |
|                            | Přihlásit se pomocí e                                       | externího poskytovatele                |  |  |
|                            | 🕴 IDENTITA OBČA                                             | NA MIP/KAAS                            |  |  |
|                            | Z bezpečnostních důvodů se po uko<br>okna prohlížeče!       | nčení práce odhlaste a zavřete všechna |  |  |

V pravém horním rohu je zobrazeno přihlašovací jméno uživatele:

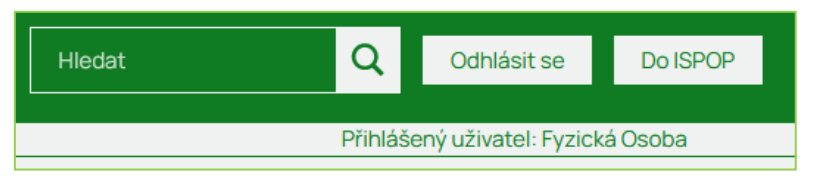

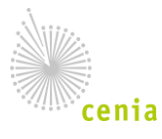

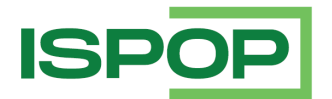

Po úspěšném přihlášení budete automaticky přesměrováni do uživatelského účtu:

| ISPOP 🏠 Vyplnění formuláře Přijatá hlášení CRŽP 🕹 Fyzická Osoba (fyzick.osoba.3146                                                                                                    |
|----------------------------------------------------------------------------------------------------|
| <u>Důležitá upozornění:</u>                                                                                                    |
| Formuláře pro ohlašování v roce 2024                                                                                                    |
| <ul> <li>Formuláře ISPOP pro ohlašování v roce 2024 (tzn. roční hlášení za rok 2023, průběžná hlášení za rok 2024) i zaslání hlášení přes webové služby ze systémů 3.</li> <li>stran bude dostupné od 2.1.2024 od cca 17:00.</li> </ul>                                                            |
| Upozornění pro externisty/zmocněnce                                                                                                    |
| <ul> <li>V souvislosti s avizovanou změnou přihlašování do uživatelských účtů v současné době očekáváme nárůst žádostí o zmocnění. Doporučujeme zmocněncům,<br/>aby vyřízení procesu zmocnění v CRŽP zbytečně neodkládali. Ověření žádostí ze strany operátorů CRŽP se může protáhnout.</li> </ul> |
| Dalši informace:                                                                                                    |
| Systém ISPOP                                                                                                    |
| Systém ISPOP slouží <b>pouze k podání hlášení</b> . Registrace a správa uživatele, subjektu, zmocnění, provozoven včetně registru OZO se realizují v systému CRŽP.                                                                                                    |
| Postup pro otevření formuláře                                                                                                    |

Na portál ISPOP přejdete stisknutím loga v levém horním rohu:

| ISPOP                                        |                               | OISPOP    | OHLAŠOVÁNÍ   | TECHNICK           | É POŽADAVKY | NÁPOVĚDA     | KONTAKTY   |
|----------------------------------------------|-------------------------------|-----------|--------------|--------------------|-------------|--------------|------------|
| Do aplikace z portálu<br>účtu přesměrován au | přejdete vpravo<br>tomaticky. | přes tlad | cítko Do ISP | <sup>OP</sup> . Po | prvním přih | ilášení je u | živatel do |
|                                              | Hledat                        | Q         | Odhlás       | sit se             | Do ISPOP    |              |            |
|                                              |                               |           |              |                    |             |              |            |

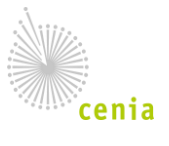

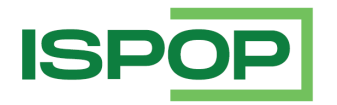

# 3. Popis aplikace ISPOP

## 3.1. Role a oprávnění

Přístup k informacím, subjektům a formulářům je odvozen od přidělených rolí přistupujících uživatelů nezávisle na způsobu, kterým s ISPOP komunikují (tj. stejná omezení budou platit jak na uživatele přistupujícího do ISPOP prostřednictvím grafického rozhraní, tak na uživatele používajícího webové služby).

Role jsou synchronizovány z CRŽP, který společně se systémem EnvilAM tvoří primární zdroj dat potřebných pro autorizaci uživatele. Role dělíme na role subjektové a uživatelské.

Subjektové role jsou role, u kterých je vazba mezi uživatelem a subjektem podstatná (typicky role vystupující ve výkonu agendy). Subjektová role definuje úlohu subjektu v aplikaci, tato role je přebírána jeho uživatelem.

Ve vztahu k subjektu se rozlišuje <u>vazba uživatele</u> - **Správce subjektu** a **Běžný uživatel**. Správce subjektu v rámci ISPOP přebírá automaticky všechny role (například ohlašovatel, ověřovatel), běžný uživatel přebírá jen ty, které jsou mu přiděleny. Nabídka rolí pro uživatele je tedy závislá na vazbě uživatele k subjektu. Nastavení rolí probíhá v systému CRŽP.

| Název role           | Popis                                                                                                    | Základní úlohy v ISPOP                |
|----------------------|----------------------------------------------------------------------------------------------------|---------------------------------------|
| Ohlašovatel<br>ISPOP | Fyzická, fyzická osoba podnikající, právnická nebo<br>zahraniční osoba, která má povinnost na základě alespoň<br>jednoho ze zákonů č. 541/2020 Sb., 542/2020 Sb.,<br>č. 25/2008 Sb., č. 254/2001 Sb., č. 477/2001 Sb. nebo<br>č. 201/2012 Sb. ohlašovat požadované údaje<br>prostřednictvím ISPOP. | Vyplnění a podání<br>hlášení/přiznání |
| Ověřovatel<br>ISPOP  | Orgán veřejné moci, který je ustanovením složkového<br>předpisu určen jako ten, jemuž je ohlašovatelem<br>prostřednictvím ISPOP podáno hlášení/přiznání, popř.<br>instituce, která je pověřena kontrolou hlášení/přiznání,<br>případně vydáním rozhodnutí.                                         | Ověření hlášení/přiznání              |

Subjektové role využívané v ISPOP jsou uvedeny v následující tabulce:

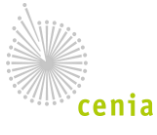

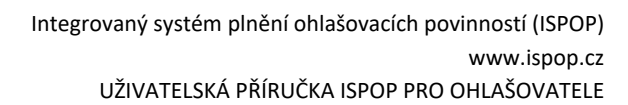

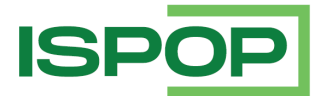

| Název role                 | Popis                                                                                                    | Základní úlohy v ISPOP                                                          |
|----------------------------|----------------------------------------------------------------------------------------------------|---------------------------------------------------------------------------------|
| Recenzent<br>ISPOP         | Orgán veřejné správy nebo odborný subjekt, který z titulu<br>svého odborného zaměření a legislativního postavení<br>může nahlížet do všech nebo vybraných skupin hlášení na<br>základě pověření MŽP nebo na základě legislativních<br>zmocnění v rámci celého území ČR. | Přístup k přehledu<br>hlášení definovaný<br>požadavkem legislativy<br>nebo MŽP. |
| Recenzent za<br>kraj ISPOP | Orgán veřejné správy nebo odborný subjekt, který z titulu<br>svého odborného zaměření a legislativního postavení<br>může nahlížet do všech nebo vybraných skupin hlášení na<br>základě pověření MŽP nebo na základě legislativních<br>zmocnění v rámci území KÚ.        | Přístup k přehledu<br>hlášení definovaný<br>požadavkem legislativy<br>nebo MŽP. |
| Recenzent za<br>ORP ISPOP  | Orgán veřejné správy nebo odborný subjekt, který z titulu<br>svého odborného zaměření a legislativního postavení<br>může nahlížet do všech nebo vybraných skupin hlášení na<br>základě pověření MŽP nebo na základě legislativních<br>zmocnění v rámci území ORP.       | Přístup k přehledu<br>hlášení definovaný<br>požadavkem legislativy<br>nebo MŽP. |

Uživatelské role jsou role, které definují rozsah povolených činností v aplikaci. Uživatelské role jsou závislé na Subjektové roli.

| Název role                 | Popis                                                | Základní úlohy v ISPOP                                                 |
|----------------------------|------------------------------------------------------|------------------------------------------------------------------------|
| Ohlašovatel ISPOP          | Uživatel subjektu s rolí<br>Ohlašovatel ISPOP.       | Vyplnění a podání hlášení/přiznání                                     |
| Ověřovatel ISPOP           | Uživatel subjektu s rolí<br>Ověřovatel ISPOP.        | Ověření hlášení/přiznání                                               |
| Recenzent ISPOP            | Uživatel subjektu s rolí<br>Recenzent ISPOP.         | Přístup k přehledu hlášení definovaný požadavkem legislativy nebo MŽP. |
| Recenzent za kraj<br>ISPOP | Uživatel subjektu s rolí<br>Recenzent za kraj ISPOP. | Přístup k přehledu hlášení definovaný požadavkem legislativy nebo MŽP. |
| Recenzent za ORP<br>ISPOP  | Uživatel subjektu s rolí<br>Recenzent za ORP ISPOP.  | Přístup k přehledu hlášení definovaný požadavkem legislativy nebo MŽP. |

V ISPOP dále vystupuje speciální vztah <u>Zmocnění</u>, kdy subjekt <u>Zmocněnce</u> (právnická nebo fyzická osoba) je oprávněn provádět úkony, ke kterým ho pověřil jiný subjekt - <u>Zmocnitel</u> (fyzická nebo právnická osoba) na základě platné plné moci. Údaje o zmocnění přebírá systém ISPOP ze systému CRŽP.

# 3.2. Ohlašovací formuláře

Pro ohlášení jsou ohlašovatelům poskytnuty HTML (on-line) formuláře v <u>platném datovém standardu</u> pro daný ohlašovací rok.

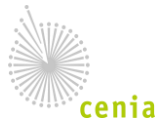

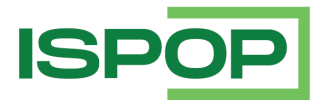

### 3.2.1. Prvky ohlašovacích formulářů

Webové HTML formuláře obecně obsahují následující prvky:

### Textová pole

Textová pole umožňují zapsat text – adresu, e-mail, poznámku apod.

#### Například v jednořádkovém provedení

| Katastrální území                 | Parcelní číslo |
|-----------------------------------|----------------|
| Mnichov (okres Strakonice);697443 | 139            |

nebo víceřádkovém provedení u poznámky k hlášení.

| Poznámka k hlášení |  |
|--------------------|--|
| text poznámky      |  |
|                    |  |
|                    |  |

Obecně je pole "Poznámka k hlášení" třířádkové textové pole, které se při zadání delšího textu dynamicky rozšiřuje.

### Přepínací tlačítka

Pomocí přepínacího tlačítka můžete vybrat jednu nebo více z nabízených možností.

Např. horizontální uspořádání možností:

Řádné hlášení
 Doplněné hlášení

nebo vertikální uspořádání:

| ۲          | Čestné prohlášení      |
|------------|------------------------|
| 0          | Analytickým stanovením |
| $^{\circ}$ | Odečtením ze štítku    |
| 0          | Odůvodněný předpoklad  |

Na základě volby hodnoty může být v některých případech provedena změna více položek formuláře nebo celé jeho části.

#### Zaškrtávací pole

Zaškrtávací pole poskytují uživateli pro jednotlivé položky volbu mezi "ano" a "ne". Pokud formulář obsahuje více zaškrtávacích polí, uživatel v nich může volit libovolnou kombinaci např.:

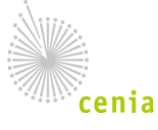

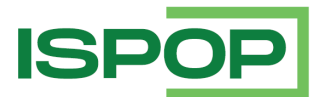

| Jmenovitý tepelný výkon [kW] | <ul> <li>Nelze určit - odhadovaná</li></ul> | <ul> <li>Nelze určit - odhadovaná</li></ul> | Nelze určit - odhadovaná |
|------------------------------|---------------------------------------------|---------------------------------------------|--------------------------|
|                              | hodnota výkonu                              | hodnota výkonu                              | hodnota výkonu           |
|                              |                                             |                                             |                          |

Na základě volby hodnoty může být v některých případech provedena změna více položek formuláře nebo celé jeho části.

#### Strukturované pole

Jedná se o pole s definovanou strukturou, kdy pro každý znak je určena oddělená část.

Tento prvek využívají některé identifikátory, například IČZ (identifikační číslo zařízení) nebo Registrační číslo evidenčního listu (na formuláři F\_ODP\_PCB), apod.

|  | Registrační číslo evidenčního listu | 8 | 5 | 1 | 2 | 1 | 1 | 2 | 2 | 1 | 2 | 2 |
|--|-------------------------------------|---|---|---|---|---|---|---|---|---|---|---|
|--|-------------------------------------|---|---|---|---|---|---|---|---|---|---|---|

#### Výběr ze seznamu hodnot

Pole zobrazuje seznam voleb, z nichž můžete jednu vybrat. Může jít o jednoduchý seznam s výčtem hodnot:

| Způsob, četnost, typ a místo odběrů vz | orků v |
|----------------------------------------|--------|
| Způsob                                 | Тур    |
| · · · · ·                              |        |
| měření<br>odhad<br>výpočet             |        |

nebo výběr z jednoduchých číselníků:

| [1] Minerální izolační olej                         |
|-----------------------------------------------------|
| [2] Syntetický izolační olej                        |
| [3] Minerální turbinový olej                        |
| [4] Syntetický turbinový olej                       |
| [5] Minerální hydraulický olej                      |
| [6] Syntetický hydraulický olej                     |
| [7] Minerální olej vakuový                          |
| [8] Syntetický olej vakuový                         |
| [9] Askarel nebo jiná provozní kapalina na bázi PCB |
| [99] Jiný druh provozní kapaliny                    |
|                                                     |

nebo výběr ze strukturovaných číselníků, jako je například katalog odpadů:

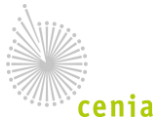

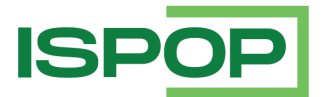

| Katalog d                      | čísel odpadu    | ×                                                                                                    | NE             |    |
|--------------------------------|-----------------|----------------------------------------------------------------------------------------------------|----------------|----|
| Výběr                          | katalogo        | vého čísla odpadu                                                                                                    | dádání         | NE |
| Skupina                        | odpadů          | [20] KOMUNÁLNÍ ODPADY (ODPADY Z DOMÁCNOSTÍ A PODOBNÉ ŽIVNOSTENSKÉ, PRÚMYSLOVÉ ODPADY A ODPADY 🔹                                                                                                    | odpady         |    |
| Podskup                        | oina odpadů     | [2001] Složky z odděleného sběru (kromě odpadů uvedených v podskupině 15 01) -                                                                                                    |                |    |
| Druh odr                       | padu            |                                                                                                    |                |    |
|                                |                 | [20010] Рарга јеренка<br>[200102] Sklo<br>[200108] Biologicky rozložitelný odpad z kuchyní a stravoven<br>[200110] Oděvy<br>[200111] Textilní materiály                                                                                                    |                | -  |
| kci a nak                      | ládání s odp    | 200113) Rozpoustedia<br>[200114] Kyseliny                                                                                                    |                |    |
| Zařazo                         | ování odpadu    | [200115] Zásady                                                                                                    |                |    |
| Kategorie<br>odpadu            | Název           | [200117] Fotochemikálie<br>[200119] Pesticidy<br>[200121] Zářivky a jiný odpad obsahující rtuť                                                                                                    |                |    |
| 3                              |                 | [200123] Vyřazená zařízení obsahující chlorofluorouhlovodíky<br>[200125] Jedlý olej a tuk<br>[200126] Olej a tuk neuvedený pod číslem 20 01 25                                                                                                    |                |    |
| iného kata                     | loaového čísl   | <ul> <li>[200127] Barvy, tiskarské barvy, lepidla a pryskyřice obsanující nebezpečné latky</li> <li>[200128] Barvy, tiskařské barvy, lepidla a pryskyřice neuvedené pod číslem 20 01 27</li> </ul>                                                                                                    |                |    |
|                                | Přidat další ka | [200129] Detergenty obsahující nebezpečné látky<br>[200130] Detergenty neuvedené pod číslem 20 01 29<br>[200131] Nepoužitelná cytostatika                                                                                                    |                |    |
| <b>Vytiskno</b><br>Integrovaný | out Ulož        | <ul> <li>[200132] Jiná nepoužítelná léčiva neuvedená pod číslem 20 01 31</li> <li>[200133] Baterie a akumulátory, zařazené pod čísly 16 06 01, 16 06 02 nebo pod číslem 16 06 03 a netříděné baterie a akumulátory o</li> <li>[200134] Baterie a akumulátory neuvedené pod číslem 20 01 33</li> <li>[200135] Vyřazené elektrické a elektronické zařízení obsahující nebezpečné látky neuvedené pod čísly 20 01 21 a 20 01 23</li> <li>[200136] Vyřazené elektrické a elektronické zařízení neuvedené pod čísly 20 01 21, 20 01 23 a 20 01 35</li> <li>[200137] Dřevo obsahující nebezpečné látky</li> </ul> | bsahující tyto | •  |

U výše uvedených seznamů hodnot je možné vybrat právě jednu hodnotu.

### Výběr z kalendáře

Pole slouží pro zadání data, případně data a času. Po kliknutí do pole se automaticky vloží aktuální datum a zobrazí se kalendář.

| Datum                 | 15.1. | 2021 |     |        |     |    |    | _ |
|-----------------------|-------|------|-----|--------|-----|----|----|---|
| <b>_</b> _            | <     |      | leo | den 20 | 021 |    | >  |   |
| Úplné ohlášení        | ро    | út   | st  | čt     | pá  | so | ne |   |
|                       | 28    | 29   | 30  | 31     | 1   | 2  | 3  |   |
| Provozovna s přemíst  | 4     | 5    | 6   | 7      | 8   | 9  | 10 | ſ |
| Týkají se údaje provo | 11    | 12   | 13  | 14     | 15  | 16 | 17 |   |
|                       | 18    | 19   | 20  | 21     | 22  | 23 | 24 | - |
| 1 Idoutifikaaa uuou   | 25    | 26   | 27  | 28     | 29  | 30 | 31 |   |
|                       | 1     | 2    | 3   | 4      | 5   | 6  | 7  |   |
| 1.1 Údaje o provozova |       |      | Ş   | Smaza  | at  |    |    | Э |
|                       | ~     |      |     |        |     |    |    |   |

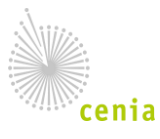

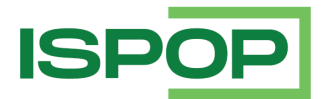

### <u>Našeptávač</u>

Našeptávač funguje v textových polích, ve kterých se zadává Obec. Jakmile začnete do pole zadávat název obce našeptávač nabídne odpovídající možností z číselníku obcí:

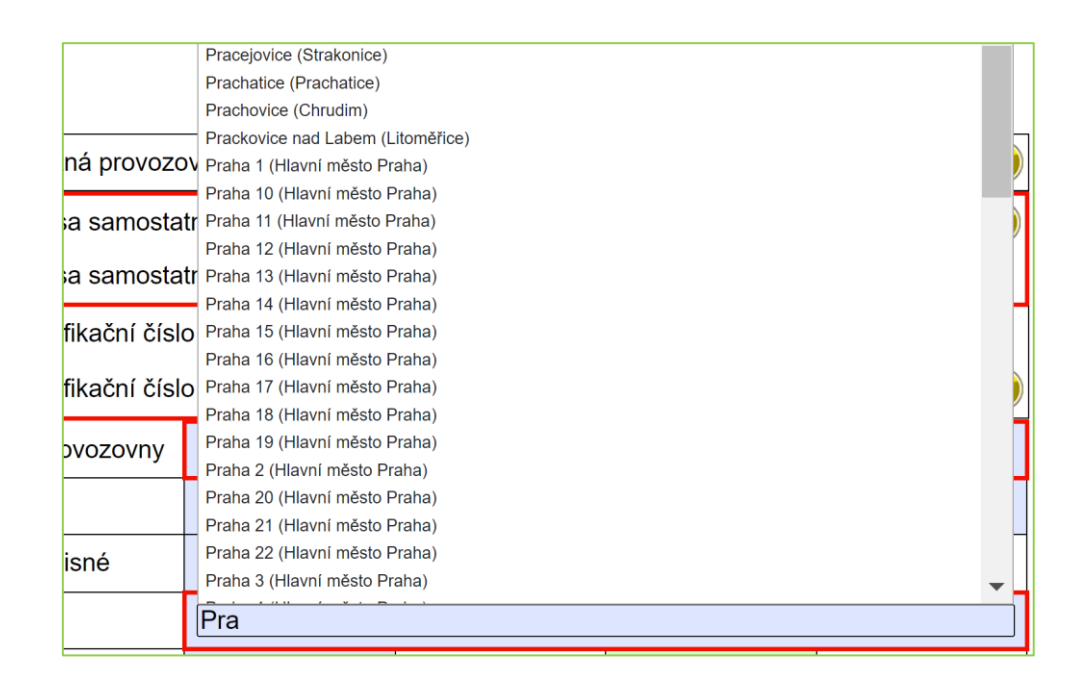

### <u>Tlačítka</u>

Tlačítko spustí akci formuláře, například:

Přidat řádek

Х

nebo tlačítko pro vyvolání dialogu pro výběr z rozsáhlých formulářů:

nebo tlačítko pro odebrání části tabulky nebo záznamu:

#### <u>Nápovědy</u>

Ve formulářích jsou zapracovány 2 druhy nápověd:

• bublinové, které se aktivují po najetí myši na danou položku formuláře:

| Identifikační číslo provozovny (IČP)<br>provozován jeden nebo více zdrojů<br>prostřednictvím Integrovaného syst<br>oblasti životního prostředí. | <ul> <li>označení provozovny, v<br/>znečišťování ovzduší. IČí<br/>sému plnění ohlašovacích</li> </ul> | re které je<br>P je přidělováno<br>povinností v | - |
|----------------------------------------------------------------------------------------------------|----------------------------------------------------------------------------------------------------|-------------------------------------------------|---|
|                                                                                                    | ldentifikační číslo<br>provozovny (IČP)                                                               | 210270212                                       | ( |

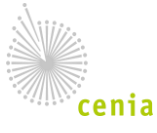

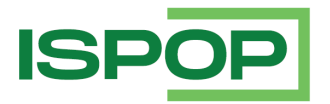

 textové nápovědy k dané položce formuláře nebo oblasti formuláře, které se zobrazují po stisknutí
 :

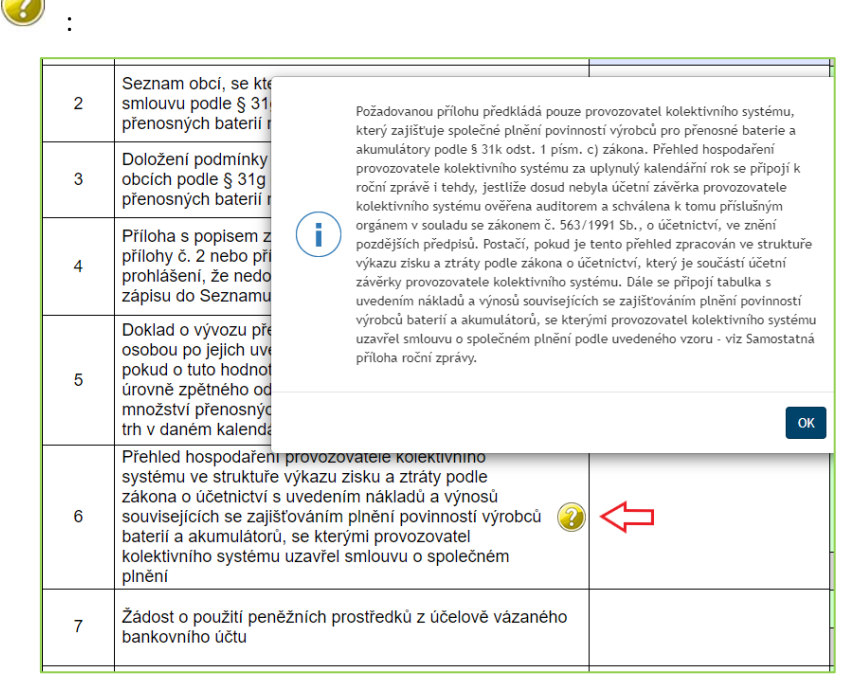

### **Navigace**

Některé složitější formuláře (F\_OVZ\_SPE, F\_ODP\_PROD, F\_ODP\_PROD\_AV a F\_ODP\_PROD\_EL) obsahují prvek (, který usnadňuje navigaci ve formuláři. Jedná se o "plovoucí" tlačítko na formuláři, které je v každém okamžiku umístěno v pravém horním rohu formuláře.

Po stisknutí tohoto tlačítka se zobrazí navigace (v tomto případě formuláře F\_OVZ\_SPE):

Kliknutím na zdroj, komín nebo měření v navigaci se zobrazí vybraná část formuláře.

| Naviga | ce ×                                                                                                    |
|--------|----------------------------------------------------------------------------------------------------|
|        | 1. Identifikace provozovatele a provozovny                                                                                                    |
| -      | 2. Údaje souhrnné provozní evidence spalovacích zdrojů a spaloven odpadů                                                                                                  |
|        | 001   1.1.a. Spalování paliv v kotlích o celkovém<br>jmenovitém tepelném příkonu od 0,3 MW do 5 MW včetně  <br>Zdroj 1                                                    |
| -      | 3. Údaje souhrnné provozní evidence jiných stacionárních zdrojů                                                                                                    |
|        | 101   7.7.b. Zpracování dřeva (nepřemísťující se zařízení),<br>vyjma výroby uvedené pod kódem 7.8., o celkové<br>projektované spotřebě materiálu 150 m3 nebo větší za rok |
| +      | 4. Údaje o komínech a výduších                                                                                                    |
| +      | 5. Údaje o měření emisí                                                                                                    |
|        |                                                                                                    |

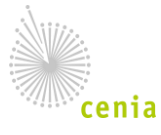

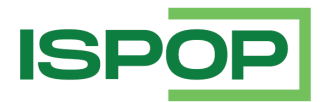

### Příznak chyby

Příznak chyby informuje uživatele o nesprávně vyplněných nebo o nevyplněných údajích na formuláři. Aktuálně je příznak chyby zapracován u formuláře **F\_OVZ\_SPE**, který je uspořádán do několika listů. Údaje o spalovacích zdrojích, komínech a měřeních jsou zaznamenány do podformulářů, na hlavním formuláři jsou zobrazeny pouze vybrané údaje. Veškeré formulářové kontroly pak probíhají na úrovni podformulářů. V případě načtení hlášení z předchozího autorizovaného hlášení, kdy dochází k promazání proměnných údajů nebo při načtení XML do formuláře může dojít k situaci, kdy nejsou vyplněny povinné údaje.

Po provolání on-line kontroly se, v případě nesprávného vyplnění údajů, u zdroje / komínu / měření zobrazí příznak chyby.

| Císlo spalovacího zdroje                                                                                                    | Zařazení spalovacího                                               | zdroie podle zákona                                                              | Název spalovacího zdroje          |              |        |           |        |
|----------------------------------------------------------------------------------------------------|--------------------------------------------------------------------|----------------------------------------------------------------------------------|-----------------------------------|--------------|--------|-----------|--------|
| 001                                                                                                    |                                                                    |                                                                                  | zdroi 1                           |              |        |           | v      |
| 001                                                                                                    |                                                                    |                                                                                  |                                   |              |        |           | ^      |
|                                                                                                    |                                                                    | Přidat spalovací zdroj (                                                         | spalovnu)                         |              |        |           |        |
| 3. Údaje souhrnné provo                                                                                                    | zní evidence jiných st                                             | acionárních zdrojů                                                               |                                   |              |        |           |        |
| Číslo spalovacího zdroje Zařazení ostatního zdroje podle zá                                                                                                    |                                                                    |                                                                                  | Doplňující název ostatního        | o zdroje     |        |           |        |
| 101                                                                                                    | 5.6. Chemické leštění                                              | skla                                                                             |                                   |              | 1      |           | Х      |
|                                                                                                    |                                                                    | Přidat ostatní zd                                                                | roi                               |              |        |           |        |
|                                                                                                    |                                                                    |                                                                                  | ,                                 |              |        |           |        |
|                                                                                                    |                                                                    |                                                                                  |                                   |              |        |           |        |
| 4. Údaje o komínech a vy                                                                                                    | ýduších                                                            |                                                                                  |                                   |              |        |           |        |
| <ol> <li>Údaje o komínech a vy<br/>Číslo zdroje zaústěného do</li> </ol>                                                                                                    | ýduších<br>o komína/výduchu                                        | Číslo výduch                                                                     | u/komínu                          |              |        |           |        |
| <ol> <li>Údaje o komínech a vy<br/>Číslo zdroje zaústěného do<br/>001</li> </ol>                                                                                             | <b>ýduších</b><br>o komína/výduchu                                 | Číslo výduch<br>001                                                              | u/komínu                          |              | !      |           | X      |
| <ol> <li>Údaje o komínech a vy<br/>Číslo zdroje zaústěného do<br/>001</li> <li>101</li> </ol>                                                                                | ýduších<br>o komína/výduchu                                        | Číslo výduch<br>001<br>002                                                       | u/komínu                          |              | !      |           | X<br>X |
| <ul> <li>4. Údaje o komínech a vy<br/>Číslo zdroje zaústěného do<br/>001</li> <li>101</li> </ul>                                                                             | ýduších<br>o komína/výduchu                                        | Číslo výduch<br>001<br>002<br>Přidat výduch                                      | u/komínu                          |              | !<br>! |           | x<br>x |
| <ul> <li>4. Údaje o komínech a vy<br/>Číslo zdroje zaústěného do<br/>001</li> <li>101</li> </ul>                                                                             | ýduších<br>o komína/výduchu                                        | Číslo výduch<br>001<br>002<br>Přidat výduch                                      | u/komínu                          |              |        |           | x<br>x |
| <ul> <li>4. Údaje o komínech a vy<br/>Číslo zdroje zaústěného do<br/>001</li> <li>101</li> <li>5. Údaje o měření emisí</li> </ul>                                            | ýduších<br>o komína/výduchu                                        | Číslo výduch<br>001<br>002<br>Přidat výduch                                      | u/komínu                          |              |        | ••••      | x      |
| <ul> <li>4. Údaje o komínech a vy<br/>Číslo zdroje zaústěného do<br/>001</li> <li>101</li> <li>5. Údaje o měření emisí<br/>Číslo stacionárního zdroje/</li> </ul>            | ýduších<br>o komína/výduchu<br>/<br>/zdrojů                        | Číslo výduch<br>001<br>002<br>Přidat výduch<br>Označení místa měře<br>emisí      | u/komínu<br>ní Kontinuální Ano/Ne | Datum měření |        | •••       | x      |
| <ul> <li>4. Údaje o komínech a vy<br/>Číslo zdroje zaústěného do<br/>001</li> <li>101</li> <li>5. Údaje o měření emisí<br/>Číslo stacionárního zdroje/</li> <li>1</li> </ul> | ýduších<br>o komína/výduchu<br>/<br>/zdrojů                        | Číslo výduch<br>001<br>002<br>Přidat výduch<br>Označení místa měře<br>emisí      | u/komínu<br>ní Kontinuální Ano/Ne | Datum měření |        | ····      | x<br>x |
| <ul> <li>4. Údaje o komínech a vy<br/>Číslo zdroje zaústěného do<br/>001</li> <li>101</li> <li>5. Údaje o měření emisí<br/>Číslo stacionárního zdroje/</li> <li>1</li> </ul> | ýduších<br>o komína/výduchu<br>/////////////////////////////////// | Číslo výduch<br>001<br>002<br>Přidat výduch<br>Označení místa měře<br>emisí<br>X | u/komínu<br>ní Kontinuální Ano/Ne | Datum měření | 1      | · · · · · | x<br>x |

Po úpravě a uložení údajů na podformuláři příznak chyby u daného záznamu zmizí.

### <u>Verze</u>

Každý formulář má v pravém dolním rohu zobrazenu verzi:

2020.2.20201217.005741

#### Verze ve formátu YYYY.x.RRRRMMDD.HHMMSS, kde:

- YYYY je rok datového standardu,
- X je číslo revize formuláře,

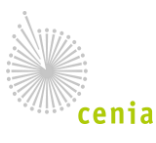

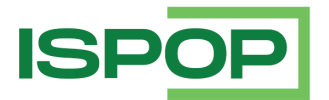

- RRRR je rok finalizace formuláře,
- MM je měsíc finalizace formuláře,
- DD je den finalizace formuláře a
- HHMMSS je čas finalizace formuláře.

### 3.2.2. Obecné chování formulářů

### 3.2.2.1. Povinnost polí

Pole na formuláři mohou být nepovinná (nemusí být vyplněna):

| 8 | Instalovaný elektrický výkon [MW] |  |
|---|-----------------------------------|--|
|   |                                   |  |

nebo povinná (bez vyplnění pole není možné formulář odeslat):

| 13 Provozní hodiny [h/rok] |  |
|----------------------------|--|
|----------------------------|--|

Povinná pole jsou na formuláři červeně orámována. Povinnost polí je zpravidla definována v datovém standardu.

Některá pole mohou být **podmíněně povinná**, tzn. jsou povinná pouze po splnění určité podmínky.

### 3.2.2.2. Úprava polí

Ve formuláři se dále pole rozlišují podle toho, jestli je možné do nich zapisovat nebo ne.

Pole, do kterých je možné zapisovat – editovatelná pole – jsou na formuláři zbarvena modře:

| 1 | Pořadové číslo stacionárního zdroje (001 - 099) Souhrnné vyplnění údajů |  |                                                    |  |  |
|---|-------------------------------------------------------------------------|--|----------------------------------------------------|--|--|
| 2 | Zařazení stacionárního zdroje podle zákona                              |  |                                                    |  |  |
| 3 | Datum vydání povolení provozu                                           |  |                                                    |  |  |
| 4 | Datum uvedení do provozu 1.1.1900                                       |  |                                                    |  |  |
| 5 | Název stacionárního zdroje                                              |  | Záložní zdroj el. energie<br>nebo požární čerpadlo |  |  |
| 6 | Tepelná účinnost [%]                                                    |  |                                                    |  |  |
| 7 | Jmenovitý tepelný výkon [MW]                                            |  |                                                    |  |  |
| 8 | Instalovaný elektrický výkon [MW]                                       |  |                                                    |  |  |

V závislosti na typu pole je tedy do pole možné zapsat hodnotu, vybrat ze seznamu nebo zaškrtnout volbu.

**Needitovatelná** pole jsou pole, do kterých není možné zapsat hodnotu nebo v nich zaškrtnout volbu. Needitovatelná pole jsou na formuláři zeleně zbarvená:

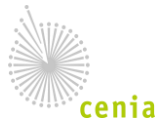

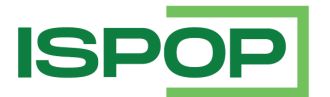

| Název<br>jednot | / Územně technické<br>tky (ÚTJ) vč. kódu ÚTJ | Abertamy [600016] | • |
|-----------------|----------------------------------------------|-------------------|---|
| Kraj            |                                              | Karlovarský       | Ŧ |

Needitovatelná pole mohou být předvyplňována z Registru CRŽP, například údaje o ohlašovateli a adrese:

| Ohlašovatel                           |                   |  |                 |       |  |      |     |        |      |   |
|---------------------------------------|-------------------|--|-----------------|-------|--|------|-----|--------|------|---|
| Typ ohlašovatele                      |                   |  | nická osoba     |       |  |      |     |        |      | - |
| Obchodní firma/název/jméno a příjmení |                   |  | √zorový subjekt |       |  |      |     |        |      |   |
| IČO                                   |                   |  | 2222222         |       |  |      |     |        |      |   |
| Adresa                                |                   |  |                 |       |  |      |     |        |      |   |
| Ulice                                 | Ulice Amundsenova |  |                 |       |  | č.p. | 194 | 8      | č.o. | 7 |
| Obec                                  | Obec Aš           |  |                 |       |  |      |     |        |      |   |
| PSČ                                   | 35201             |  |                 | IČZÚJ |  |      |     | 554499 |      |   |

Needitovatelná pole mohou být propojena s jiným (zpravidla číselníkovým) polem a naplňovat se současně s vyplněním editovatelného pole, například kód ORP/SOP na formuláři F\_ODP\_PROD:

Hlášení určeno pro ORP (název) 1101 Praha 1

Některá pole mohou být editovatelná nebo needitovatelná podmíněně, například pole pro zadání emisí látek u zdrojů znečištění ovzduší jsou při nevyplnění pole "Provozní hodiny" (nebo zadání hodnoty nula) needitovatelná:

| 13 | Provozní hodiny [h/rok]                                                                           | 0                                             |   |  |  |  |  |  |
|----|---------------------------------------------------------------------------------------------------|-----------------------------------------------|---|--|--|--|--|--|
| 14 | Celkové provozní hodiny [h/rok]                                                                   |                                               |   |  |  |  |  |  |
| 15 | Využití kapacity [%]                                                                              |                                               |   |  |  |  |  |  |
| 16 | Teplo dodané k využití ze stacionárního zdroje [GJ/rok                                            | 1                                             |   |  |  |  |  |  |
| 17 | Podíl tepla dodaného ve formě páry nebo horké vody<br>do soustavy zásobování tepelnou energií [%] |                                               |   |  |  |  |  |  |
| 18 | Druh paliva nebo odpadu                                                                           | 301 zemní plyn (průměrná výhř. 34330 kJ/m3) - | х |  |  |  |  |  |
| 19 | Výhřevnost paliva [kJ/kg, kJ/m <sup>3</sup> ]                                                     | 34 000                                        |   |  |  |  |  |  |
| 20 | Spotřeba paliva nebo odpadů [t/rok, tis.m <sup>3</sup> /rok]                                      |                                               |   |  |  |  |  |  |
|    | Přidat palivo                                                                                     |                                               |   |  |  |  |  |  |
|    | Emise TZL [t/rok]                                                                                 | tuhé znečišťující látky (TZL)                 | ? |  |  |  |  |  |
|    | Emise SO <sub>2</sub> [t/rok]                                                                     | oxidy síry vyjádřené jako oxid siřičitý (SO2) | ? |  |  |  |  |  |
| 21 | Emise NOx [t/rok]                                                                                 | oxidy dusíku vyjádřené jako oxid dusičitý (N  | ? |  |  |  |  |  |
|    | Emise CO [t/rok]                                                                                  | oxid uhelnatý (CO)                            | ? |  |  |  |  |  |
|    | Emise TOC [t/rok]                                                                                 | organické látky vyjádřené jako celkový orga   | ? |  |  |  |  |  |
|    | Emise dalších znečišťujících látek – Kód a název látky                                            | , Množství látky [t/rok]                      | ? |  |  |  |  |  |
|    | Přidat látku                                                                                      |                                               |   |  |  |  |  |  |
|    | Uložit Storno                                                                                     |                                               |   |  |  |  |  |  |

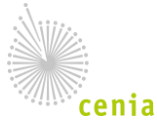

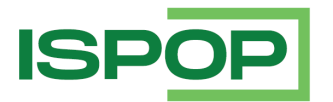

Po zadání nenulové hodnoty do pole "Provozní hodiny" se pole pro zadání emisí znečišťujících látek změní na editovatelná:

| 13 | Provozní hodiny [h/rok]                                                                           | 100                                           |   |
|----|---------------------------------------------------------------------------------------------------|-----------------------------------------------|---|
| 14 | Celkové provozní hodiny [h/rok]                                                                   |                                               |   |
| 15 | Využití kapacity [%]                                                                              |                                               |   |
| 16 | Teplo dodané k využití ze stacionárního zdroje [GJ/rok]                                           | 111                                           |   |
| 17 | Podíl tepla dodaného ve formě páry nebo horké vody<br>do soustavy zásobování tepelnou energií [%] |                                               |   |
| 18 | Druh paliva nebo odpadu                                                                           | 301 zemní plyn (průměrná výhř. 34330 kJ/m3) - | х |
| 19 | Výhřevnost paliva [kJ/kg, kJ/m <sup>3</sup> ]                                                     | 34 000                                        |   |
| 20 | Spotřeba paliva nebo odpadů [t/rok, tis.m <sup>3</sup> /rok]                                      |                                               |   |
|    | Přidat palivo                                                                                     |                                               | - |
|    | Emise TZL [t/rok]                                                                                 | tuhé znečišťující látky (TZL)                 | ? |
|    | Emise SO <sub>2</sub> [t/rok]                                                                     | oxidy síry vyjádřené jako oxid siřičitý (SO2) | ? |
| 21 | Emise NOx [t/rok]                                                                                 | oxidy dusíku vyjádřené jako oxid dusičitý (N  | ? |
|    | Emise CO [t/rok]                                                                                  | oxid uhelnatý (CO)                            | ? |
|    | Emise TOC [t/rok]                                                                                 | organické látky vyjádřené jako celkový orga   | ? |
|    | Emise dalších znečišťujících látek – Kód a název látky,                                           | Množství látky [t/rok]                        | ? |
|    | Přidat látku                                                                                      |                                               |   |

### 3.2.2.3. Přiložení dokumentů k formuláři

Některé formuláře umožňují nebo vyžadují vložení dokumentu. Dokument přiložíte stisknutím tlačítka, je nutné skutečně kliknout výhradně na část tlačítka Příloha.

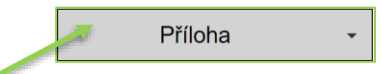

Pole s názvem formuláře není možné upravit:

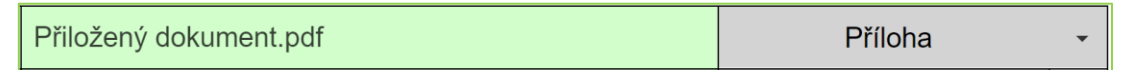

Přiložený dokument můžete odebrat, otevřít nebo uložit: Pro zobrazení těchto funkcionalit slouží šipka umístěná vpravo na tlačítku.

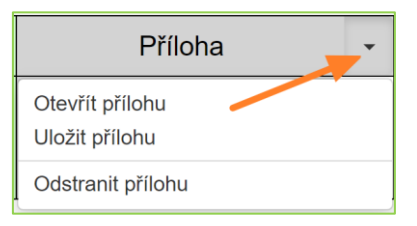

### 3.2.2.4. Kontroly na formuláři

Ve formulářích jsou zapracovány kontroly definované v požadavcích na jednotlivé formuláře.

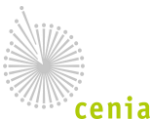

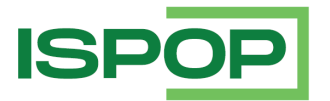

V závislosti na závažnosti se rozlišují kontroly typu "Informace" nebo "Upozornění", které se zobrazují po opuštění pole formou okna s příslušnou hláškou:

| er er er jer                                                                                                    |                                                                                                    |
|----------------------------------------------------------------------------------------------------|----------------------------------------------------------------------------------------------------|
| iění                                                                                                    |                                                                                                    |
| U spalovacího zdroje č. '1' neodpovídají<br>vyplněné údaje účinnosti, výkonu a příkonu<br>předpokládanému vzorci Výkon /<br>(účinnost/100) = Příkon. Doporučuje se<br>provést kontrolu vyplněných údajů a jejich<br>opravu, popř. zaslání dotazu na EnviHELP<br>(http://helpdesk.cenia.cz/). | ie<br>1                                                                                                    |
| ОК                                                                                                    |                                                                                                    |
|                                                                                                    | vění U spalovacího zdroje č. '1' neodpovídají<br>vyplněné údaje účinnosti, výkonu a příkonu<br>předpokládanému vzorci Výkon /<br>(účinnost/100) = Příkon. Doporučuje se<br>provést kontrolu vyplněných údajů a jejich<br>opravu, popř. zaslání dotazu na EnviHELP<br>(http://helpdesk.cenia.cz/). |

a kontroly typu "Validační chyba (zabraňuje podání hlášení – formulář nelze odeslat), které se projevují zčervenáním příslušného pole a text chyby je zobrazen formou bublinové nápovědy. U pole může být zobrazena standardní bublinová nápověda i text chybové hlášky. Na rozdíl od standardní nápovědy je text chyby zobrazen červeně:

| Uveď te kód odpovídající způsobu, kterým jste s odpadem nakládali.<br>Odlište původ odpadu:<br>A = vlastní odpad (produkce),<br>B = převzatý odpad,<br>C = odpad odebraný ze zásob z předchozího roku. |                                                                                |  |  |  |  |  |
|----------------------------------------------------------------------------------------------------|--------------------------------------------------------------------------------|--|--|--|--|--|
| Uvedený l<br>Prosím uv                                                                                                    | Uvedený kód "A01" není platný.<br>Prosím uveďte správný kód způsobu nakládání. |  |  |  |  |  |
| A01                                                                                                    |                                                                                |  |  |  |  |  |

U číselných hodnot bývá kontrolován požadovaný formát.

| Zadejte číslo ve formátu 11 číslic + 1 desetinné. Maximálně je možné vložit<br>13 znaků (včetně desetinné čárky). |  |  |  |  |  |
|----------------------------------------------------------------------------------------------------|--|--|--|--|--|
| 12,221                                                                                                    |  |  |  |  |  |
|                                                                                                    |  |  |  |  |  |

Validace čísla se odvíjí od datového typu definovaného v datovém standardu. Kontrola na formát čísla zpravidla funguje tak, že při zápisu hodnoty je kontrolován počet znaků, včetně desetinné čárky a znaku mínus (-), (pokud je povoleno záporné číslo) – pole nedovolí zadat větší počet znaků, než je nastavené maximum. Po opuštění pole dochází ke kontrole datového typu. Pokud má datový typ nastaveno to, aby před desetinnou čárkou byl pouze definovaný počet číslic, tak se zobrazí chyba v případě většího počtu desetinných míst, a také v počtu číslic před desetinnou čárkou.

### 3.2.2.5. Elektronické podepsání dokumentů

Před odesláním on-line (webovou službou nebo do datové schránky MŽP z formuláře) lze formulář elektronicky podepsat/pečetit podle Nařízení eIDAS a zákona č. 297/2016 Sb., o službách vytvářejících důvěru pro elektronické transakce. Elektronický podpis není podmínkou pro autorizaci a odeslání hlášení.

Elektronickým podpisem ohlašovatel potvrzuje autorství k podanému dokumentu hlášení. Pro podepsání dokumentu hlášení je vyžadován kvalifikovaný elektronický podpis. Elektronický podpis je

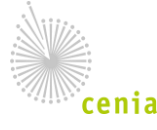

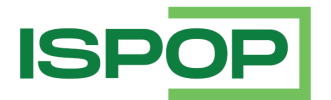

vytvořen kvalifikovaným prostředkem pro vytváření elektronických podpisů a zároveň je založen na kvalifikovaném certifikátu pro elektronické podpisy vydaným kvalifikovaným poskytovatelem služeb (certifikační autorita). Pro podepsání dokumentu je nutné, aby měl ohlašovatel vydaný kvalifikovaný certifikát, a dále aby související soukromý klíč byl vytvořen a uložen na certifikovaném prostředku. Certifikovaný prostředek vydává certifikační autorita.

Postup pro získání a instalaci kvalifikovaného certifikátu na PC uživatele není předmětem této příručky.

Vyhodnocení validity elektronického podpisu v ISPOP nemá vliv na autorizaci hlášení. V ISPOP je autorizace hlášení řešena kontrolou příslušnosti k subjektu ohlašovatele (nebo zmocněnce).

Elektronicky podepsat lze pouze vyplněný formulář, který neobsahuje žádnou chybu zabraňující podání hlášení, a to před odesláním formuláře:

| Výsledek kontroly             |                                               | ×                          |
|-------------------------------|-----------------------------------------------|----------------------------|
| Formulář je možné o           | odeslat.                                      |                            |
| Zvolte jednu z možn           | ostí odeslání hlášení:                        |                            |
| Odeslat do ISPOP              |                                               | Odeslat do datové schránky |
|                               | Hlášení elektronicky podepsat (není podmín    | kou odeslání)              |
| Upozornění (nezabr            | aňují podání hlášení)                         |                            |
| IČO '11111114' u oh           | ašovatele je neplatné.                        |                            |
| Informace                     |                                               |                            |
| Příslušnost k subjek<br>2023) | tu : Uživatel Nikola1998. je privilegovaným u | živatelem (k datu 11. 12.  |
|                               |                                               |                            |

Pokud chce ohlašovatel formulář elektronicky podepsat, zaškrtne pole "Hlášení elektronicky podepsat":

Hlášení elektronicky podepsat (není podmínkou odeslání)

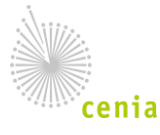

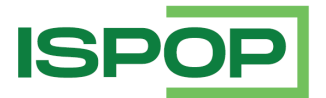

### Po odeslání hlášení se zobrazí okno pro výběr certifikátu.

| <ul> <li>FormApps Signing Extension (32</li> </ul> | b) 2.24.0 | .43: Výběr certifikátu |                            | × |
|----------------------------------------------------|-----------|------------------------|----------------------------|---|
| Seznam certifikátů Podepisovaná d                  | ata       |                        | FormApps Signing Extension | 1 |
| Vystaveno pro                                      | Vys       | Zahájení platnosti     | Ukončení platnosti         | ] |
|                                                    |           | 08.11.2020             | 08.11.2030                 |   |
|                                                    |           | 12.02.2020             | 09.02.2030                 |   |
|                                                    |           |                        |                            | - |
|                                                    |           |                        |                            | - |
|                                                    |           |                        |                            |   |
|                                                    |           |                        |                            |   |
|                                                    |           |                        |                            |   |
|                                                    |           |                        |                            | - |
|                                                    |           |                        |                            | - |
|                                                    |           |                        |                            |   |
| ×                                                  |           |                        |                            |   |
| Zobrazit všechov certifikáty                       |           |                        |                            |   |
|                                                    |           |                        |                            |   |
| Zobrazit                                           |           |                        | OK Zrušit                  |   |

Po výběru certifikátu a potvrzení tlačítkem je dokument podepsaný a odešle se do ISPOP.

| Pro podepsání ohlašovacího formuláře musíte mít nainstalované rozšíře<br>"FormApps Extension".                                               | ní internetového prohlížeče |
|----------------------------------------------------------------------------------------------------|-----------------------------|
| Nainstalovaná rozšíření                                                                                                    |                             |
| Z jiných zdrojů                                                                                                    |                             |
| <ul> <li>FormApps Extension</li> <li>Rozšíření pro práci s elektronickými formuláři Software602 a.s.</li> <li>Podrobnosti Odebrat</li> </ul> |                             |

#### 3.2.2.6. Akce formuláře

Na všech formulářích jsou k dispozici tlačítka:

Uložit XML
 -> uložení XML dat formuláře na lokální úložiště,
 Načíst XML
 -> načtení XML dat do formuláře,
 Uložit koncept
 -> uložení rozpracovaného hlášení,
 On-line kontrola
 -> provolání on-line kontroly formuláře,

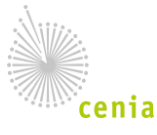

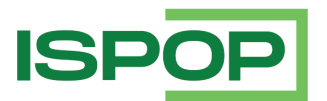

- Odeslat
   -> odeslání formuláře (s provoláním on-line kontroly),
  - -> zobrazení tiskopisu hlášení.

## 3.3. Popis prvků aplikace

Vytisknout

### 3.3.1. Obecné vlastnosti přehledů

Údaje z CRŽP a další datové a metadatové seznamy jsou prezentovány formou <u>přehledů</u>. Pro všechny přehledy jsou v ISPOP definována společná pravidla:

- K přehledům a detailům je <u>přístup řízen na základě rolí</u> (rozsah rolí je uveden v kapitole 3.1 Role a oprávnění),
- v přehledech je umožněno <u>filtrování</u>. Filtrační pole představují podmínky pro hledání v záznamech. Pro filtry platí následující pravidla:
  - Filtrační kritéria jsou uspořádána do základního a rozšířeného filtru (pokud filtr obsahuje velké množství polí). Standardně je zobrazen pouze základní filtr.:

| ✓ Filtr Ţ      |                         |                  |                      |   |          |
|----------------|-------------------------|------------------|----------------------|---|----------|
| Typ hlášení    |                         |                  |                      |   |          |
|                |                         |                  |                      |   | ~ ~      |
| Ohlašovaný rok | Evidenčni číslo hlášeni | Ĉislo dokumentu  | Předmět hlášení      |   |          |
| ~              |                         |                  |                      |   |          |
| Ohlašovatel    | IĆO/ID                  | Název provozovny | Ćíslo provozovny/VHB |   |          |
|                |                         |                  |                      |   |          |
| Oprávnění OZO  | Datum přijeti od        | Datum přijeti do |                      |   |          |
|                | 1. 1. 2022              |                  | m                    |   |          |
|                |                         |                  |                      | ¢ | Vyhledat |

Po stisknutí 🔻 nad filtračními poli se zpřístupní další filtrační kritéria:

| ✓ Filtr ▼           |                         |     |                  |     |                      |   |          |
|---------------------|-------------------------|-----|------------------|-----|----------------------|---|----------|
| Typ hlášení         |                         |     |                  |     |                      |   |          |
|                     |                         |     |                  |     |                      |   | ~ ~      |
| Ohlašovaný rok      | Evidenční číslo hlášení |     | Ĉislo dokumentu  |     | Předmět hlášení      |   |          |
|                     | ·                       |     |                  |     |                      |   |          |
| Ohlašovatel         | IČO/ID                  |     | Název provozovny |     | Cislo provozovny/VHB |   |          |
|                     |                         |     |                  |     |                      |   |          |
| Oprávnění OZO       | Datum přijeti od        |     | Datum přijeti do |     |                      |   |          |
|                     | 1. 1. 2022              | =   |                  | m   |                      |   |          |
| Stav hlášení        | Stav dokumentu          |     | Typ podání       |     | Ověřovatel           |   |          |
| ~ ~                 | ·                       | ~ ~ |                  | ~ ~ |                      |   |          |
| E-mail zpracovatele | Obec předmětu           |     | Ulice předmětu   |     | Kraj předmětu        |   |          |
|                     |                         |     |                  |     |                      |   | ~        |
|                     |                         |     |                  |     |                      | ¢ | Vyhledat |

• Do filtračních polí lze zadávat hodnoty různými způsoby:

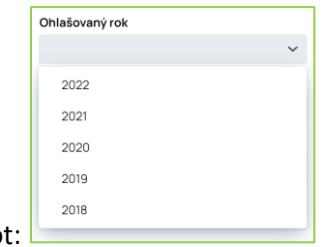

Výběrem ze seznamu hodnot: 占

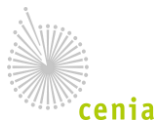

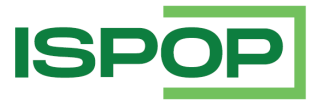

### Výběrem jedné nebo více hodnot ze seznamu:

| Typ hlášení              |                   |                     |  |  |  |  |  |
|--------------------------|-------------------|---------------------|--|--|--|--|--|
| $\rm F\_OBL\_AOS \times$ | F_OBL_RV $\times$ | F_ODP_PROD $\times$ |  |  |  |  |  |
| F_IRZ                    |                   |                     |  |  |  |  |  |
| ✓ F_OBL_AOS              |                   |                     |  |  |  |  |  |
| ✓ F_OBL_RV               |                   |                     |  |  |  |  |  |
| F_ODP_DO                 |                   |                     |  |  |  |  |  |
| F_ODP_KOM                | POST              |                     |  |  |  |  |  |
| F_ODP_OZD                |                   |                     |  |  |  |  |  |
| F_ODP_PCB                |                   |                     |  |  |  |  |  |
| ✓ F_ODP_PROD             |                   |                     |  |  |  |  |  |
| F_ODP_PROD_AV            |                   |                     |  |  |  |  |  |
| F_ODP_PROD_EL            |                   |                     |  |  |  |  |  |

Zadáním části řetězce hodnoty pole nebo celého textu:

| Ohlašovatel       |  |
|-------------------|--|
| Testovací subjekt |  |

Výběrem z kalendáře:

| )atum přijetí od |      |     |       |     |    |      |      |
|------------------|------|-----|-------|-----|----|------|------|
| 1. 1. 2          | 2022 |     |       |     |    |      | m    |
| 27               | 28   | 29  | 30    | 31  |    |      |      |
|                  |      | led | en 2  | 022 |    |      |      |
| ро               | út   | st  | čt    | pá  | so | ne   | 2021 |
|                  |      |     |       |     | 1  | 2    |      |
| 3                | 4    | 5   | 6     | 7   | 8  | 9    |      |
| 10               | 11   | 12  | 13    | 14  | 15 | 16   | 2022 |
| 17               | 18   | 19  | 20    | 21  | 22 | 23   |      |
| 24               | 25   | 26  | 27    | 28  | 29 | 30   | 0007 |
| 31               |      |     |       |     |    |      | 2023 |
|                  |      | ún  | or 20 | )22 |    |      |      |
| Dne              | es   |     |       |     | Zr | ušit |      |

• Obsah filtru může uživatel stisknutím tlačítka s ikonou

vymazat.

Ø

- o Systém umožňuje automatické zapamatování zadaných filtračních kritérií.
- Výsledek vyhledání odpovídá nastaveným filtračním kritériím a je zpravidla zobrazen v přehledu.

Výjimkou je pouze vyhledání v přehledu všech hlášení, který obsahuje pouze filtr. Výsledek vyhledání je zpracován asynchronně. V případě úspěšného zpracování si jej

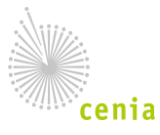

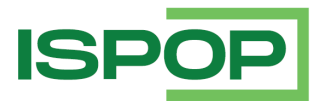

může uživatel stáhnout z odkazu v notifikaci o zpracování požadavku. Výstupem je soubor s příponou \*.XLSX nebo \*.ZIP soubor.

- Vyhledání je možné realizovat i stisknutím tlačítka <u>"ENTER"</u> na klávesnici.
- U přehledu je prezentován počet vyhledaných záznamů:

| ISPOP_1400068 | 2021 / 11111114 / Z / 04. 01. 2021  | 04.01.2021 17:51:59 | Řádné   | Vyřízeno          |
|---------------|-------------------------------------|---------------------|---------|-------------------|
| ISPOP_1400071 | 2020 / 11111114 / CZ0186144E / te   | 08.01.2021 00:00:00 | Řádné   | Vyřízeno          |
| ISPOP_1400100 | 2020 / 11111114 / Zdroj 1 / Benešov | 06.01.2021 17:48:05 | Řádné   | Čeká na vyřízení  |
| ISPOP_1400101 | 2020 / 11111114 / Z2 / Beroun       | 06.01.2021 17:50:16 | Řádné   | Vyřizeno          |
| ISPOP_1400103 | 2020 / 11111114 / Zdroj 1 / Benešov | 06.01.2021 17:51:44 | Opravné | Vyřízeno          |
|               |                                     |                     |         |                   |
| *             | < Strana 1 V                        | » Záznamů           | 5 ~ Z   | obrazeno 1–5 z 39 |

• U přehledu funguje stránkování, je umožněn přechod mezi stránkami. Uživatel má možnost zvolit počet záznamů na stránku (5, 10, 20, 30, 40, 50):

| 2021 / 11111114 / | Z / 04. 01. 20  | 21          | 04.01.2 | 02117:51:59      | Řádné | Vyřízeno            |
|-------------------|-----------------|-------------|---------|------------------|-------|---------------------|
| 2020 / 11111114 / | CZ0186144       | E / te      | 08.01.2 | 021 00:00:00     | Ŭodbo | Vyřizeno            |
| 2020 / 11111114 / | / Zdroj 1 / Ber | ešov        | 06.01.2 | 02117:48:05      | 5     | Čeká na vyřízení    |
| 2020 / 11111114 / | / Z2 / Beroun   |             | 06.01.2 | 021 17:50:16     | ✓ 10  | Vyřízeno            |
| 2020 / 11111114 / | / Zdroj 1 / Ber | nešov       | 06.01.2 | 021 17:51:44     | 15    | Vyřizeno            |
| 2020 / 11111114 / | / Zdroj 1 / Ber | iešov       | 06.01.2 | 02117:51:30      | 20    | Vyřizeno            |
| 2020 / 11111114 / | / Zdroj 1 / Ber | nešov       | 06.01.2 | 02117:51:59      | 25    | Čeká na vyřízení    |
| 2020 / 11111114 / | / Z2 / Beroun   |             | 06.01.2 | 021 17:53:57     | 20    | Vyřizeno            |
| 2020 / 11111114 / | / Z2 / Beroun   |             | 06.01.2 | 02117:52:43      | 30    | Neni zpracovateln   |
| 2020 / 11111114 / | 06.01.2         | 02117:52:11 | 40      | Čeká na vyřízení |       |                     |
|                   |                 |             |         |                  | 50    |                     |
|                   |                 |             |         | <b>_</b> , °     |       | 7 1 1 10 70         |
| Strana            | 1 ~             | >           | »       | Zaznamů          | 10 ~  | Zobrazeno 1–10 z 39 |

 Sloupce v přehledech je možné přesouvat, skrývat nebo zobrazovat podle uvážení uživatele. Podle vybraných sloupců je umožněno řazení v přehledu. Pro skrytí / zobrazení sloupců klikněte nad

přehledem na ikonu . V dialogu odškrtněte / zaškrtněte sloupce, které chcete mít v daném přehledu zobrazeny a výběr potvrďte tlačítkem změnit :

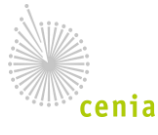

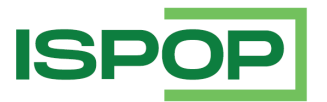

| Zobrazeni/skryti sloupců                    |                                    |
|---------------------------------------------|------------------------------------|
| ✓ Akce                                      | Ohlašovatel                        |
| 🗹 Čislo dokumentu                           | Oprávnění OZO                      |
| <ul> <li>Číslo provozovny/VHB</li> </ul>    | Ověřovatel                         |
| 🗹 Datum přijeti                             | ✓ PID                              |
| 🗹 Datum přijetí (systém)                    | Počet příloh                       |
| <ul> <li>E-mail zpracovatele</li> </ul>     | Předmět hlášení                    |
| <ul> <li>Evidenční číslo hlášení</li> </ul> | Stav dokumentu                     |
| ✓ IČO/ID                                    | Stav hlášení                       |
| IČO/ID Zmocněnce                            | 🗹 Тур                              |
| 🗸 Kraj předmětu                             | 🗹 Typ podání                       |
| Název provozovny/mista užívání vody         | <ul> <li>Ulice předmětu</li> </ul> |
| Obec předmětu                               | ✓ Změněno                          |
| Ohlašovaný rok                              | 🗹 Způsob přijeti                   |
|                                             |                                    |
|                                             | Zrušit Změnit                      |

Podle vybraných sloupců je umožněno řazení v přehledu:

| Akce      |   | Тур       | Ohlašovaný rok ≑ | Čislo dokumentu 🔶 | Předmět hlášení 🔷                         |
|-----------|---|-----------|------------------|-------------------|-------------------------------------------|
|           | Q | F_ODP_OZD | 2022             | ISPOP_1775971     | 2022 / 25531522 / Obch / Z / 03. 01. 2022 |
| $\square$ | Ø | F_ODP_OZD | 2022             | ISPOP_1775967     | 2022 / 44264321 / Do / Z / 14. 12. 2021   |
|           | Ö | F_ODP_OZD | 2022             | ISPOP_1776011     | 2022 / 05037409 / Obch / Z / 01. 01. 2022 |
|           | Ø | F_ODP_OZD | 2022             | ISPOP_1776077     | 2022 / 46557202 / Obch / Z / 04. 01. 2022 |
| Ľ         | Ö | F_ODP_OZD | 2022             | ISPOP_1776427     | 2022 / 46975039 / Obch / Z / 01. 01. 2022 |

• Zobrazené záznamy je možné po stisknutí

0

vyexportovat do excelu:

• Nejprve se zobrazí informace:

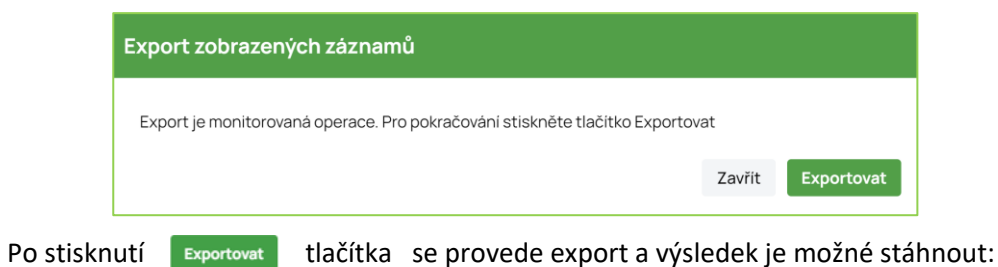

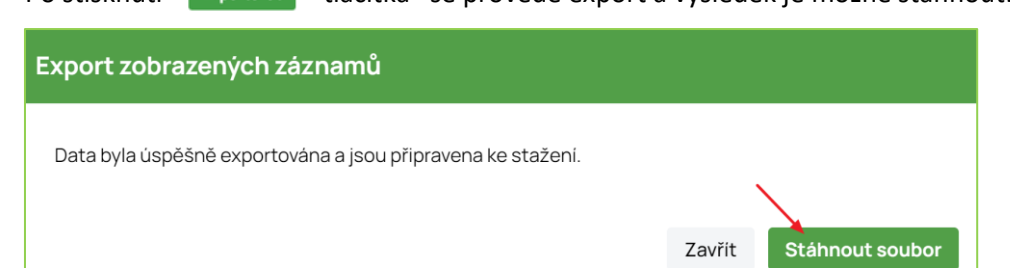

Výsledek je možné stáhnout stisknutím tlačítka Stáhnout soubor

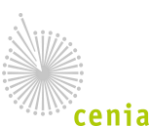

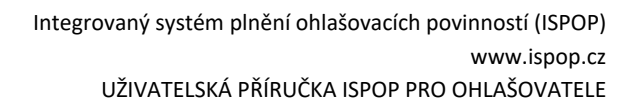

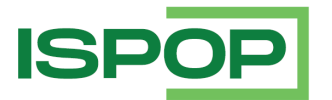

| ਜ਼ 5 ੇ ਟੇ ਾ     |                         |                        |                    | Ex             | port stránky (4) - Exce |                          |                        |
|-----------------|-------------------------|------------------------|--------------------|----------------|-------------------------|--------------------------|------------------------|
| Soubor Domů V   | /ložení Rozložení strán | ky Vzorce Data         | Revize Zobrazení   | Nápověda 🖓     | Řekněte mi, co chcet    | e udělat                 |                        |
| Calibri         | - 11 · A                | Ă                      | ab Zalamovat text  | Obecn          | ý -                     |                          | 👿 🗧 💌                  |
| Vložit 🧳 🖪 I    | u · 🖂 · 🖾 · 🗚           | · = = = • •            | Sloučit a zarovnat | na střed 🕘 😨 - | % 9 50 .00 P            | odmíněné Formátovat      | Styly Vložit Odstranit |
| Schránka 🕠      | Písmo                   | 5                      | Zarovnání          | 12             | Číslo 🖂                 | Styly                    | Buňky                  |
| B15 -           | × ✓ fx                  |                        |                    |                |                         |                          |                        |
|                 | P                       | C                      | D                  |                | E                       |                          | 5                      |
| 1 Typ           | Ohlašovaný rok          | Evidenční číslo hlášen | í Číslo dokument   | u Předmět h    | lášení                  |                          | Ohlašovatel            |
| 2 F_ODP_ZARIZEN | 2021                    | 1304436                | ISPOP_1400076      | 2021 / 002     | 97755 / 14_1 / CZ       | T999999 / - / 06. 01. 20 | 21 Město Bílovec       |
| 3 F_VOD_PV      | 2020                    | 1304437                | ISPOP_1400079      | 2020 / 222     | 222222 / testovací a    | zdroj / Aš               | Vzorový subjekt        |
| 4 F_VOD_PV      | 2020                    |                        | ISPOP_1400080      | 2020 / 222     | 222222 / testovací :    | zdroj / Aš               | Vzorový subjekt        |
| 5 F_VOD_PV      | 2020                    | 1304441                | ISPOP_1400084      | 2020 / 222     | 222222 / testovací :    | zdroj / Aš               | Vzorový subjekt        |
| 6 F_VOD_PV      | 2020                    | 1304438                | ISPOP_1400081      | 2020 / 222     | 222222 / testovací a    | zdroj / Aš               | Vzorový subjekt        |
| 7 F_VOD_PV      | 2020                    | 1304440                | ISPOP_1400083      | 2020 / 222     | 222222 / testovací :    | zdroj / Aš               | Vzorový subjekt        |
| 8 F_VOD_PV      | 2020                    | 1304439                | ISPOP_1400082      | 2020 / 222     | 222222 / testovací a    | zdroj / Aš               | Vzorový subjekt        |
| 9 F_VOD_OV      | 2018                    |                        | ISPOP_1400085      | 2018 / 222     | 222222 / Test1 / Aš     | / P                      | Vzorový subjekt        |
|                 |                         |                        |                    |                |                         | 1 -                      |                        |

- V přehledu jsou odlišeny platné a neplatné záznamy.
- Tlačítka akce umožňují zobrazit u vybraného záznamu v přehledu Detail hlášení se zaměřením na:

 $\square$ 

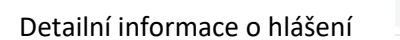

- a Historii hlášení
- Nad záznamy je možné u některých přehledů (například přehled doručených hlášení) provádět hromadné akce, například export údajů vybraných záznamů.

Pro aktivaci hromadné akce stiskněte nad přehledem zaškrtávací pole "Hromadný výběr":

| Zázn | Záznamy 🛛 🗌 |                |                  |                   |  |  |  |  |
|------|-------------|----------------|------------------|-------------------|--|--|--|--|
| Akce | Аксе Тур 🔷  |                | Ohlašovaný rok 🔷 | Čislo dokumentu 🔷 |  |  |  |  |
| D    | Ø           | F_OVZ_SPE      | 2021             | ISPOP_1775713     |  |  |  |  |
| Ľ    | Ö           | F_ODP_ZARIZENI | 2022             | ISPOP_1775714     |  |  |  |  |

Po zaškrtnutí pole "Hromadný výběr" se aktivují zaškrtávací pole pro výběr záznamů a tlačítko provádějící příslušnou akci:

| Zázı      | Záznamy 🕜 🕜 🔊 Vybráno 0/10000 záznamů |   |                  |                  |                 |  |  |  |
|-----------|---------------------------------------|---|------------------|------------------|-----------------|--|--|--|
| $\bigcap$ | Akce                                  |   | Тур ≑            | Ohlašovaný rok 🌲 | Čislo dokumentu |  |  |  |
|           | Ľ                                     | õ | F_OVZ_SPE        | 2021             | ISPOP_1775713   |  |  |  |
|           | Ľ                                     | Ö | F_ODP_ZARIZENI   | 2022             | ISPOP_1775714   |  |  |  |
|           | Ľ                                     | Ö | F_VOD_ODBER_PODZ | 2021             | ISPOP_1775715   |  |  |  |
|           | Ľ                                     | Õ | F_OVZ_KTSP       | 2022             | ISPOP_1775718   |  |  |  |
|           | Ľ                                     | õ | F_OVZ_KTSP       | 2022             | ISPOP_1775719   |  |  |  |
|           | Ľ                                     | Ö | F_OVZ_KTSP       | 2022             | ISPOP_1775721   |  |  |  |
|           | Ľ                                     | Ö | F_OVZ_KTSP       | 2022             | ISPOP_1775722   |  |  |  |
|           | D                                     | Ö | F_OVZ_KTSP       | 2022             | ISPOP_1775723   |  |  |  |

• Pravé tlačítko myši po najetí na vybraný záznam v přehledu umožňuje relevantní akce.

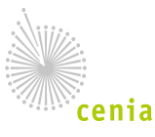

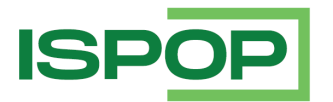

### 3.3.2. Průvodce

Pro zobrazení ohlašovacího formuláře nebo pro přidání recenzentství do ISPOP je použit způsob průvodce.

Jde o jednoduchý a intuitivní způsob, který je rozdělen do několika kroků, které na sebe navazují.

Popis:

• V horní části obrazovky je graficky znázorněn postup pro dosažení cíle:

| 1                  | 2             |               | 4       |
|--------------------|---------------|---------------|---------|
| Výběr ohlašovatele | Výběr hlášení | Ostatní volby | Shrnuti |

- Jednotlivé kroky se zobrazují postupně, vždy po splnění jednoho kroku (výběru nebo doplnění následujících informací) se zobrazí krok následující. Kroky není možné přeskočit.
- Výsledek kroku je uveden v bublinové nápovědě u čísla daného kroku:

| 1     2     3     4       Výběr ohlaš     Výběr ohlašovatele → Ministerstvo životního prostředí, 00164801     Ostatní volby     Shrnutí | 0 2<br>Výběr ohlaš<br>Výběr ohlašovatele → Ministerstvo životního prostředí, 00164801 | (3)<br>Ostatní volby | 4<br>Shrnuti |
|----------------------------------------------------------------------------------------------------|---------------------------------------------------------------------------------------|----------------------|--------------|
|----------------------------------------------------------------------------------------------------|---------------------------------------------------------------------------------------|----------------------|--------------|

Potvrzení akce je vždy zobrazeno až v posledním kroku. Například při zobrazení ohlašovacího formuláře je tlačítko vyplnit formulář k dispozici až po výběru ohlašovatele, hlášení (případně provozovny nebo místa užívání vody) v posledním kroku, kde je zobrazen souhrn vybraných údajů:

| 1<br>Vybër ohlašovatele                                                   | Výběr hlášení | 3<br>Ostatni volby | Shrnuti          |
|---------------------------------------------------------------------------|---------------|--------------------|------------------|
| Rekapitulace zadaných údajů                                               |               |                    |                  |
| Výběr ohlašovatele                                                        |               | Výběr hlášení      |                  |
| Vzorový subjekt, 22222222                                                 |               | F_ODP_PROD / 2021  |                  |
| Ostatni volby                                                             |               |                    |                  |
| Varianta předvyplnění hlášení: Předvyplnit pouze základními informacemi z | registru      |                    |                  |
| Zkontrolujte zadané údaje a pokračujte tlačítkem "Vyplnit formulář".      |               |                    |                  |
| Zpēt                                                                      |               |                    | Vyplnit formulář |

• Před potvrzením akce je možné se vracet na předchozí karty tlačítkem <sup>Zpět</sup> nebo kliknutím na číslo jakéhokoliv předchozího kroku. Při výběru jiné hodnoty se dříve vybrané údaje na následujících kartách smažou ze souhrnných informací.

| Výběr ohlašovatele                                             | 2<br>Výběr hlušení     | Ostathkolby       | Shrnuti          |
|----------------------------------------------------------------|------------------------|-------------------|------------------|
| Rekapitulace zadaných údajů                                    |                        |                   |                  |
| Výběr ohlašovatele                                             |                        | Výběr hlášení     |                  |
| Vzorový subjekt, 2222222                                       |                        | F_ODP_PROD / 2021 |                  |
| Ostatni volby                                                  |                        |                   |                  |
| Varianta předvyplnění hlášení: Předvyplnit pouze základními    | informacemi z registru |                   |                  |
| Zkontrolujte zadané údaje a pokračujte tlačitkem "Vyplnit form | ulář".                 |                   |                  |
| Zpět 🔸                                                         |                        |                   | Vyplnit formulář |

Výběr hodnoty v přehledech na kartách průvodce je realizován výběrem v záznamu a stisknutím tlačítka <sup>Dále</sup>.

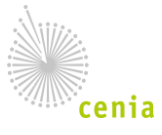

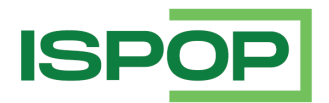

# 3.4. Úvodní stránka aplikace (nástěnka)

Po vstupu do aplikace se zobrazuje nástěnka, na které naleznete:

- 1. Obecné informace pro všechny uživatele ISPOP.
- 2. Informace určené pouze ohlašovatele.

| ISPOP                                           |                        | Vyplnění formuláře                                | Přijatá hlášení                     | CRŽP                                  | 💄 Fyzická Osoba (fyzick.osoba.31467)                                                                                               |
|-------------------------------------------------|------------------------|---------------------------------------------------|-------------------------------------|---------------------------------------|----------------------------------------------------------------------------------------------------|
| <u>Důležitá up</u>                              | ozori                  | <u>nění:</u>                                      |                                     |                                       |                                                                                                    |
| Formuláře pro                                   | o ohlaš                | ování v roce 2024                                 |                                     |                                       |                                                                                                    |
| <ul> <li>Formuláře<br/>stran bude</li> </ul>    | ISPOP p<br>dostup      | pro ohlašování v roce 2<br>pné od 2.1.2024 od cca | 2024 (tzn. roční<br>a 17:00.        | hlášení za rok 20                     | 123, průběžná hlášení za rok 2024) i zaslání hlášení přes webové služby ze systémů 3.                                              |
| Upozornění p                                    | ro exte                | ernisty/zmocněnc                                  | e                                   |                                       |                                                                                                    |
| <ul> <li>V souvislos<br/>aby vyřízer</li> </ul> | sti s aviz<br>ní proce | zovanou změnou přih<br>su zmocnění v CRŽP :       | lašování do uživa<br>zbytečně neodk | atelských účtů v<br>ládali. Ověření ž | současné době očekáváme nárůst žádostí o zmocnění. Doporučujeme zmocněncům,<br>ádostí ze strany operátorů CRŽP se může protáhnout. |
| Další inforn                                    | nace:                  |                                                   |                                     |                                       |                                                                                                    |
| Systém ISPO                                     | Þ                      |                                                   |                                     |                                       |                                                                                                    |
| <ul> <li>Systém ISF</li> </ul>                  | POP slou               | uží <b>pouze k podání hl</b>                      | <b>ášení</b> . Registrac            | e a správa uživa                      | tele, subjektu, zmocnění, provozoven včetně registru OZO se realizují v systému CRŽP.                                              |
| Postup pro ot                                   | evření                 | formuláře                                         |                                     |                                       |                                                                                                    |
|                                                 |                        |                                                   |                                     |                                       |                                                                                                    |

Nástěnku můžete také zobrazit stisknutím tlačítka 🕋

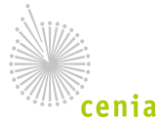

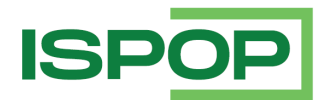

# 4. Základní postupy ohlašovatele

V následujících kapitolách jsou popsány konkrétní postupy ohlašovatele.

### 4.1. Podání hlášení

V této kapitole jsou popsány postupy pro získání, vyplnění a odeslání ohlašovacího formuláře do ISPOP. Formuláře k ohlašovacím formulářům jsou uvedeny v příloze 5.1 Příloha: Formuláře k ohlašovacím povinnostem.

### 4.1.1. Zobrazení ohlašovacího formuláře

V menu aplikace stiskněte "Vyplnění formuláře" / "Vyplnění hlášení":

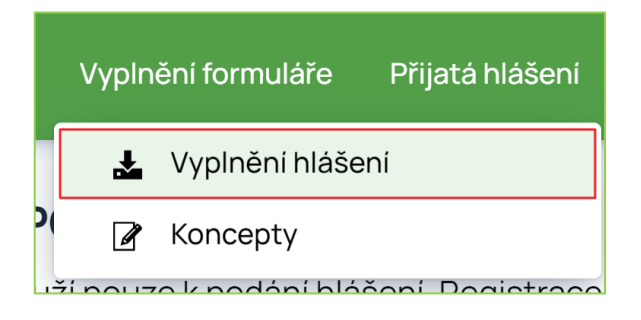

Zobrazení ohlašovacího formuláře je rozděleno do několika kroků, které jsou postupně zobrazeny:

• Krok č. 1: Výběr ohlašovatele (v případě, že jste uživatelem více subjektů nebo zmocněncem):

| 1)<br>Výběr ohlašovatele | 2<br>Výběr hlášení         | (3)<br>Ostatni volby           | (4)<br>Shrnuti |
|--------------------------|----------------------------|--------------------------------|----------------|
| > Filtr                  |                            |                                |                |
| Záznamy                  |                            |                                |                |
| IČO/ID                   | Název                      | Adresa RÜIAN                   |                |
| 22222222                 | Vzorový subjekt            | Amundsenova 1948/7, 35201 Aš   |                |
| 11111114                 | Subjekt pro TEST           | Vršovická 1442/65, 10000 Praha |                |
| 55555555                 | 55555555                   | 12345                          |                |
| 12121212                 | SUBJEKT TEST 12121212 HNVO | 123, 12345                     |                |
| 55555518                 | SEPNO 18                   | Jinonice 94, 15800 Praha       |                |
|                          | < < Strana 1 v > > 2       | Záznamů 10 v Zobrazeno 1–5 z 5 | Dále           |
| Vyberte subjekt a stiskr | něte tlačítko Dále :       |                                |                |

Pokud jste uživatelem pouze jednoho subjektu, a subjekt není zmocněn k ohlašování, provede se výběr ohlašovatele automaticky.

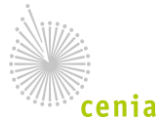

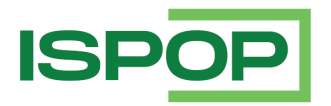

#### Krok č. 2: Výběr ohlašovacího roku a typu hlášení:

| 1<br>Výběr ohlašov      | vatele | Výběr hlášení                           | Ost                                                | 3                                      | (4)<br>Shrnuti                           |   |
|-------------------------|--------|-----------------------------------------|----------------------------------------------------|----------------------------------------|------------------------------------------|---|
| ✓ Filtr                 |        |                                         |                                                    |                                        |                                          |   |
| 2021 ×                  | Agenda | Vody                                    | Ovzduši                                            |                                        | Obaly                                    |   |
| Záznamy                 |        |                                         |                                                    |                                        |                                          | ľ |
| Тур                     | Rok    | Popis                                   |                                                    |                                        |                                          |   |
| F_ODP_PROD              | 2021   | Hlášení o produkci a nakládání s odpa   | dy za rok                                          |                                        |                                          |   |
| F_ODP_PROD_AV           | 2021   | Hlášení o sběru a zpracování autovrak   | ů, jejich částí, o produkci a nakládání s o        | dpady                                  |                                          |   |
| F_ODP_PROD_EL           | 2021   | Hlášení o zpracování, využívání a odst  | raňování elektroodpadů vč. hlášení o pro           | dukci a nakládání s odpady             |                                          |   |
| F_ODP_ZARIZENI          | 2021   | Hlášení údajů o zařízení ke sběru a výk | upu, využívání a odstraňování odpadů, z            | ařizení podle § 14 odst. 2 zákona a ma | lých zařízení podle § 33b odst. 1 zákona |   |
| F_ODP_OZD               | 2021   | Obchodnik, zprostředkovatel, dopravo    | e odpadů                                           |                                        |                                          |   |
| F_ODP_ZARIZENI_541_2020 | 2021   | Hlášení údajů o zařízení podle zákona   | č. 541/2020 Sb.                                    |                                        |                                          |   |
| F_ODP_VYUCT             | 2021   | Vyúčtování poplatku za ukládání odpa    | dů na skládku                                      |                                        |                                          |   |
| F_ODP_KOMPOST           | 2021   | Hlášení o množství zpracovaných rost    | Hlášeni o množství zpracovaných rostlinných zbytků |                                        |                                          |   |
| F_ODPRZ_EL              | 2021   | Roční zpráva o plnění povinnosti zpěti  | ného odběru elektrozařízení a oddělenéh            | no sbëru elektroodpadů                 |                                          |   |
| F_ODPRZ_BAT             | 2021   | Roční zpráva o plnění povinností zpěti  | ného odběru a odděleného sběru baterií             | a akumulátorů                          |                                          |   |

Ke kroku č. 2 je zobrazen přehled ohlašovacích povinností pro daný ohlašovací rok.

V přehledu je možné filtrovat po jednotlivých agendách – "zaškrtnutí"/"odškrtnutí" agendy nad přehledem.

Pokud hlášení vyžaduje výběr provozovny nebo místa užívání vody, musí uživatel provést výběr v kroku 2a:

 Krok č. 2a: Výběr provozovny IRZ (v případě, že vybraný typ hlášení je za provozovnu IRZ – formulář F\_IRZ):

|            | 1<br>Výběr ohlašovatele              | 2<br>Výběr hlášení | Výběr IF     | 2a<br>RZ provozovny | 3<br>Ostatní volby                     |                      | - 4<br>Shrnuti      |
|------------|--------------------------------------|--------------------|--------------|---------------------|----------------------------------------|----------------------|---------------------|
| ✓ Filtr    |                                      |                    |              |                     |                                        |                      |                     |
| Název      |                                      |                    |              | Obec                |                                        |                      |                     |
|            |                                      |                    |              |                     |                                        |                      |                     |
| IĆP        |                                      |                    |              |                     |                                        |                      |                     |
|            |                                      |                    |              |                     |                                        |                      |                     |
|            |                                      |                    |              |                     |                                        |                      | A Muhladat          |
|            |                                      |                    |              |                     |                                        |                      | vymedat             |
| Záznamy    |                                      |                    |              |                     |                                        |                      | Ľ                   |
| IČP        | Název                                | Obec               | Mēstská část | Ulice č.p./č.o.     | Poloha                                 | IČO/ID provozovatele | Název provozovatele |
| CZ01101925 | Habry - chov velbloudů               | Habry              |              | Sázavská 19         | 49°45'04,73857"; 15°28'41,29374"       |                      |                     |
| CZ01133000 | Dilny Lužice zmena                   | Lužice             |              | Velkomoravská 123/1 | 48°49'47,80027", 17°03'30,99146"       |                      |                     |
| CZ00090478 | Změna Písečná – mléčná farma Písečná | Písečná            |              |                     | 50°02'33,81000', 16°26'53,00100"       |                      |                     |
| CZ00082528 | Divize Tušimice                      | Kadaň              |              |                     | 50°22'32,53000", 13°19'40,58000"       |                      |                     |
| CZ0000699  | Diagnostika, Lovosice                | Česká Lípa         |              | 39                  | 50°30'21,00000", 14°03'04,00000"       |                      |                     |
|            |                                      | « <                | Strana 1 🗸 🗸 | » Záznamů 5         | <ul> <li>Zobrazeno 1–5 z 18</li> </ul> |                      |                     |

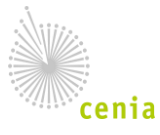

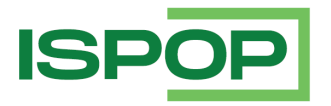

Krok č. 2a: Výběr provozovny ovzduší (v případě, že vybraný typ hlášení je za provozovnu ovzduší – F\_OVZ\_SPE, F\_OVZ\_POPL):

|           | 1)<br>Výběr ohlašovatele | Výběr hlášení  |              | (2a)<br>Výběr OVZ provozovny | Ostatni volby                    |                      |                     |
|-----------|--------------------------|----------------|--------------|------------------------------|----------------------------------|----------------------|---------------------|
| ✓ Filtr   |                          |                |              |                              |                                  |                      |                     |
| Název     |                          |                |              | Obec                         |                                  |                      |                     |
|           |                          |                |              |                              |                                  |                      |                     |
| IČP       |                          |                |              |                              |                                  |                      |                     |
|           |                          |                |              |                              |                                  |                      |                     |
|           |                          |                |              |                              |                                  |                      |                     |
|           |                          |                |              |                              |                                  |                      | vyniedat            |
| Záznamy   |                          |                |              |                              |                                  |                      |                     |
| IČP       | Název                    | Obec           | Městská část | Ulice č.p./č.o.              | Poloha                           | IČO/ID provozovatele | Název provozovatele |
| 600010043 | Testovaci subjekt        | Adamov         |              | Borová 315                   | 49°00'13,41561", 14°32'52,69806" | 11111114             | Subjekt pro TEST    |
| 601390013 | Testovaci provozovna_2   | Bohdaneč       |              | 103                          | 49°46'56,72791", 15°13'08,32430" | 11111114             | Subjekt pro TEST    |
| 600010053 | testovací                | Čimelice       |              | 7                            | 49°27'55,51238", 14°04'06,68722" | 11111114             | Subjekt pro TEST    |
| 623160083 | Testovaci subjekt 4      | Český Těšin    |              | Božkova 151/13               | 49°44'50,43779", 18°37'36,98171" | 11111114             | Subjekt pro TEST    |
| 600040023 | subjekt                  | Bilsko u Hořic |              | 4                            | 50°22'07,26219", 15°36'02,71633" | 11111114             | Subjekt pro TEST    |
|           |                          | « < s          | itrana 2 ~   | > >> Záznamů 5               | ✓ Zobrazeno 6−10 z 13            |                      |                     |

Krok č. 2a: Výběr místa užívání vody (v případě, že je vybraný typ hlášení pro ohlašování vodohospodářské bilance – F\_VOD\_AKU, F\_VOD\_ODBER\_PODZ, F\_VOD\_ODBER\_POVR, F\_VOD\_VYPOUSTENI):

|              | 1 2<br>Výběr ohlašovatele Výběr hlášení |                             | Výběr mista | (2a)<br>Výběr místa užívání vody |                   |                         | - 4<br>Shrnuti     |         |
|--------------|-----------------------------------------|-----------------------------|-------------|----------------------------------|-------------------|-------------------------|--------------------|---------|
| > Filtr 📝    |                                         |                             |             |                                  |                   |                         |                    |         |
| Záznamy 🗹    |                                         |                             |             |                                  |                   |                         | ć                  | ₽ Ľ     |
| Již ohlášeno | Číslo VHB                               | Název místa                 | Povodi      | Obec                             | Katastrální územi | Název (povinný subjekt) | Pobočka (povinný s | ubjekt) |
| Ne           | 999996                                  | Testovací místo užívání vod |             |                                  |                   |                         |                    |         |
| Ne           | 499903                                  | TEST PRO ISPOP - Galvanov   | Povodi Labe | Chrastava                        | Dolní Chrastava   | GPÚ, spol. s r.o.       |                    |         |
| Ne           | 499904                                  | TEST PRO ISPOP - Bukovno    | Povodi Labe | Bukovno                          | Bukovno           | Subjekt pro TEST ISPOP  |                    |         |
|              |                                         | « < St                      | rana 1 🗸 🔿  | » Záznamů 10 v                   | Zobrazeno 1-3 z 3 |                         |                    |         |
| Zpēt         |                                         |                             |             |                                  |                   |                         |                    | Dále    |

Filtrační pole jsou ve výchozím nastavení v kroku 2a sbalena. Pro zobrazení filtru klikněte na tlačítko Filtr

• Krok č. 2a: Výběr oprávnění OZO (v případě, že je vybraný typ hlášení pro ohlašování

| Uýběr ohlašovatele |                                     | Výběr hlášení Výběr oprávnění OZO |                | - 2a                 | Ostatni volby     |                     | (4)<br>Shrnuti      |      |
|--------------------|-------------------------------------|-----------------------------------|----------------|----------------------|-------------------|---------------------|---------------------|------|
| > Filtr 📝          |                                     |                                   |                |                      |                   |                     |                     |      |
| Záznamy 屠          |                                     |                                   |                |                      |                   |                     | ٩                   | ď    |
| Čislo oprávněr     | ní Adresa podnikání                 | IČO                               | Výrobce IČO/ID | Výrobce              | Značka            | Platnost od         | Platnost do         |      |
| 2016/028           | Jedov 29: 61511 Non-615 nad Oslavou | 13108485                          | 26944464       | EKOGALVA s.r.o.      | EkoScroll         | 25.07.2022 00:00:00 | 13.07.2024 00:00:00 |      |
| 81278              | Jedov 29: 81911None01ned Oslavou    | 10100440                          | 27816273       | BLAZE HARMONY s.r.o. | BLAZE HARMONY     | 25.02.2021 00:00:00 | 25.03.2023 00:00:00 |      |
|                    |                                     |                                   |                |                      |                   |                     |                     |      |
|                    |                                     |                                   |                |                      |                   |                     |                     |      |
|                    |                                     | « < s                             | trana 1 v      | » Záznamů 20 v       | Zobrazeno 1-4 z 4 |                     |                     |      |
| Zpět               |                                     |                                   |                |                      |                   |                     |                     | Dále |

formuláře F\_OVZ\_KTSP):

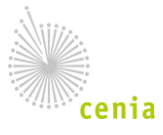

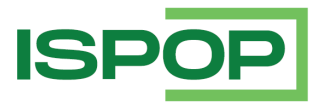

- Krok č. 3: Výběr způsobu předvyplnění, kde můžete zvolit způsob předvyplnění ohlašovacího formuláře:
- <u>Předvyplnit pouze základními informacemi z registru</u> první strana formuláře bude předvyplněna registračními údaji o provozovateli, provozovně (platí pro hlášení F\_OVZ\_SPE, F\_OVZ\_POPL a F\_IRZ) či místu užívání vody (F\_VOD\_ODBER\_PODZ, F\_VOD\_ODBER\_POVR, F\_VOD\_VYPOUSTENI a F\_VOD\_AKU), a zpracovateli (uživateli) právě přihlášeném do ISPOP:

| Uýběr ohlašovatele                                                                                                    | Výběr hlášení                                     | 3<br>Ostatni volby | Shrnuti |
|----------------------------------------------------------------------------------------------------|---------------------------------------------------|--------------------|---------|
| Předvyplnit pouze základními informacemi z registru     Předvyplnit daty z předchozího autorizovaného hlášení     Předvyplnit daty z externího souboru     Předvyplnit daty z autorizovaného hlášení v tomto roce p | o podání doplněného/dodatečného/opravného hlášení |                    |         |
| Zpět                                                                                                    |                                                   |                    | Dále    |

 <u>Předvyplnit daty z předchozího autorizovaného hlášení</u> – první strana formuláře bude předvyplněna registračními údaji o provozovateli, provozovně/místu užívání vody a zpracovateli (uživateli) právě přihlášeném do ISPOP a dále vybranými údaji z předchozího doručeného autorizovaného hlášení bez ohledu na ohlašovací rok (omezení je tedy dáno subjektem, typem hlášení a případně provozovnou).

Volba není dostupná pro vodní bilanční ohlašovací formuláře F\_VOD\_ODBER\_PODZ, F\_VOD\_ODBER\_POVR a F\_VOD\_AKU.

U formuláře F\_VOD\_VYPOUSTENI je dostupná speciální varianta pro předvyplnění z předchozího hlášení.

Vyberte hlášení z přehledu aktivovaného volbou "Předvyplnit daty z předchozího autorizovaného hlášení":

| 1 -<br>Výběr ohlašov                                                                                                    | 1<br>Výběr ohlašovatele Výběr hlášen                                            |                                 |                 | Ostatní volby                                   |                        |                             | (4)<br>Shrnuti |            |      |           |        |
|----------------------------------------------------------------------------------------------------|---------------------------------------------------------------------------------|---------------------------------|-----------------|-------------------------------------------------|------------------------|-----------------------------|----------------|------------|------|-----------|--------|
| Předvyplnit pouze základnimi in     Předvyplnit daty z předchoziho     Předvyplnit daty z externiho so     Předvyplnit daty z autorizované | formacemi z registru<br>autorizovaného hláši<br>uboru<br>iho hlášení v tomto ro | eni<br>ice pro podání doplněnéh | o/dodatečného/o | pravného hlášení                                |                        |                             |                |            |      |           |        |
| ✓ Filtr<br>P Ohlašovaný rok                                                                                                    | Evid                                                                            | enční číslo hlášení             |                 | Cislo dokumentu                                 | Předmět hlášení        |                             | Název provozo  | ovny       |      |           |        |
| 2020                                                                                                    | × ~                                                                             |                                 |                 |                                                 |                        |                             |                |            |      |           |        |
| Ćislo provozovny/VHB                                                                                                    | Oprá                                                                            | ivnění OZO                      |                 | Datum přijeti od                                | Datum přijeti do       |                             |                |            |      |           |        |
|                                                                                                    |                                                                                 |                                 |                 | =                                               |                        | =                           |                |            |      |           |        |
|                                                                                                    |                                                                                 |                                 |                 |                                                 |                        |                             |                |            | e.   | Vyhled    | at     |
| Záznamy 🕜 🔲                                                                                                    |                                                                                 |                                 |                 |                                                 |                        |                             |                |            | ď    | 80        | ð.     |
| Typ 💠 🛛 Ohlašovaný rok 💠                                                                                                    | Datum přijeti 🗘                                                                 | Datum přijeti (systém)          | Stav dokumentu  | Ověřovatel                                      | Způsob přijeti         | Stav hl <mark>á</mark> šeni |                | Typ podání | Evid | lenční či | islo t |
| F_VOD_OV 2020                                                                                                    | 22.01.2021 12:51:42                                                             | 22.01.2021 12:51:42             | Vyřizeno        | Státni fond životniho prostředi České republiky | Online (webová služba) | Rozhodnutí o stanov         | eni danë §147  | Řádné      | 1507 | 7888      |        |
| F_VOD_OV 2020                                                                                                    | 22.01.2021 13:02:29                                                             | 22.01.2021 13:02:29             | Vyřizeno        | Státní fond životního prostředí České republiky | Online (webová služba) | Rozhodnuti o stanov         | eni danē §147  | Řádné      | 1507 | 7929      |        |

<u>Předvyplnit daty z externího souboru</u> – do formuláře budou načtena data z externího XML souboru, který je v souladu s datovým standardem z předchozího roku nebo ohlašovaného roku, ale první strana formuláře bude vždy předvyplněna registračními údaji o provozovateli, provozovně (pro hlášení F\_OVZ\_SPE, F\_OVZ\_POPL a F\_IRZ) / místu užívání vody (F\_VOD\_AKU, F\_VOD\_ODBER\_PODZ, F\_VOD\_ODBER\_POVR a F\_VOD\_VYPOUSTENI) a zpracovateli (uživateli) právě přihlášeném do ISPOP:

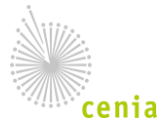

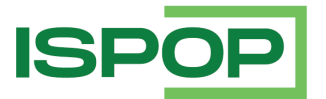

|                                                                                                    | 1<br>Výběr ohlašovatele                                                                                                    | Výběr hlášení                               | 3<br>Ostatni volby | (4)<br>Shmuti |
|----------------------------------------------------------------------------------------------------|----------------------------------------------------------------------------------------------------|---------------------------------------------|--------------------|---------------|
| <ul> <li>Předvyplnit p</li> <li>Předvyplnit d</li> <li>Předvyplnit d</li> <li>Předvyplnit d</li> </ul> | ouze základními informacemi z registru<br>laty z předchozího autorizovaného hlášeni<br>laty z externího souboru<br>laty z autorizovaného hlášení v tomto roce pri | podání dopiněného/dodatečného/opravného hlá | šeni               |               |
| Vložte dokumen<br>Dokumen                                                                              | t obsahujici XML data hlašeni<br><u> t</u><br>t vložte buď stisknutim tlečitka nebo jej přetáhni<br>xmidata xmi                                                   | ite sem                                     |                    |               |
| Zpēt                                                                                                   |                                                                                                    |                                             |                    | Dále          |

<u>Předvyplnit daty z autorizovaného hlášení v tomto roce pro podání doplněného/dodatečného/opravného hlášení</u> – první strana formuláře bude předvyplněna registračními údaji o provozovateli, provozovně /místu užívání vody a zpracovateli (uživateli) právě přihlášeném do ISPOP a údaji z předchozího doručeného autorizovaného hlášení; v závislosti na typu hlášení bude nastaven typ podání (doplněné u hlášení podle správního řádu, opravné nebo dodatečné u poplatkových hlášení podle daňového řádu).

|                                                                  | 1<br>Výběr ohlašovatele                                                                                                    | Vý                                                         | - 2<br>/bēr hlášení       | (<br>Osta           | 3                                 | Shr              | 4)<br>nutí |    |       |      |
|------------------------------------------------------------------|----------------------------------------------------------------------------------------------------|------------------------------------------------------------|---------------------------|---------------------|-----------------------------------|------------------|------------|----|-------|------|
| Předvyplnit p<br>Předvyplnit d<br>Předvyplnit d<br>Předvyplnit d | oouze základními informacemi z re<br>laty z předchoziho autorizovanéh<br>laty z externího souboru<br>laty z autorizovaného hlášení v to | gistru<br>o hlášení<br>mto roce pro podání doplněného/doda | tečného/opravného hlášení |                     |                                   |                  |            |    |       |      |
| Ƴ Filtr 📝                                                        |                                                                                                    |                                                            |                           |                     |                                   |                  |            |    |       |      |
| Ohlašovaný ro                                                    | k                                                                                                    | Evidenčni číslo hlášení                                    | Číslo dokumentu           | Pře                 | rdmět hlášení                     | Název provozovny |            |    |       |      |
| 2021                                                             | × ~                                                                                                    |                                                            |                           |                     |                                   |                  |            |    |       |      |
| Ĉislo provozov                                                   | vny/VHB                                                                                                    | Oprávnění OZO                                              | Datum přijeti od          | Da                  | tum přijeti do                    |                  |            |    |       |      |
|                                                                  |                                                                                                    |                                                            |                           | 11                  |                                   | =                |            |    |       |      |
|                                                                  |                                                                                                    |                                                            |                           |                     |                                   |                  |            | 2  | Vyhle | edat |
| Záznamy 📝                                                        |                                                                                                    |                                                            |                           |                     |                                   |                  |            |    | 80    | 2    |
| Typ podání 🔅                                                     | Stav hlášení                                                                                                    | Stav dokumentu                                             | Datum přijetí (systém)    | Datum přijetí ≑     | Ověřovatel                        |                  |            | ту | р 🗘   |      |
| Řádné                                                            | Rozhodnuti o stanovení daně §1                                                                                                    | 47 Vyřízeno                                                | 24.01.2022 14:10:56       | 24.01.2022 14:10:56 | Státní fond životního prostředí Č | eské republiky   |            | F_ | VOD_O | V    |
| Řádné                                                            | Rozhodnuti o stanovení daně §1                                                                                                    | 47 Vyřízeno                                                | 24.01.2022 14:25:12       | 24.01.2022 14:25:12 | Státní fond životního prostředí Č | eské republiky   |            | F_ | VOD_O | N    |
| Řádné                                                            | Rozhodnutí o stanovení daně §1                                                                                                    | 47 Vyřízeno                                                | 24.01.2022 14:33:04       | 24.01.2022 14:33:04 | Státní fond životního prostředí Č | eské republiky   |            | F_ | VOD_O | N    |

Rekapitulace:

Stiskněte tlačítko Vyplnit formulář - v nové záložce ohlašovacího formuláře se zobrazí ohlašovací formulář.

V případě, že jsou při výběru formuláře zjištěny problémy, je zobrazena informace s uvedením, čeho se problém týká.

Problémy při stažení mohou být charakteru <u>upozornění</u> (uživatel má k dispozici volbu, zda formulář stáhnout nebo ne) nebo chyby (kdy formulář stáhnout nelze a je nutné provést doporučenou úpravu).

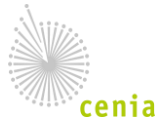

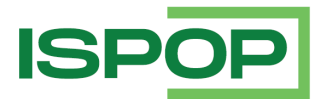

#### Příklad upozornění při stažení formuláře F\_IRZ:

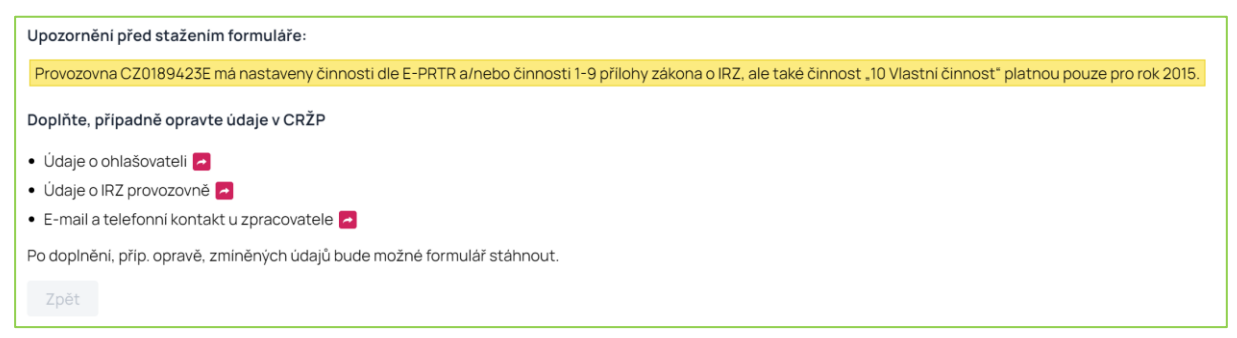

Příklad problému při stažení formuláře vyžadující úpravu v registru – zobrazí se pro vodní bilanční formuláře F\_VOD\_AKU, F\_VOD\_ODBER\_POVR, F\_VOD\_ODBER\_PODZ a F\_VOD\_VYPOUSTENI, nemá-li zpracovatel hlášení vyplněny kontaktní údaje (telefon, e-mail):

| Formulář nelze stáhnout z následujícich důvodů:                         |
|-------------------------------------------------------------------------|
| Zpracovatel nemá nastaven telefonní kontakt                             |
| Doplňte, případně opravte údaje v CRŽP                                  |
| • Údaje o ohlašovateli 🔁                                                |
| • Údaje k MUV 🔁                                                         |
| • E-mail a telefonni kontakt u zpracovatele 🦰                           |
| Po doplnění, příp. opravě, zmíněných údajů bude možné formulář stáhnout |
| Zpět                                                                    |

Pro zobrazení ohlašovacího formuláře je použit tzv. "průvodce". Bližší popis naleznete v kapitole 3.3.2. Průvodce.

### 4.1.2. Vyplnění formuláře

Způsob vyplňování formuláře je odlišný v závislosti na typu hlášení. Obecné prvky a chování ohlašovacích formulářů jsou popsány v kapitole 3.2. Ohlašovací formuláře.

Předpokladem pro vyplnění hlášení je zobrazený HTML ohlašovací formulář. Ohlašovací formulář můžete zobrazit prostřednictvím průvodce pro zobrazení formuláře (viz předchozí kapitola) nebo si zobrazit rozpracované hlášení (viz kapitola 4.1.3. Koncepty).

Formulář můžete vyplnit zadáním údajů nebo vyplnit daty z uloženého XML (stisknutím tlačítka

Při vyplňování formuláře je důležitá volba, zda jde:

 <u>o řádné nebo doplněné</u> podání (u nepoplatkových hlášení, případně u poplatkových hlášení podle správního řádu – F\_VOD\_OV a F\_VOD\_PV do roku 2018)

nebo

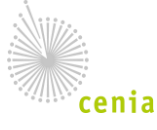

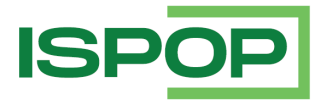

<u>o</u> řádné nebo opravné/dodatečné<sup>1</sup> podání (u poplatkových přiznání F\_OVZ\_POPL, F\_VOD\_VYUCT, F\_VOD\_OV (od roku 2019) a F\_VOD\_OV (od roku 2019).

V případě doplněného či opravného/dodatečného podání je nutné věnovat zvýšenou pozornost vyplnění správného evidenčního čísla doplňovaného (opravovaného) řádného podání (v úvodní části každého ohlašovacího formuláře).

Na ohlašovacím formuláři jsou povinné položky označeny a tyto musí být před odesláním vyplněny. Některé vybrané formuláře obsahují položky pro <u>vložení přílohy</u> viz kapitola 3.2. Ohlašovací formuláře. Rozpracované hlášení můžete v ISPOP uložit jako <u>koncept</u>:

1. Pro uložení konceptu stiskněte ve formuláři tlačítko

|                                    | Hlášení vyplnil                        |                     |               |      |          |           |                        |  |  |
|------------------------------------|----------------------------------------|---------------------|---------------|------|----------|-----------|------------------------|--|--|
|                                    | Jméno                                  | néno Běžný          |               |      | Příjmení |           | Uživatel               |  |  |
|                                    | E-mail                                 | ohlasovatel@mail.cz |               | Tel. | +420     | 122112212 |                        |  |  |
| Datum vyhotovení hlášení 28.1.2021 |                                        |                     |               |      |          |           |                        |  |  |
| Vyberte údaj o činnosti            |                                        |                     | Datum         |      |          |           |                        |  |  |
|                                    |                                        |                     |               |      |          |           |                        |  |  |
|                                    | Vytisknout Uložit XML On-line kontrola |                     |               |      |          |           |                        |  |  |
| L                                  | Integrovaný systém plněn               | ií ohlašovací       | ch povinnosti |      |          |           | 2020.2.20201217.005741 |  |  |

2. Vyplňte název konceptu a stiskněte tlačítko

| Název konceptu |                  |        | ×      |
|----------------|------------------|--------|--------|
| Název konceptu | F_ODP_DO_koncept |        |        |
|                |                  | Storno | Uložit |

3. Po úspěšném uložení se zobrazí informace:

| $\checkmark$ | Uložení bylo úspěšné. |    |
|--------------|-----------------------|----|
|              |                       | ОК |

Uložit koncept

<sup>1</sup> Pokud zaslané hlášení F\_OVZ\_POPL obsahuje vady podání ve smyslu § 74 zákona č. 280/2009 Sb., daňový řád, rozhodne správce daně a vyzve ohlašovatele k opravě podání. K opravě podání stanoví lhůtu. Pokud je opravené hlášení odesláno ve lhůtě ke splnění ohlašovací povinnosti, jedná se o opravné podání (§ 139 zákona č. 280/2009 Sb., daňový řád). Pokud je opravné hlášení odesláno po lhůtě ke splnění ohlašovací povinnosti, jedná se o podání dodatečné (§ 141 zákona č. 280/2009 Sb., daňový řád). Pokud je opravné hlášení odesláno po lhůtě ke splnění ohlašovací povinnosti, jedná se o podání dodatečné (§ 141 zákona č. 280/2009 Sb., daňový řád). Pokud je opravné hlášení odesláno po lhůtě ke splnění ohlašovací povinnosti, jedná se o podání dodatečné (§ 141 zákona č. 280/2009 Sb., daňový řád).

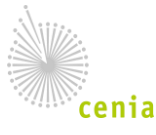

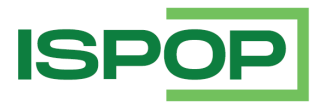

4. Systém při uložení konceptu kontroluje jednoznačnost názvu konceptu. Pokud zadáte název, který již v evidenci konceptů existuje, pak se zobrazí dotaz:

| ? | Koncept s názvem<br>'F_ODP_DO_koncept' pro zvoleného<br>ohlašovatele již existuje v ISPOP.<br>Přejete si přeuložit koncept? |
|---|----------------------------------------------------------------------------------------------------|
|   | Ano Ne                                                                                                    |

- 5. Zvolíte-li možnost "Ano", pak pod zvoleným názvem uložíte nový koncept, tj. "starý" koncept "přemažete".
- 6. U každého subjektu systém hlídá počet uložených konceptů. Pokud je překročen počet konceptů, zobrazí se následující hláška:

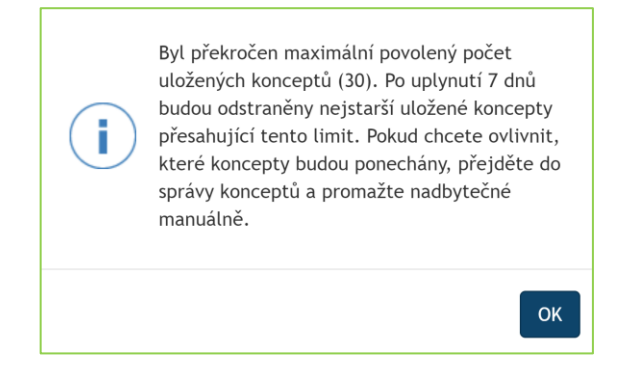

7. Správně vyplněný formulář je možné před odesláním hlášení elektronicky podepsat.

Připojení elektronického podpisu nezajišťuje autorizaci hlášení. Pro autorizaci hlášení se využívá příslušnost uživatele (nebo datové schránky – v případě odeslání do datové schránky MŽP) k subjektu ohlašovatele.

### *4.1.3. Koncepty*

Jak bylo zmíněno výše, rozpracovaný formulář můžete uložit formou konceptu.

Rozpracovaný formulář je možné zobrazit stisknutím volby v menu "Vyplnění formuláře" / "Koncepty":

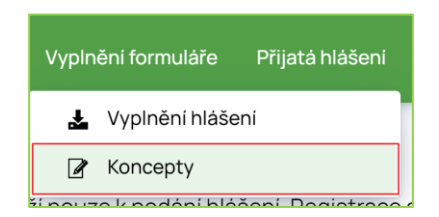

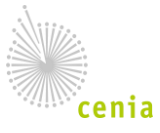

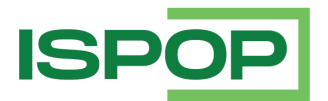

### V přehledu konceptů je k dispozici vyhledávací filtr a je možné vyhledávat podle filtračních polí:

| Koncepty                                               |                                         |                |                                  |                  |                         |                      |
|--------------------------------------------------------|-----------------------------------------|----------------|----------------------------------|------------------|-------------------------|----------------------|
| ∼ Filtr                                                |                                         |                |                                  |                  |                         |                      |
| Název konceptu Identifikace ohlašovaci jedn            | otky Typ hlášení                        |                | Ohlašovaný rok                   |                  | ICO/ID ohlašovatele     |                      |
|                                                        |                                         | ~              |                                  | ~                | 11111114                |                      |
| Ohlašovatel Naposledy změnil                           | Vytvořil                                |                | Datum posledni změny od          |                  | Datum posledni změny do |                      |
|                                                        |                                         |                |                                  | m                |                         | =                    |
| Datum vytvoření konceptu od Datum vytvoření konceptu d | 0                                       |                |                                  |                  |                         |                      |
| m                                                      | =                                       |                |                                  |                  |                         |                      |
|                                                        |                                         |                |                                  |                  |                         | A Vybledat           |
|                                                        |                                         |                |                                  |                  |                         | C_ Vymedde           |
| Záznamy                                                |                                         |                |                                  |                  |                         |                      |
| Akce Název konceptu Identifikace ohlašovaci jednot     | ky Typ konceptu                         | Typ hlášení Oh | lašovaný rok IČO/ID ohlašovatele | Ohlašovatel      | Naposledy změnil        | Datum posledni změny |
| C 2 11111114_SPE_Vzor 600010043                        | Data uložená z FormApp Server formuláře | F_OVZ_SPE 202  | 21 1111114                       | Subjekt pro TEST | vzorov.auziva.8907      | 26.04.2022 13:00:45  |
| 11111114_PROD_Vzor                                     | Data uložená z FormApp Server formuláře | F_ODP_PROD 202 | 21 11111114                      | Subjekt pro TEST | vzorov.auziva.8907      | 26.04.2022 12:57:51  |
| AutosavedF_ODP_PROD_3                                  | Automaticky uložený koncept             | F_ODP_PROD 202 | 21 11111114                      | Subjekt pro TEST | vzorov.auziva.8907      | 26.04.2022 12:58:08  |
| C 2 11111114_OZD_Vzor                                  | Data uložená z FormApp Server formuláře | F_ODP_OZD 202  | 21 1111114                       | Subjekt pro TEST | vzorov.auziva.8907      | 26.04.2022 12:58:27  |
| AutosavedF_ODP_OZD_308                                 | Automaticky uložený koncept             | F_ODP_OZD 202  | 21 11111114                      | Subjekt pro TEST | vzorov.auziva.8907      | 26.04.2022 12:58:43  |
| •                                                      |                                         |                |                                  |                  |                         | +                    |
|                                                        | « < Strana 11 ~ > ×                     | Záznamů 5 ~    | Zobrazeno 51–55 z 56             |                  |                         |                      |

### Záznamy obsahují údaje:

| Název filtru                     | Popis                                                                  |
|----------------------------------|------------------------------------------------------------------------|
| Název konceptu                   | Název konceptu (rozpracovaného hlášení)                                |
| Identifikace ohlašovací jednotky | Identifikace ohlašovací jednotky                                       |
| Typ konceptu                     | Data uložená z formuláře nebo automaticky uložený koncept <sup>2</sup> |
| Typ hlášení                      | Typ ohlašovací povinnosti – výběr ze seznamu hodnot                    |
| Ohlašovaný rok                   | Ohlašovaný rok – výběr ze seznamu hodnot                               |
| IČO/ID Ohlašovatele              | Identifikace ohlašovatele                                              |
| Ohlašovatel                      | Název ohlašovatele                                                     |
| Naposledy změnil                 | Uživatel, který provedl poslední změnu konceptu                        |
| Vytvořil                         | Uživatel, který koncept vytvořil                                       |
| Datum poslední změny             | Datum a čas poslední změny konceptu                                    |

<sup>2</sup> U formulářů je nastaven limit pro "aktivitu" formuláře. V případě, že je limit překročen, přestává být formulář aktivní a obsah formuláře je automaticky uložen jako koncept. Limit aktivity formuláře je aktuálně nastaven na 1 hodinu.

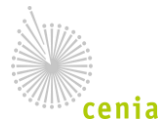

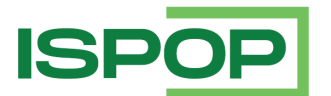

| Název filtru    | Popis                          |
|-----------------|--------------------------------|
| Datum vytvoření | Datum a čas vytvoření konceptu |

Přehled konceptů je ve výchozím stavu řazen podle sloupce "Datum poslední změny".

Z přehledu je možné <u>vyexportovat metadata</u> stisknutím "Exportovat stránku" <sup>L</sup>. Popis exportu stránky přehledu je popsán v kapitole 3.3.1 Obecné vlastnosti přehledů.

Stisknutím akce "Detail" 📋 u daného konceptu v přehledu zobrazíte detail rozpracovaného hlášení:

- Stisknutím tlačítka
- 📓 si můžete stáhnout XML data hlášení.

Stisknutím tlačítka 🧉 zobrazíte rozpracovaný formulář a můžete pokračovat ve vyplnění.

| Vázev konceptu            | Typ hlášení          | Ohlašovaný rok                          | Ohlašovaci jednotka      |  |
|---------------------------|----------------------|-----------------------------------------|--------------------------|--|
| 11111114_SPE_Vzor         | F_OVZ_SPE            | 2021 600010043                          |                          |  |
| ĆO/ID ohlašovatele        | Ohlašovatel          | Typ konceptu                            |                          |  |
| 11111114 Subjekt pro TEST |                      | Data uložená z FormApp Server formuláře |                          |  |
| Naposledy změnil          | Datum posledni změny | Vytvořil                                | Datum vytvoření konceptu |  |
| vzorov.auziva.8907        | 26.04.202213:00:45   | vzorov.auziva.8907                      | 26.04.202213:00:45       |  |

### Koncepty můžete v přehledu konceptů smazat, a to:

- 1 <u>Jednotlivě</u>:
- Vyberte koncept a stiskněte akci "Smazat"

| Akce      | 9 |   | Název konceptu         | ldentifikace ohlašovaci jednotky | Typ konceptu                            | Тур |
|-----------|---|---|------------------------|----------------------------------|-----------------------------------------|-----|
| Ľ         |   | Ô | 11111114_SPE_Vzor      | 600010043                        | Data uložená z FormApp Server formuláře | F_O |
| $\square$ |   | Ô | 11111114_PROD_Vzor     |                                  | Data uložená z FormApp Server formuláře | F_O |
| $\square$ |   | Ô | AutosavedF_ODP_PROD_3  |                                  | Automaticky uložený koncept             | F_O |
| $\Box$    |   | Ô | Smazat ZD_Vzor         |                                  | Data uložená z FormApp Server formuláře | F_O |
| $\Box$    |   | Ô | AutosavedF_ODP_OZD_308 |                                  | Automaticky uložený koncept             | F_0 |
| - II      |   |   |                        |                                  |                                         |     |

**1** 

• Potvrďte smazání konceptu:

| Smaz | zání konceptu                              |          |           |
|------|--------------------------------------------|----------|-----------|
| ?    | Opravdu chcete koncept AutosavedF_ODP_PROD | )_308906 | ò smazat? |
|      |                                            | Ne       | Ano       |

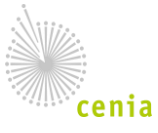

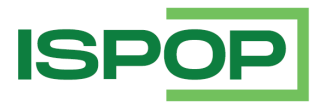

- Po stisknutí tlačítka Ano je koncept smazán. 0
- 2 <u>Hromadně</u>:
- Nad záznamy zaškrtněte volbu 🛛 . 0
- Zpřístupní se tlačítko 🖉 a zaškrtávacích polí pro označení konceptů ke smazání: 0

| Záznamy 🗹 |      | i | 🖉 Vybráno 0 záznamů |                            |                   |
|-----------|------|---|---------------------|----------------------------|-------------------|
|           | Akce | : |                     | Náze. Smazat vybrané       | ldentifikace ohla |
|           | Ľ    |   | Û                   | 11111114_SPE_Vzor          | 600010043         |
| $\Box$    | Ľ    |   | Û                   | 11111114_PROD_Vzor         |                   |
|           | Ľ    |   | Û                   | AutosavedF_ODP_PROD_308906 |                   |
|           |      |   | Û                   | 11111114_OZD_Vzor          |                   |
|           | Ľ    |   | Û                   | AutosavedF_ODP_OZD_308906  |                   |
|           |      |   |                     |                            |                   |

Smazat vybranė • Označte koncepty ke smazání a stiskněte tlačítko

| Záznamy 🗹 🧶 Vybrány 3 záznamy |           |  |   |                            |         |
|-------------------------------|-----------|--|---|----------------------------|---------|
|                               | Akce      |  |   | Název konceptu             | Identif |
|                               | Ľ         |  | Ô | 11111114_SPE_Vzor          | 60001   |
|                               | $\square$ |  | Ô | 11111114_PROD_Vzor         |         |
| $\checkmark$                  | Ľ         |  | Ô | AutosavedF_ODP_PROD_308906 |         |
| $\checkmark$                  | Ľ         |  | Ô | 11111114_OZD_Vzor          |         |
| $\checkmark$                  | Ľ         |  | Û | AutosavedF_ODP_OZD_308906  |         |

Potvrďte smazání konceptů: 0

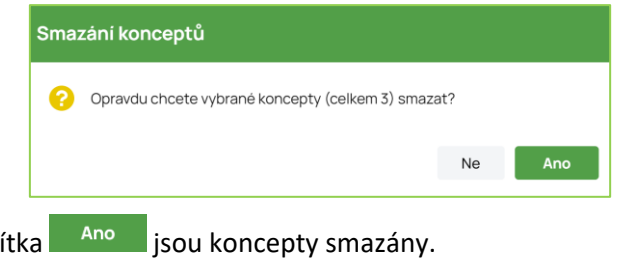

Po stisknutí tlačítka 0

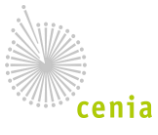

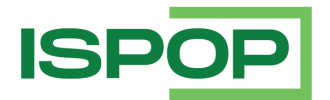

### PRAVIDLA A OMEZENÍ VE SPRÁVĚ KONCEPTŮ:

- Rozlišují se dva druhy konceptů:
  - <u>Uživatelsky uložené koncepty</u> koncepty uložené a pojmenované uživatelem.
  - <u>Automaticky uložené koncepty</u> koncepty uložené automaticky systémem při dlouhé nečinnosti uživatele nebo při panelu internetového prohlížeče, kde je formulář zobrazen.
- Automaticky uložené koncepty se pro daného uživatele a formulář přemazávají.
- Automaticky uložené koncepty se mažou po 7 dnech.
- Uživatelsky uložené koncepty se mažou po 30 dnech.

### 4.1.4. Přehled doručených hlášení

Přehled doručených hlášení poskytuje seznam dokumentů, které byly za ohlašovatele doručeny do ISPOP.

Každému dokumentu, který je doručen do ISPOP je přiděleno číslo dokumentu (*ISPOP\_xxxxxx*) a pokud je dokument systémem vyhodnocen jako validní, je mu přiděleno evidenční číslo (*yyyyyyy*).

Hlášení, která nebyla správně podána (např. neodpovídají platnému datovému standardu, nejsou vyplněna povinná pole apod.), nejsou v tomto přehledu zobrazena.

Pro zobrazení přehledu doručených hlášení v menu stiskněte volbu "Přijatá hlášení" / "Přehled doručených hlášení":

| Vyplnění formuláře        | Přijatá hlášení CRŽP                 |
|---------------------------|--------------------------------------|
|                           | Přehled všech hlášení                |
| P                         | E Přehled doručených hlášení         |
| فالما فيشام محيا بالمستحد | čení Degistrope s opróvo uživotelo o |

| Pře   | hleo    | d doručených hláš | šeni          |                                  |                 |                                                |                     |          |                      |                              |                    |                       |          |        |
|-------|---------|-------------------|---------------|----------------------------------|-----------------|------------------------------------------------|---------------------|----------|----------------------|------------------------------|--------------------|-----------------------|----------|--------|
| × Fi  | tr 🔻    | ,                 |               |                                  |                 |                                                |                     |          |                      |                              |                    |                       |          |        |
| Timb  | ter a   |                   |               |                                  |                 |                                                |                     |          |                      |                              |                    |                       |          |        |
| Typ n | asen    |                   |               |                                  |                 |                                                |                     |          |                      |                              |                    |                       | 1        | ~      |
| Ohlai |         |                   |               | Puidenäni Xisia biššani          |                 | Alala dalumantu                                | Piedmät blåänni     |          | Ohlaž                | evetel                       | ićo.               | P.                    |          |        |
| Cina  | oran;   | TOR               | ~             | Evidencia craid maseri           |                 | cialo dokumenta                                | Frediries maperi    |          | Cinas                | oracon                       | 10071              | 0                     |          |        |
| Náze  |         | 070404            |               | Čislo provozovov/VHB             |                 | Oprávnění 070                                  | Datum pilipti od    |          | Datur                | n nřijeti do                 |                    |                       |          |        |
| THE   | , b. o. |                   |               | cisio protozonny trib            |                 | opidinaniozo                                   | 1.1.2022            |          | **                   | n prijeti do                 | -                  |                       |          |        |
|       |         |                   |               |                                  |                 |                                                | LOLL                |          |                      |                              |                    |                       |          |        |
|       |         |                   |               |                                  |                 |                                                |                     |          |                      |                              |                    | 2                     | Vyhleo   | dat    |
|       |         |                   |               |                                  |                 |                                                |                     |          |                      |                              |                    |                       |          |        |
| Zázr  | amy     |                   |               |                                  |                 |                                                |                     |          |                      |                              |                    |                       | ľ        | BD     |
| Altor |         | Tun A             | Oblažovaný ro | k 🚊 Evidenčni čielo bláženi 🖄    | Čielo dokumentu | Dředmět blážení ≜                              | Oblažovstal 🚖       | ičo/in ≜ |                      | ta แข็บอ่อไมอส่ง             | Čielo provozovov/h | /JB ≜ Datum ožileti ≜ | Datum    | Hist   |
| D     | 21      | 5 ID 7            | 00001         | k y Evidenciii cialo ilidadili y | ISDOD 1777808   | 2003 (1111111) (C20062282E (Testerred (E-DD    | TD Subject are TEST | 1111111/ | Testeven             | ta uzivani vody              | 0700677975         | 07.01.0000.16-04-51   | 07.01.00 | 100.16 |
| D     | 8       | F_IKZ             | 2021          |                                  | ISPOP_1778960   | 2021 / 1111114 / 0200653855 / 16510vaci / E-PR | Subjekt pro TEST    | 11111114 | restovaci            |                              | C20065385E         | 10.01.2022 18:04:51   | 10.01.20 | 2216   |
| D     | 8       | E VOD VYPOLISTENI | 2021          |                                  | ISPOP 1781567   | 2021/1111114/ A99903                           | Subject pro TEST    | 11111114 | TEST DOO ISDOD - Cal | annuna CDÍ e r.o. Chraetaua  | 100003             | 13 01 2022 18-08-30   | 13 01 20 | 22 10  |
| D     | 10      | F IRZ             | 2021          | 1684470                          | ISPOP 1791530   | 2021 / 1111114 / C70063383E / Testovaci / E-PR | TR Subject pro TEST | 11111114 | Testovaci            | anoviro or o, ano, orreatoro | CZ0063383E         | 24.0120222159:37      | 24 01 20 | 122.2  |
| 4     | 0       |                   |               |                                  |                 |                                                |                     |          |                      |                              |                    |                       |          | •      |
|       |         |                   |               |                                  |                 |                                                |                     |          |                      |                              |                    |                       |          |        |
|       |         |                   |               |                                  |                 | « < Strana 1 ~ > »                             | Záznamů 10          | ~ Zo     | brazeno 1-4 z 4      |                              |                    |                       |          |        |

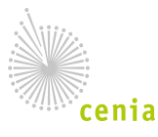

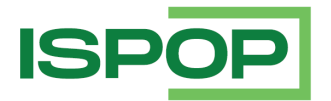

### Filtr je rozdělen na základní (ve výchozím stavu je rozbalen):

| ∽ Filtr ∓      |                         |                  |                      |   |          |
|----------------|-------------------------|------------------|----------------------|---|----------|
| Typ hlášení    |                         |                  |                      |   |          |
|                |                         |                  |                      |   | ~ ~      |
| Ohlašovaný rok | Evidenční číslo hlášení | Čislo dokumentu  | Předmět hlášení      |   |          |
| ~              |                         |                  |                      |   |          |
| Ohlašovatel    | IČO/ID                  | Název provozovny | Číslo provozovny/VHB |   |          |
|                |                         |                  |                      |   |          |
| Oprávnění OZO  | Datum přijeti od        | Datum přijeti do |                      |   |          |
|                | 1. 1. 2022              |                  | <b>**</b>            |   |          |
|                |                         |                  |                      | ۲ | Vyhledat |

### a <u>rozšířený</u> (ve výchozím stavu je sbalen):

| ✓ Filtr Ŧ           |                         |                  |                      |
|---------------------|-------------------------|------------------|----------------------|
| Typ hlášení         |                         |                  |                      |
|                     |                         |                  |                      |
| Ohlašovaný rok      | Evidenční číslo hlášení | Čislo dokumentu  | Předmět hlášení      |
| ~                   |                         |                  |                      |
| Ohlašovatel         | IČO/ID                  | Název provozovny | Čislo provozovny/VHB |
|                     |                         |                  |                      |
| Oprávnění OZO       | Datum přijetí od        | Datum přijetí do |                      |
|                     | 1. 1. 2022              | <b>m</b>         |                      |
| Stav hlášení        | Stav dokumentu          | Typ podání       | Ověřovatel           |
| ~ ~                 |                         | ~ ~              |                      |
| E-mail zpracovatele | Obec předmětu           | Ulice předmětu   | Kraj předmětu        |
|                     |                         |                  | ~                    |
|                     |                         |                  | 🖉 Vyhledat           |

Rozšířený filtr se rozbalí po stisknutí tlačítka s ikonou

nad filtračními poli.

### Filtrační kritéria pro vyhledávání v přehledu doručených hlášení jsou popsána v následující tabulce:

Ŧ

| Filtr | Pole                                   | Popis                                                                                                    |
|-------|----------------------------------------|----------------------------------------------------------------------------------------------------|
|       | Typ hlášení                            | Typ ohlašovací povinnosti (F_IRZ, F_VOD_OV,)                                                               |
|       | Ohlašovaný rok                         | Rok, za který bylo hlášení podáno                                                                          |
|       | Evidenční číslo hlášení                | Jednoznačná identifikace validního hlášení                                                                 |
| daní  | Číslo dokumentu                        | Jednoznačná identifikace dokumentu přijatého do ISPOP;<br>číslo přidělené při přijetí hlášení v ISPOP      |
| Zák   | Ohlašovatel                            | Název ohlašovatele z Centrálního registru životního<br>prostředí                                           |
|       | IČO/ID                                 | Jednoznačná identifikace ohlašovatele – IČO nebo ISPOP_ID                                                  |
|       | Název provozovny/místa<br>užívání vody | Název provozovny nebo místa užívání vody, za které se<br>podává hlášení (pro F_IRZ, F_OVZ_SPE, F_OVZ_POPL, |

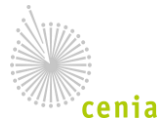

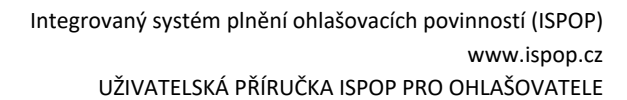

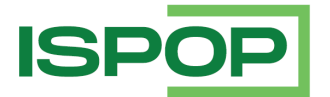

| Filtr    | Pole                 | Popis                                                                                                    |
|----------|----------------------|----------------------------------------------------------------------------------------------------|
|          |                      | F_VOD_AKU, F_VOD_VYPOUSTENI, F_VOD_ODBER_PODZ,<br>F_VOD_ODBER_POVR)                                                                                             |
|          | Číslo provozovny/VHB | Identifikační číslo provozovny nebo číslo vodohospodářské<br>bilance                                                                                            |
|          | Oprávnění OZO        | Číslo oprávnění odborně způsobilé osoby k revizi spalovacích<br>stacionárních zdrojů                                                                            |
|          | Datum přijetí od     | Datum přijetí hlášení do ISPOP – počáteční datum pro<br>vyhledávání                                                                                             |
|          | Datum přijetí do     | Datum přijetí hlášení do ISPOP – koncové datum pro<br>vyhledávání                                                                                               |
|          | Stav hlášení         | Aktuální stav hlášení                                                                                                    |
|          | Stav dokumentu       | Aktuální stav dokumentu                                                                                                    |
|          | Typ podání           | Řádné, doplněné, opravné, dodatečné                                                                                                    |
|          | Ověřovatel           | Název ověřovatele hlášení                                                                                                    |
| ý        | E-mail zpracovatele  | E-mail zpracovatele hlášení                                                                                                    |
| Rozšířer | Obec předmětu        | Obec z unikátní identifikace ohlašovací jednotky ve spojení s<br>dalšími atributy, např. rokem apod. sloužící pro logické<br>"provázání" souvisejících hlášení. |
|          | Ulice předmětu       | Ulice z unikátní identifikace ohlašovací jednotky ve spojení s<br>dalšími atributy, např. rokem apod. sloužící pro logické<br>"provázání" souvisejících hlášení |
|          | Kraj předmětu        | Kraj z unikátní identifikace ohlašovací jednotky ve spojení s<br>dalšími atributy, např. rokem apod. sloužící pro logické<br>"provázání" souvisejících hlášení  |

Vyhledávání záznamů hlášení systém provede po zadání hodnot kritérií a stisku tlačítka Vyhledat

V závislosti na zvolených filtračních kritériích se zobrazí záznamy přehledu:

| Záz | namy |                  |                  |                           |                   |                                                   |                  |          | ď 80      |
|-----|------|------------------|------------------|---------------------------|-------------------|---------------------------------------------------|------------------|----------|-----------|
| Akc | e    | Тур ≑            | Ohlašovaný rok ≑ | Evidenční číslo hlášení 🔷 | Čislo dokumentu ≑ | Předmět hlášení ≑                                 | Ohlašovatel ≑    | IČO/ID ≑ | Název pro |
| D   | Ö    | F_IRZ            | 2021             |                           | ISPOP_1777898     | 2021 / 11111114 / CZ0063383E / Testovaci / E-PRTR | Subjekt pro TEST | 11111114 | Testovaci |
| D   | õ    | F_VOD_38         | 2021             |                           | ISPOP_1778960     | 2021 / 11111114 / MěÚT/50504/2015 / Podzemni / -  | Subjekt pro TEST | 11111114 |           |
| D   | Ö    | F_VOD_VYPOUSTENI | 2021             |                           | ISPOP_1781567     | 2021 / 11111114 / 499903                          | Subjekt pro TEST | 11111114 | TEST PRO  |
| D   | Ö    | F_IRZ            | 2021             | 1684470                   | ISPOP_1791530     | 2021 / 11111114 / CZ0063383E / Testovaci / E-PRTR | Subjekt pro TEST | 11111114 | Testovaci |
| 4   |      |                  |                  |                           |                   |                                                   |                  |          | +         |
|     |      |                  | ~                | < Strana 1                | $\checkmark$ > »  | Záznamů 10 v Zobrazeno 1-4 z 4                    |                  |          |           |

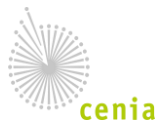

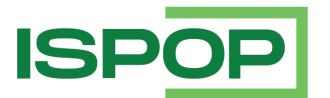

Sloupce přehledu jsou popsány v následující tabulce:

| Sloupec                                | Popis                                                                                                    |
|----------------------------------------|----------------------------------------------------------------------------------------------------|
| Typ hlášení                            | Typ ohlašovací povinnosti (F_IRZ, F_VOD_OV,)                                                                                                    |
| Ohlašovaný rok                         | Rok, za který bylo hlášení podáno                                                                                                    |
| Evidenční číslo hlášení                | Jednoznačná identifikace validního hlášení                                                                                                    |
| Číslo dokumentu                        | Jednoznačná identifikace dokumentu přijatého do ISPOP; číslo<br>přidělené při přijetí hlášení v ISPOP                                                                             |
| Ohlašovatel                            | Název ohlašovatele z Centrálního registru životního prostředí                                                                                                    |
| IČO/ID                                 | Jednoznačná identifikace ohlašovatele – IČO nebo ISPOP_ID                                                                                                    |
| Název provozovny/místa<br>užívání vody | Název provozovny nebo místa užívání vody, za které se podává<br>hlášení (pro F_IRZ, F_OVZ_SPE, F_OVZ_POPL, F_VOD_AKU,<br>F_VOD_VYPOUSTENI, F_VOD_ODBER_PODZ,<br>F_VOD_ODBER_POVR) |
| Číslo provozovny/VHB                   | ldentifikační číslo provozovny nebo číslo vodohospodářské bilance                                                                                                    |
| Datum přijetí                          | Datum přijetí hlášení do ISPOP                                                                                                    |
| Datum přijetí (systém)                 | Systémové datum přijetí                                                                                                    |
| Stav hlášení                           | Aktuální stav hlášení                                                                                                    |
| Stav dokumentu                         | Aktuální stav dokumentu                                                                                                    |
| Typ podání                             | Řádné, doplněné, opravné, dodatečné                                                                                                    |
| Ověřovatel                             | Název ověřovatele hlášení                                                                                                    |
| Způsob přijetí                         | Způsob přijetí hlášení v ISPOP (on-line, datovou schránkou,<br>manuálně, manuálně (datové schránky), manuálně (jednorázový<br>klíč))                                              |
| E-mail zpracovatele                    | E-mail zpracovatele hlášení                                                                                                    |
| Obec předmětu                          | Obec z unikátní identifikace ohlašovací jednotky ve spojení s<br>dalšími atributy, např. rokem apod. sloužící pro logické "provázání"<br>souvisejících hlášení.                   |
| Ulice předmětu                         | Ulice z unikátní identifikace ohlašovací jednotky ve spojení s<br>dalšími atributy, např. rokem apod. sloužící pro logické "provázání"<br>souvisejících hlášení                   |

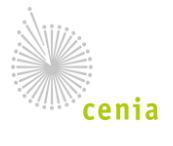

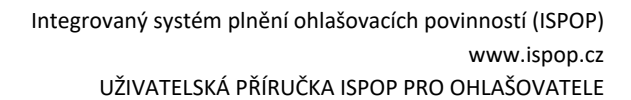

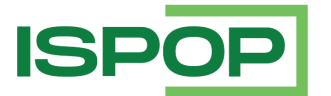

| Sloupec       | Popis                                                                                                    |
|---------------|----------------------------------------------------------------------------------------------------|
| Kraj předmětu | Kraj z unikátní identifikace ohlašovací jednotky ve spojení s dalšími<br>atributy, např. rokem apod. sloužící pro logické "provázání"<br>souvisejících hlášení |
| PID           | Identifikace zařízení v informačním systému integrované prevence                                                                                               |
| Změněno       | Datum poslední změny hlášení                                                                                                    |
| Počet příloh  | Počet příloh                                                                                                    |
| Oprávnění OZO | Číslo oprávnění                                                                                                    |

Přehled doručených hlášení je ve výchozím stavu řazen podle sloupce "Datum přijetí" (od nejnovějších hlášení /přiznání).

U jednotlivých záznamů hlášení je ve sloupci <u>"Akce</u>" ikona pro zobrazení detailu hlášení <sup>L</sup> a ikona

O pro zobrazení historie.

Z přehledu je možné <u>vyexportovat metadata hlášení</u> stisknutím "Exportovat stránku" Popis exportu stránky přehledu je popsán v kapitole 3.3.1. Obecné vlastnosti přehledů.

Kliknutím na ikonu 🗋 systém zobrazí "Detail hlášení":

Jednotlivá tlačítka v detailu hlášení umožňují:

- <sup>d</sup> Original stáhnout originální data hlášení zaslaná do ISPOP;
- Stáhnout XML data hlášení;
- Tiskopis stáhnout doručený formulář ve verzi pro tisk (ve formátu PDF);
- Potvrzeni zobrazit potvrzení o metadatech;

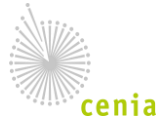

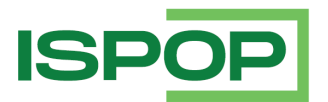

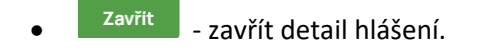

V horní polovině detailu jsou zobrazeny základní informace o ohlášení:

| Základní informace |                         |                                      |                       |                                      |
|--------------------|-------------------------|--------------------------------------|-----------------------|--------------------------------------|
| Typ hlášení        | Evidenční číslo hlášení | Ĉíslo dokumentu                      | Interní identifikátor | Předmět hlášení                      |
| F_IRZ              | 1684470                 | ISPOP_1791530                        | 3430623               | 2021 / 11111114 / CZ0063383E / Testo |
| Ohlašovatel        | IĈO/ID                  | Stav hlášení                         | Stav dokumentu        |                                      |
| Subjekt pro TEST   | 11111114                | Přiděleno ověřovateli (čeká na ověře | Čeká na vyřízení      |                                      |

#### Ostatní údaje jsou uspořádány do karet:

• <u>Detailní informace</u>:

| Detailni informace    | Řádné/Doplněné | Ohlašovatel        | Zpracovatel | Historie | Kontroly     | Poznámky        | Přilohy |                    |                                 |
|-----------------------|----------------|--------------------|-------------|----------|--------------|-----------------|---------|--------------------|---------------------------------|
| Typ podání            | IS             | DS                 |             | Náz      | ev provozovn | ıy/mista uživan | i vody  | ICP provozovny/VHB | Adresa provozovny               |
| Řádné                 |                |                    |             | Te       | stovací      |                 |         | CZ0063383E         | Horynova 6, 64200 Brno          |
| Datum přijetí         | Da             | atum podání        |             | Pos      | ledni změna  |                 |         | Obec ohlašovatele  | Ověřovatelé                     |
| 24. 01. 2022 21:59:37 | 2              | 24. 01. 2022 21:59 | 9:37        | 24       | 01. 2022 22  | :00:08          |         | Praha              | Ministerstvo životniho prostřed |

### <u>Řádné/Doplněné</u>:

| Detailní informace Řádné     | /Doplněné Ohlašovatel Zpracovatel | Historie Kontroly Poznámky Přík      | phy                   |                                      |
|------------------------------|-----------------------------------|--------------------------------------|-----------------------|--------------------------------------|
| 7áznamu                      |                                   |                                      |                       | ाज हैंदा                             |
| Detail hlášení               |                                   |                                      |                       |                                      |
| Základní informace           |                                   |                                      |                       |                                      |
| Typ hlášení                  | Evidenční číslo hlášení           | Čislo dokumentu                      | Interní identifikátor | Předmět hlášení                      |
| F_IRZ                        | 1684470                           | ISPOP_1791530                        | 3430623               | 2021 / 11111114 / CZ0063383E / Testo |
| Ohlašovatel                  | IČO/ID                            | Stav hlášení                         | Stav dokumentu        |                                      |
| Subjekt pro TEST             | 11111114                          | Přiděleno ověřovateli (čeká na ověře | Čeká na vyřízení      |                                      |
|                              |                                   |                                      |                       |                                      |
| Detailní informace Řádné/Dop | Iněné Ohlašovatel Zpracovatel I   | Historie Kontroly Poznámky Přílohy   |                       |                                      |
| Typ podání                   | ISDS                              | Název provozovny/mista užívání vody  | IČP provozovny/VHB    | Adresa provozovny                    |
| Řádné                        |                                   | Testovaci                            | CZ0063383E            | Horynova 6, 64200 Brno               |
| Datum přijeti                | Datum podání                      | Posledni změna                       | Obec ohlašovatele     | Ověřovatelé                          |
| 24. 01. 2022 21:59:37        | 24. 01. 2022 21:59:37             | 24. 01. 2022 22:00:08                | Praha                 | Ministerstvo životního prostředí     |
|                              |                                   |                                      |                       |                                      |
| 🛓 Originál 🛛 XML 🖻 Tisko     | pis 🅕 Potvrzeni                   |                                      |                       | Zavřít                               |

Ohlašovatel:

|   |                  |   | Ohlašovatel |     |              |                 |    |                      |
|---|------------------|---|-------------|-----|--------------|-----------------|----|----------------------|
| J | lmėno / název    | 1 | IĈO / ID    | Adr | esa / sidlo  |                 |    | E-mail               |
|   | Subjekt pro TEST |   | 11111114    | Vr  | šovická 1442 | 2/65, 10000 Pra | ha | test.ispop@seznam.cz |

<u>Zpracovatel</u>:

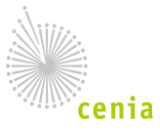

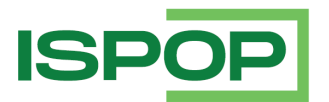

| Detailní informace | Řádné/Doplněné | Ohlašovatel     | Zpracovatel | Historie | Kontroly    | Poznámky | Přílohy |
|--------------------|----------------|-----------------|-------------|----------|-------------|----------|---------|
| Jméno a přijmení   | E              | Email           |             | Tel      | efon        |          |         |
| Tereza Politáková  |                | harmon polialme | a@ckmia.cz  | +2       | 42012345678 | 9        |         |
|                    |                |                 |             |          |             |          |         |

### • <u>Historie hlášení</u>:

| Detailní informace Řá      | adné/Doplněné  | Ohlašovatel | Zpracovate | Historie         | Kontroly   | Poznámky | Přilohy |       |                             |                 |   |
|----------------------------|----------------|-------------|------------|------------------|------------|----------|---------|-------|-----------------------------|-----------------|---|
| Historie hlášeni           |                |             |            |                  |            |          |         |       |                             |                 | Ľ |
| Stav                       | Systémo        | vý čas      | Info       | rmace            |            | Poznámka |         |       | Uživatel                    | Identifikace WF |   |
| Přijato                    | 24.01.20       | 22 21:59:37 |            |                  |            |          |         |       | The Chool in Composition CZ |                 |   |
| Čeká na zpracování         | 24.01.203      | 22 21:59:37 |            |                  |            |          |         |       | The second second cz        |                 |   |
| Logická validace           | 24.01.203      | 22 22:00:02 | Poč        | et validačních : | záznamů: 1 |          |         |       | ispop                       |                 |   |
| Čeká na validaci řádné/do  | plnē 24.01.202 | 22 22:00:02 |            |                  |            |          |         |       | ispop                       |                 |   |
| Ověřena datová struktura   | doku 24.01.203 | 22 22:00:07 |            |                  |            |          |         |       | ispop                       |                 |   |
| Čeká po validaci řádné/do  | plnē 24.01.202 | 22 22:00:07 |            |                  |            |          |         |       | ispop                       |                 |   |
| Autorizováno               | 24.01.203      | 22 22:00:08 |            |                  |            |          |         |       | ispop                       |                 |   |
| Čeká na vyřízení           | 24.01.203      | 22 22:00:08 |            |                  |            |          |         |       | ispop                       |                 |   |
| Přiděleno ověřovateli (ček | a na 24.01.203 | 22 22:00:08 |            |                  |            |          |         |       | ispop                       | Bezpoplatkové   |   |
|                            |                | «           | < Stra     | ina 1            | <b>~</b>   | » Záznam | ů 10    | ~ Zob | orazeno 1-9 z 9             |                 |   |

#### Kontroly:

| Detailni informace | Řádné/Doplněné | Ohlašovatel | Zpracovatel | Historie | Kontroly | Poznámky Přílohy                                                                                           |
|--------------------|----------------|-------------|-------------|----------|----------|----------------------------------------------------------------------------------------------------|
| Validační chyby    |                |             |             |          |          | C <sup>1</sup>                                                                                             |
| Závažnost          |                |             |             |          |          | Popis                                                                                                    |
| Chyba              |                |             |             |          |          | Příslušnost k subjektu : Datová schránka s ID vhbukxe nepřísluší k subjektu (IČO/ID) "11111114", za který… |
| Upozornění         |                |             |             |          |          | Zadané IČO osoby provádějící využiti/odstranění '11111114' v sekci 'Přenosy odpadu mimo provozovnu /       |
| Upozornění         |                |             |             |          |          | Hodnota 'Součet množství ostatní' v sekci 'Přenosy odpadu mimo provozovnu / Ostatni odpad' nepřek          |
|                    |                |             | Stra        | na 1     | ~ >      | » Záznamů 10 v Zobrazeno 1-3 z 3                                                                           |

### <u>Poznámky</u>:

| Detailni informace  | Řádné/Doplněné | Ohlašovatel | Zpracovatel    | Historie | Kontroly | Poznámky | Přílohy   |                  |   |
|---------------------|----------------|-------------|----------------|----------|----------|----------|-----------|------------------|---|
| Poznámky            |                |             |                |          |          |          |           |                  | Ľ |
| Čas vytvoření       |                | Text        |                |          |          | Uživatel |           | Dostupnost       |   |
| 26.04.2022 14:01:37 |                | Pozná       | mka k hlášení. |          |          | vzor_sup | erspravce | Veřejná poznámka |   |

### Přílohy:

| Detailní informace  | Řádné/Doplněné | Ohlašovatel  | Zpracovatel | Historie | Kontroly       | Poznámky    | Přilol   | Ŋ   |                   |                    |  |
|---------------------|----------------|--------------|-------------|----------|----------------|-------------|----------|-----|-------------------|--------------------|--|
| Související dokumen | ty             |              |             |          |                |             |          |     |                   |                    |  |
| Akce                |                | Název        |             |          |                | Datum vlože | eni      |     |                   | Původ              |  |
| *                   |                | formData.xml |             |          |                | 24.01.2022  | 21:59:37 |     |                   | Originální soubor  |  |
| *                   |                |              |             |          |                | 24.01.2022  | 22:00:02 |     |                   | Vytvořená XML data |  |
|                     |                |              | Strar       | na 1     | $\mathbf{v}$ > | » Záz       | namů 1   | 0 ~ | Zobrazeno 1-2 z 2 |                    |  |

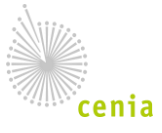

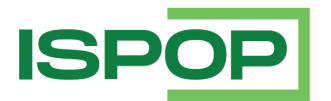

### 4.1.5. Přehled všech hlášení

S ohledem na požadavek na neměnnost odezev systému v souvislosti s narůstajícím objemem dat došlo v ISPOP k rozdělení dat a metadat hlášení na dvě skupiny:

- "Aktuální" data a metadata tj. data a metadata hlášení za ohlašovací povinnosti (určené dle příslušných XSD) za posledních 5 let,
- "Kompletní" data a metadata tj. data a metadata všech hlášení bez ohledu na čas.

Základní rozdíl je v přístupu k jednotlivým typům dat:

- Aktuální data a metadata jsou dostupná "standardním" způsobem, tj. jedná o synchronní zpracování požadavku na zobrazení přehledu či detailu hlášení.
- Kompletní metadata jsou dostupná pouze pomocí asynchronního aparátu, kdy si uživatel nejprve zadá požadavek na vyhledání, systém požadavek přijme a po zpracování uživatele notifikuje o výsledku zpracování.

Přístup ke kompletním datům v aplikaci reprezentuje "Přehled všech hlášení" (přístup je zajištěn také pomocí WS).

Pro zobrazení přehledu všech hlášení v menu stiskněte "Přijatá hlášení" / "Přehled všech hlášení":

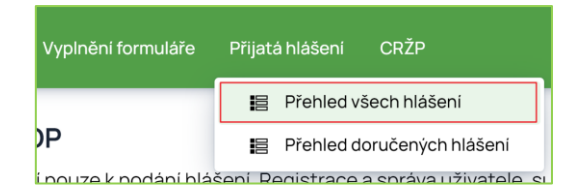

#### Zobrazí se přehled všech hlášení:

| Přehled všech hlášení     |           |               |         |                  |   |                           |     |
|---------------------------|-----------|---------------|---------|------------------|---|---------------------------|-----|
| × Filtr ▼                 |           |               |         |                  |   |                           |     |
| Typ hlášení               |           |               |         |                  |   |                           |     |
|                           |           |               |         |                  |   |                           | ~ ~ |
| Ohlašovaný rok            | Evidenčni | číslo hlášení |         | Ĉislo dokumentu  |   | Předmět hlášení           |     |
|                           | ~         |               |         |                  |   |                           |     |
| Ohlašovatel               | IĈO/ID    |               |         | Název provozovny |   | Čislo provozovny/VHB      |     |
|                           |           |               |         |                  |   |                           |     |
| Oprávnění OZO             | Datum při | jeti od       |         | Datum přijeti do |   | Datum přijetí (systém) od |     |
|                           |           |               | <b></b> |                  | m |                           | i   |
| Datum přijetí (systém) do |           |               |         |                  |   |                           |     |
|                           | i         |               |         |                  |   |                           |     |
|                           |           |               |         |                  |   |                           |     |
|                           |           |               |         |                  |   |                           |     |

Jak je zřejmé z předchozího snímku, <u>"Přehled všech hlášení" není klasickým přehledem, nemá</u> zobrazené žádné záznamy. Je zobrazen pouze filtr, který je rozdělen na základní a rozšířený. Obsah filtru je stejný jako v přehledu doručených hlášení.

Pro získání údajů zadejte do filtru požadovaná filtrační kritéria a stiskněte tlačítko 📰 :

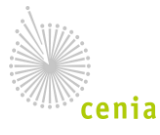

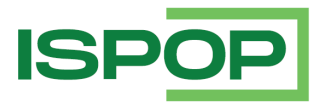

| Přehled všech hlášení     |                         |                  |                           |
|---------------------------|-------------------------|------------------|---------------------------|
| × Filtr ▼                 |                         |                  |                           |
| Typ hlášení               |                         |                  |                           |
| F_IRZ ×                   |                         |                  | ~ × ~                     |
| Ohlašovaný rok            | Evidenční číslo hlášení | Ċislo dokumentu  | Předmět hlášení           |
| 2021 × ~                  |                         |                  |                           |
| Ohlašovatel               | IĈO/ID                  | Název provozovny | Ĉislo provozovny/VHB      |
|                           |                         |                  |                           |
| Oprávnění OZO             | Datum přijeti od        | Datum přijeti do | Datum přijeti (systém) od |
|                           |                         | 1                | 1                         |
| Datum přijeti (systém) do |                         |                  |                           |
|                           |                         |                  |                           |
|                           |                         |                  |                           |
|                           |                         |                  |                           |

Potvrďte export metadat hlášení tlačítkem Ano :

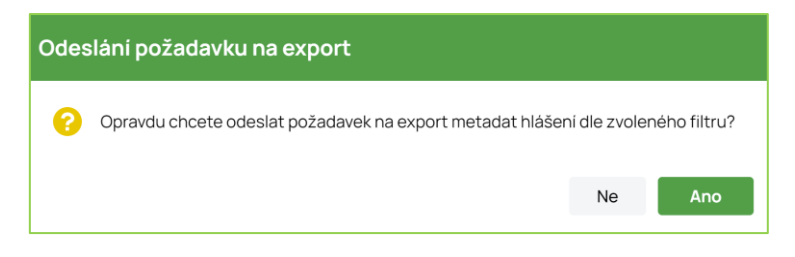

Po potvrzení je zobrazena informace o vytvoření požadavku na hlášení.

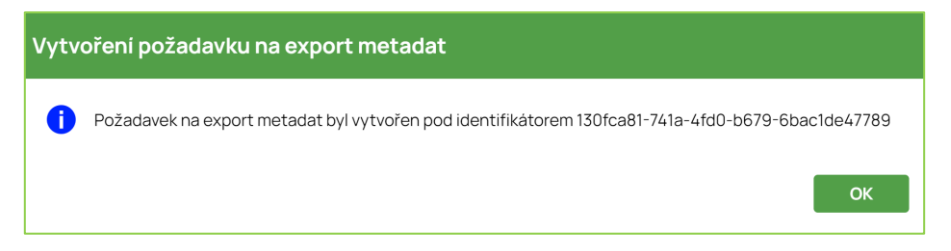

Po zpracování požadavku <u>obdržíte e-mailovou notifikaci obsahující URL odkaz</u>, ze které je možné výsledek vyhledání stáhnout. V případě, že při zpracování dojde k chybě, obdržíte notifikaci o neúspěšném zpracování.

# 4.2. Zobrazení a úprava údajů v Centrálním registru životního prostředí (CRŽP)

Z aplikace ISPOP máte možnost přejít do Centrálního registru životního prostředí, který je primární evidencí pro provozovny, místa užívání vody a zmocnění. Přístup k údajům v CRŽP je odvozen od přiděleného oprávnění k subjektu nebo zmocnění.

Správci subjektu mají možnost v CRŽP aktualizovat údaje potřebné k ohlášení (např. upravit údaje subjektu, provozovny, ...).

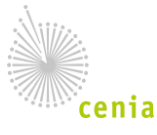

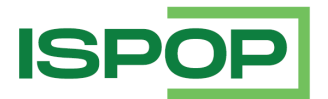

Změny provedené v Centrálním registru se po automatické synchronizaci údajů promítnou v ISPOP.

### 4.2.1. Přechod do CRŽP - Registru subjektů

V menu ISPOP stiskněte volbu "CRŽP" / "Registr subjektů":

| Přijatá hlášení  | CRŽP |                        |
|------------------|------|------------------------|
|                  | ľ    | Registr subjektů       |
|                  | ľ    | Registr provozoven IRZ |
| eni. Registrace  | ľ    | Registr provozoven OVZ |
|                  | ľ    | Registr MUV            |
| ní výsledků      | ľ    | Registr OZO            |
| PE objevi text u | ľ    | Registr zmocnění       |

V nové záložce internetového prohlížeče se zobrazí Přehled subjektů:

|    | Ø     | Subjekt Provozovny OVZ     | Provozovny IRZ Místa      | užívání vody Zmocnění | i               |                    |
|----|-------|----------------------------|---------------------------|-----------------------|-----------------|--------------------|
|    | Vyhle | dat                        |                           | Q                     | Subjekt         |                    |
| Pì | ehle  | d subjektů (3/3)           | € = Ⅲ                     | <b>〒</b> 0 ♦ ±        | <b>O</b> TEVŘÍT |                    |
|    |       | NÁZEV :                    | TYP SUBJEKTU              | SUBJEKTOVÉ ROLE       |                 |                    |
| *  |       | Míchací centrum barev a la | Právnická osoba           |                       |                 |                    |
|    |       | Karel Novák                | Fyzická osoba podnikající |                       |                 |                    |
|    |       | Město Benešov              | Právnická osoba           | Správce provozoven    |                 |                    |
|    |       |                            |                           |                       |                 |                    |
|    |       |                            |                           |                       |                 |                    |
|    |       |                            |                           |                       |                 |                    |
|    |       |                            |                           |                       |                 |                    |
|    |       |                            |                           |                       |                 |                    |
|    |       |                            |                           |                       |                 | Vyberte některou z |
|    |       |                            |                           |                       |                 |                    |
|    |       |                            |                           |                       |                 |                    |
|    |       |                            |                           |                       |                 |                    |

Do jednotlivých přehledů subjektů se dostanete klikem na příslušný subjekt a po pravé straně se zobrazí veškeré informace k němu vedené.

### 4.3. Správa účtu

### 4.3.1. Nastavení notifikací

Každý uživatel subjektu ohlašovatele (správce subjektu i běžný uživatel) si může podle svých potřeb <u>nastavit doručování e-mailových notifikací</u> událostí, změn stavů hlášení a žádostí v aplikaci. Nastavení notifikací platí pro jedno konkrétní přihlašovací jméno (login) aktuálně přihlášeného uživatele.

Pro nastavení notifikací ve svém profilu stiskněte "Nastavení notifikací":

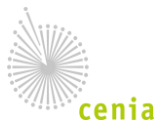

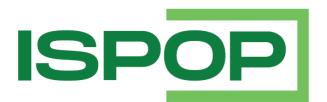

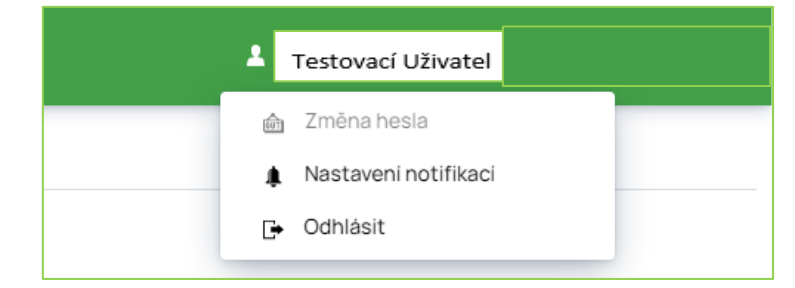

### Zobrazí se přehled notifikací z oblasti podání hlášení:

| Vastaveni notifikaci |            |                                              |                                                                                                    |  |  |  |
|----------------------|------------|----------------------------------------------|----------------------------------------------------------------------------------------------------|--|--|--|
| Dhlášen              | Ověřer     | ni Ostatni                                   |                                                                                                    |  |  |  |
| istaver              | i notifika | cí pro oblast ohlášení                       |                                                                                                    |  |  |  |
| áznamy               | 2          |                                              | Δ & E                                                                                                    |  |  |  |
| otifikova            | t Povinná  | Událost                                      | Předmět zprávy                                                                                                    |  |  |  |
| 8                    | Ano        | Nahrazeni dodatečným/opravným přiznáním      | ISPOP - nahrazeni dodatečným/opravným přiznáním - subjekt \$[nazevSubjektuOhlasovatele]; ev. číslo \$[cisloEvidencni]; typ hlášeni \$[typDokumentu]               |  |  |  |
| 8                    | Ne         | Delegace §18                                 | ISPOP - Hlášení předáno - Delegace dle §18 - subjekt \${nazevSubjektuOhlasovatele}; ev. číslo \${cisloEvidencni}; typ hlášení \${typDokumentu}                    |  |  |  |
| 1                    | Ano        | Atrakce §19                                  | ISPOP - hlášeni převzato - Atrakce dle §19 - subjekt S[nazevSubjektuOhlasovatele]; ev. číslo S[cisloEvidencni]; typ hlášeni S[typDokumentu]                       |  |  |  |
| 1                    | Ano        | Postoupeni pro nepřislušnost §75             | ISPOP - Hlášení postoupeno pro nepříslušnost dle §75 - subjekt \$[nazevSubjektuOhlasovatele]; ev. číslo \$[cisloEvidencni]; typ hlášení \$[typDokumentu]          |  |  |  |
| 1                    | Ano        | Zahájení daňového řízení                     | ISPOP - zahájeni daňového řízení dle § 91 - subjekt 🖇 (nazevSubjektuOhlasovatele); ev. číslo 🖇 (císlo Evidencni); typ hlášení S [typDokumentu]                    |  |  |  |
| 8                    | Ano        | Daňové řízení zastaveno §106                 | ISPOP - daňové řizení zastaveno dle §106 - subjekt \$[nazev\$ubjektuOhlasovatele]; ev. číslo \$[císlo\$vídencni]; typ hlášení \$[typDokumentu]                    |  |  |  |
| 8                    | Ano        | Vady podání §74                              | ISPOP - výzva k odstranění vady podání dle §74 - subjekt S{nazevSubjektuOhlasovatele}; ev. číslo S{cisloEvidencni}; typ hlášení S{typDokumentu}                   |  |  |  |
| 2                    | Ano        | Vydán platebni výměr §147                    | ISPOP - rozhodnuti o stanoveni danë § 147 - subjekt S[nazevSubjektuOhlasovatele]; ev. čislo \$[cisloEvidencni]; typ hlášeni \$[typDokumentu]                      |  |  |  |
| 8                    | Ano        | Postup při správě dani §78-90                | ISPOP - postoupeni při správě dani dle § 78-90 - subjekt S[nazevSubjektuOhlasovatele]; ev. číslo S[cisloEvidencni]; typ hlášeni S[typDokumentu]                   |  |  |  |
| 8                    | Ano        | Jednorázový manuální vklad hlášení           | ISPOP - Jednorázový manuálni vklad hlášení                                                                                                    |  |  |  |
| 8                    | Ano        | Proběhla logická validace hlášení            | ISPOP - výsledek provedené kontroly dokumentu přijatého do ISPOP - subjekt \${nazevSubjektuOhlasovatele}; číslo dokumentu \${cisloDokumentu}                      |  |  |  |
| 8                    | Ano        | Hlášení není zpracovatelné (XSD validace)    | ISPOP - hlášeni neni zpracovatelné; číslo dokumentu \$[cisloDokumentu]                                                                                            |  |  |  |
| 2                    | Ano        | Hlášení není zpracovatelné (validační chyby) | ISPOP - hlášeni není zpracovatelné - subjekt \${nazev\$ubjektuOhlasovatele}; číslo dokumentu \${cisloDokumentu}; typ hlášeni \${typDokumentu}                     |  |  |  |
|                      | Ano        | Hlášení bylo přiděleno k ověření             | ZDRAVÍ TĚ ISPOPIII - hlášení bylo autorizováno a přiděleno příslušnému úřadu k ověření - subjekt S{nazevSubjektuOhlasovatele}; číslo dokumentu S{cisloDokumentu]; |  |  |  |

Z přehledu je možné vyexportovat metadata stisknutím "Exportovat stránku" stránky přehledu je popsán v kapitole 3.3.1. Obecké vlastnosti přehledů.

Notifikace pro oblast podání hlášení je odesílána na e-mail uvedený v hlášení u zpracovatele, nastavení uživatele je nalezeno podle údajů "jméno + příjmení + e-mail" zpracovatele, kterými se nalezne odpovídající přihlašovací jméno (login). Tzn., že pokud si ohlašovatel změní v zobrazeném předvyplněném hlášení údaje jméno, příjmení nebo e-mail u zpracovatele, nebude systém schopný dohledat nastavení notifikací a tyto mu budou doručeny podle výchozího systémového nastavení, tj. všechny.

V položce "Notifikovat" je výsledek nastavení notifikace kde hodnota:

znamená, že zasílání notifikace je nepovinné a uživatel si nepožaduje její zasílání.

 $\checkmark$ znamená, že notifikace bude odesílána – výsledek nastavení "Ano" může být způsoben tím, že je notifikace správcem ISPOP označena jako povinná nebo si uživatel sám zaškrtnul, že si přeje být notifikován.

Povinnost notifikace je vidět v položce "Povinná" – hodnota "Ano"/ "Ne".

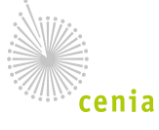

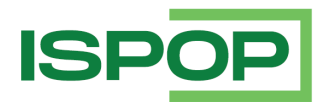

### Stiskem tlačítka je otevřen dialog pro volbu odesílání notifikací:

|              |    | Ano | Hlášení bylo přiděleno k ověření          | ISPOP - hlášení bylo autorizováno a přiděleno příslušnému úřadu k ověření - subjekt \${nazevSubjek    |
|--------------|----|-----|-------------------------------------------|----------------------------------------------------------------------------------------------------|
|              |    | Ano | Zahájení správního řízení                 | ISPOP - správní řízení ve věci vyměření/stanovení poplatku zahájeno - subjekt \${nazevSubjektuOhl     |
| $\checkmark$ | 1) | Ne  | Správní řízení bylo přerušeno             | ISPOP - správní řízení přerušeno - subjekt \${nazevSubjektuOhlasovatele}; ev. číslo \${cisloEvidencn  |
|              |    | Ano | Vydán zálohový/poplatkový výměr           | ISPOP - vydán zálohový/poplatkový výměr - subjekt \${nazevSubjektuOhlasovatele}; ev. číslo \${cislo   |
|              |    | Ano | Vydáno stanovisko                         | ISPOP - vydáno stanovisko - subjekt \${nazev\$ubjektuOhlasovatele}; ev. číslo \${cisloEvidencni}; typ |
|              |    | Ano | Správní řízení bylo zastaveno             | ISPOP - správni řízeni zastaveno - subjekt \${nazevSubjektuOhlasovatele}; ev. číslo \${cisloEvidencn  |
|              |    | Ano | Hlášeni odloženo §43                      | ISPOP - hlášení odloženo dle §43 - subjekt \${nazevSubjektuOhlasovatele}; ev. číslo \${cisloEvidencr  |
|              | 2) | Ne  | Hlášení bylo ověřeno                      | ISPOP - hlášení ověřeno - subjekt \${nazevSubjektuOhlasovatele}; ev. číslo \${cisloEvidencni}; typ hl |
| ~            | 3) | Ano | Hlášení bylo vráceno k doplnění           | ISPOP - vráceno k doplnění/doplněno - subjekt \${nazev\$ubjektuOhlasovatele}; ev. číslo \${cisloEvic  |
|              |    | Ano | Hlášeni bylo postoupeno pro nepřislušnost | ISPOP - hlášení postoupeno pro nepříslušnost - subjekt \${nazevSubjektuOhlasovatele}; ev. číslo \$-   |
| ~            |    | Ano | Hlášení bylo vráceno k ověření            | ISPOP - hlášení bylo vráceno zpět k ověření příslušným úřadem - subjekt \${nazevSubjektuOhlasova      |

Na výše uvedeném snímku je patrné nastavení notifikací:

- ad 1) notifikace je uživatelem vyžadována (administrátor ji označil jako nepovinnou)
- ad 2) notifikace není uživatelem požadována (administrátor ji označil jako nepovinnou)
- ad 3) je povinná notifikace, uživatelem nelze zasílání zrušit (administrátor ji označil jako povinnou)

Provedenou změnu nastavení zasílání notifikací uložte stisknutím tlačítka

Uložit

### 4.3.2. Odhlášení

Pro odhlášení z aplikace ISPOP stiskněte ve svém profilu "Odhlásit":

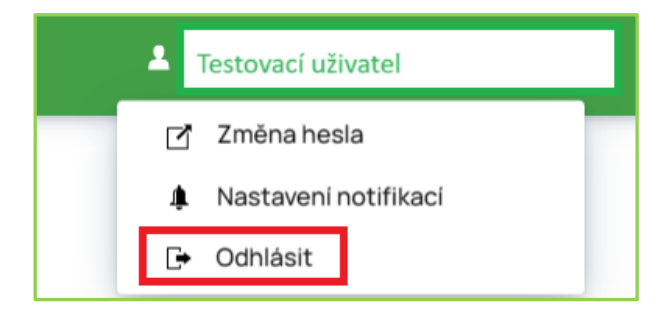

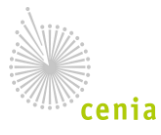

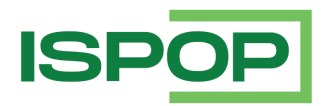

# 5. Přílohy

# 5.1. Příloha: Formuláře k ohlašovacím povinnostem

Následující tabulka poskytuje přehled HTML formulářů k jednotlivým ohlašovacím povinnostem pro příslušný rok:

| Agenda | Formulář                | Popis                                                                                                    | Termín<br>ohlášení   | Termín<br>vydání DS |
|--------|-------------------------|----------------------------------------------------------------------------------------------------|----------------------|---------------------|
| IRZ    | F_IRZ                   | Hlášení do integrovaného<br>registru znečišťování                                                                                                    | 31.3.                | 30.9.               |
| ODPADY | F_ODP_PCB               | Evidenční list pro<br>inventarizaci zařízení<br>obsahujících PCB a odpadů<br>PCB dle § 39 zákona č.<br>185/2001 Sb identifikace<br>vlastníka                                            | průběžná<br>evidence | 30.6.               |
|        | F_ODP_PROD              | Hlášení o produkci a<br>nakládání s odpady                                                                                                    | 28.2.                | 28.8.               |
|        | F_ODP_PROD_AV           | Hlášení o sběru a<br>zpracování autovraků,<br>jejich částí, o produkci a<br>nakládání s odpady                                                                                          | 28.2.                | 28.8.               |
|        | F_ODP_PROD_EL           | Hlášení o zpracování,<br>využívání a odstraňování<br>elektroodpadů vč. hlášení<br>o produkci a nakládání s<br>odpady                                                                    | 28.2.                | 28.8.               |
|        | F_ODP_KOMPOST           | Hlášení o množství<br>zpracovaných rostlinných<br>zbytků                                                                                                    | 28.2.                | 28.8.               |
|        | F_ODP_OZD               | Hlášení údajů o činnosti<br>obchodníka s odpady,<br>zprostředkovatele<br>nakládání s odpady,<br>dopravce odpadů a údajů<br>o zahájení, ukončení,<br>přerušení nebo obnovení<br>činnosti | průběžná<br>evidence | 30.6.               |
|        | F_ODP_ZARIZENI_541_2020 | Formulář pro hlášení údajů<br>o zařízení ke sběru a                                                                                                    | průběžná<br>evidence | 30.6.               |

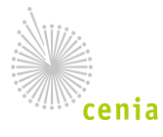

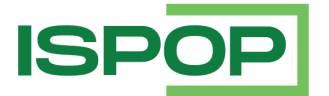

| Agenda | Formulář       | Popis                                                                                                    | Termín<br>ohlášení                      | Termín<br>vydání DS |
|--------|----------------|----------------------------------------------------------------------------------------------------|-----------------------------------------|---------------------|
|        |                | výkupu, využívání a<br>odstraňování odpadů,<br>zařízení podle § 14 odst. 2<br>zákona a malých zařízení<br>podle § 33b odst. 1 zákona |                                         |                     |
|        | F_ODP_ZARIZENI | Formulář hlášení pro<br>zařízení do 31.12.2020                                                                                       | průběžná<br>evidence                    | 30.6.               |
|        | F_ODPRZ_VYUCT  | Vyúčtování poplatků za<br>ukládání odpadu na<br>skládku                                                                              | do 25 dnů od<br>ukončeného<br>čtvrtletí | 25.10.              |
|        | F_ODPRZ_BAT    | Roční zpráva o plnění<br>povinností zpětného<br>odběru a odděleného<br>sběru baterií a<br>akumulátorů                                | 31.3.                                   | 30.9.               |
|        | F_ODPRZ_PNEU   | Roční zpráva o plnění<br>povinností zpětného<br>odběru pneumatik                                                                     | 31.3.                                   | 30.9.               |
|        | F_ODPRZ_EL     | Roční zpráva o plnění<br>povinnosti zpětného<br>odběru elektrozařízení a<br>odděleného sběru<br>elektroodpadů                        | 31.3.                                   | 30.9.               |
|        | F_ODP_SUP      | Tabulky pro ohlašování<br>množství vybraných<br>plastových výrobků<br>uvedených na trh<br>výrobcem                                   | 15.2                                    | 15.8                |
|        | F_ODP_SUPLOV   | Ohlašování množství<br>lovných zařízení<br>obsahujících plast<br>uvedených na trh / zpětně<br>odebraných ve formě<br>odpadu výrobcem | 15.2                                    | 15.8                |
|        | F_ODPRZ_SUP    | Roční zpráva od<br>provozovatele kolektivního<br>systému pro vybrané<br>plastové výrobky                                             | 30.6                                    | 31.12               |

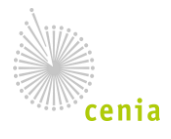

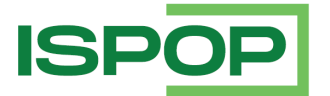

| Agenda  | Formulář         | Popis                                                                                                    | Termín<br>ohlášení   | Termín<br>vydání DS |
|---------|------------------|----------------------------------------------------------------------------------------------------|----------------------|---------------------|
| OVZDUŠÍ | F_OVZ_RL         | Zpráva o množství<br>fluorovaných skleníkových<br>plynů (získání nebo předání<br>z nebo do jiného členského<br>státu EU, zneškodnění) a<br>regulovaných látek<br>(znovuzískání, recyklace,<br>regenerace a zneškodnění) | 31.3.                | 30.9.               |
|         | F_OVZ_SPE        | Souhrnná provozní<br>evidence                                                                                                    | 31.3.                | 30.9.               |
|         | F_OVZ_POPL       | Poplatkové přiznání za<br>zdroje znečišťování ovzduší                                                                                                    | 31.3.                | 30.9.               |
|         | F_OVZ_KTSP       | Hlášení o kontrole<br>technického stavu a<br>provozu spalovacího<br>stacionárního zdroje na<br>pevná paliva                                                                                                    | průběžná<br>evidence | 30.6.               |
|         | F_OVZ_PO         | Oznámení o počtu systémů<br>požární ochrany a hasicích<br>přístrojů s halony,<br>množství v nich<br>obsažených halonů                                                                                                   | 31.3.                | 30.9.               |
| VODA    | F_VOD_AKU        | Vzdouvání nebo<br>akumulace povrchové vody                                                                                                    | 31.1.                | 31.7.               |
|         | F_VOD_ODBER_PODZ | Odběr podzemní vody                                                                                                    | 31.1.                | 31.7.               |
|         | F_VOD_ODBER_POVR | Odběr povrchové vody                                                                                                    | 31.1.                | 31.7.               |
|         | F_VOD_OV         | Poplatkové přiznání za<br>vypouštění odpadních vod<br>do vod povrchových                                                                                                    | 15.2.                | 15.8.               |
|         | F_VOD_PV         | Poplatkové přiznání za<br>odebrané množství<br>podzemní vody                                                                                                    | 15.2.                | 15.8.               |
|         | F_VOD_VYPOUSTENI | Vypouštěné vody                                                                                                    | 31.1.                | 31.7.               |
|         | F_VOD_38         | Základní údaje předávané<br>znečišťovatelem<br>vodoprávnímu úřadu,                                                                                                    | průběžná<br>evidence | 30.6.               |

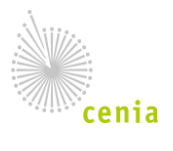

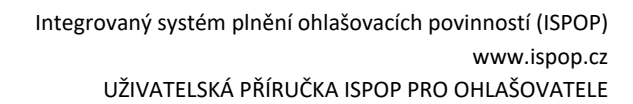

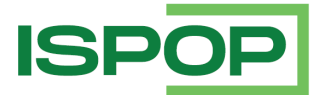

| Agenda | Formulář  | Popis                                                                         | Termín<br>ohlášení   | Termín<br>vydání DS |
|--------|-----------|-------------------------------------------------------------------------------|----------------------|---------------------|
|        |           | správci povodí a<br>pověřenému odbornému<br>subjektu                          |                      |                     |
| OBALY  | F_OBL_AOS | Výkaz o obalech a<br>odpadech z obalů –<br>autorizovaná obalová<br>společnost | průběžná<br>evidence | 25.10.              |
|        | F_OBL_RV  | Roční výkazy o obalech a<br>odpadech z obalů                                  | 28.2.                | 30.6.               |

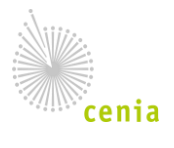

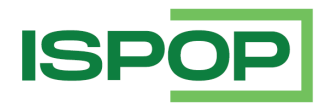

# 5.2. Příloha: Definice předmětů hlášení

### Definice předmětů:

| Agenda | Formulář                 | Předmět hlášení                                                                                                    |
|--------|--------------------------|----------------------------------------------------------------------------------------------------|
| IRZ    | F_IRZ                    | rok / Identifikace / IČP                                                                                                    |
| ODPADY | F_ODP_PCB                | rok / Identifikace / Výrobní č. zařízení                                                                                                    |
|        | F_ODP_PROD               | rok / Identifikace / IČZÚJ provozovny / Číslo<br>provozovny nebo IČZ/                                                                                     |
|        | F_ODP_PROD_AV            | rok / Identifikace / IČZÚJ provozovny / IČZ                                                                                                    |
|        | F_ODP_PROD_EL            | rok / Identifikace / IČZÚJ provozovny / IČZ                                                                                                    |
|        | F_ODP_ZARIZENI_541_2020  | rok / Identifikace/ hlášení o zařízení<br>provozovaném podle / IČZ / IČZUJ / datum<br>podání hlášení                                                      |
|        | F_ODP_ZARIZENI           | rok / Identifikace/ hlášení o zařízení<br>provozovaném podle / IČZ / IČZUJ / datum<br>podání hlášení <sup>3</sup>                                         |
|        | F_ODP_DO <sup>4</sup>    | rok / Identifikace subjektu / Rozlišení, zda se<br>jedná o Zahájení, Přerušení, Obnovení,<br>Ukončení ("Z"/"P"/"O"/"U") / datum<br>(Z/P/O/U) <sup>5</sup> |
|        | F_ODPRZ_VOZ <sup>6</sup> | rok / identifikace                                                                                                    |
|        | F_ODPRZ_BAT              | rok / identifikace                                                                                                    |
|        | F_ODPRZ_PNEU             | rok / identifikace                                                                                                    |
|        | F_ODPRZ_EL               | rok / identifikace                                                                                                    |
|        | F_ODPRZ_VYUCT            | rok / identifikace / IČZ / kvartál                                                                                                    |
|        | F_ODP_OZD                | rok / identifikace / Obch, Zpr nebo Do <sup>7</sup> /<br>Rozlišení, zda se jedná o Zahájení, Přerušení,                                                   |

<sup>7</sup> Rozlišení, zda se jedná o Obchodníka s odpady, zpracovatele odpadů nebo obchodníka s odpady

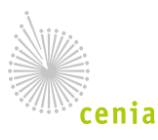

<sup>&</sup>lt;sup>3</sup> typ zařízení označen jako 14\_1, 14\_2, 33 b; v případě zařízení typu 14\_1 - vždy IČZ v předmětu hlášení

<sup>&</sup>lt;sup>4</sup> Formulářem F\_ODP\_DO se od roku datového standardu 2021 neohlašuje.

<sup>&</sup>lt;sup>5</sup> Údaj o činnosti (Z-zahájení; P – přerušení; U-ukončení; O-obnovení), Datum provedení činnosti – datum zahájení, ukončení, přerušení nebo obnovení činnosti

<sup>&</sup>lt;sup>6</sup> Formulářem F\_ODPRZ\_VOZ se od roku datového standardu 2021 neohlašuje.

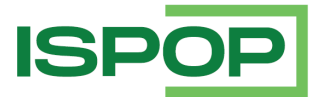

| Agenda  | Formulář         | Předmět hlášení                                                                                                    |
|---------|------------------|----------------------------------------------------------------------------------------------------|
|         |                  | Obnovení, Ukončení ("Z"/"P"/"O"/"U") /<br>datum (Z/P/O/U) <sup>8</sup>                                                                                                    |
|         | F_ODP_KOMPOST    | rok / identifikace / IČZÚJ / IČP <sup>9</sup>                                                                                                    |
|         | F_ODP_SUP        | rok / identifikace                                                                                                    |
|         | F_ODP_SUPLOV     | rok / identifikace                                                                                                    |
|         | F_ODPRZ_SUP      | rok / identifikace                                                                                                    |
| OVZDUŠÍ | F_OVZ_PO         | rok / identifikace                                                                                                    |
|         | F_OVZ_RL         | rok / identifikace                                                                                                    |
|         | F_OVZ_SPE        | rok / identifikace / IČP                                                                                                    |
|         | F_OVZ_POPL       | rok / identifikace / IČP                                                                                                    |
|         | F_OVZ_KTSP       | rok /identifikace / číslo oprávnění (nebo "-") /<br>datum a čas kontroly                                                                                                    |
| VODA    | F_VOD_38         | rok / identifikace / Č.j. rozhodnutí k povolení k<br>vypouštění odpadních vod / do povrchové<br>vody / Povolení k vypouštění odpadních vod s<br>obsahem nebezpečných látek (podle Přílohy č.<br>1 k zákonu č. 254/2001 Sb.) |
|         |                  | rok / identifikace / Č.j. rozhodnutí k povolení k<br>vypouštění odpadních vod / do podzemní<br>vody                                                                                                    |
|         | F_VOD_AKU        | rok / identifikace / Číslo vodohospodářské<br>bilance                                                                                                    |
|         | F_VOD_ODBER_PODZ | rok / identifikace / Číslo vodohospodářské<br>bilance                                                                                                    |
|         | F_VOD_ODBER_POVR | rok / identifikace / Číslo vodohospodářské<br>bilance                                                                                                    |
|         | F_VOD_OV         | rok / identifikace / Název zdroje / Obec zdroje                                                                                                    |

<sup>&</sup>lt;sup>8</sup> Údaj o činnosti (Z-zahájení; P – přerušení; U-ukončení; O-obnovení), Datum provedení činnosti – datum zahájení, ukončení, přerušení nebo obnovení činnosti

<sup>&</sup>lt;sup>9</sup> Pro roky 2021 a starší je předmět formuláře F\_ODP\_KOMPOST definován jako "rok / identifikace / IČP / IČZÚJ".

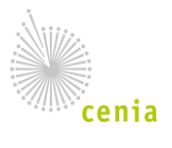

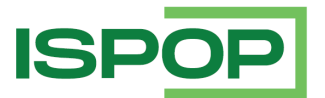

| Agenda | Formulář         | Předmět hlášení                                       |  |
|--------|------------------|-------------------------------------------------------|--|
|        | F_VOD_PV         | rok / identifikace / Obec zdroje <sup>10</sup>        |  |
|        | F_VOD_VYPOUSTENI | rok / identifikace / Číslo vodohospodářské<br>bilance |  |
| OBALY  | F_OBL_RV         | rok / identifikace                                    |  |
|        | F_OBL_AOS        | rok / identifikace / Ohlašované období                |  |

### Vizualizace předmětů

| Agenda | Formulář                    | Vizualizovaný předmět hlášení                                                                                                    |
|--------|-----------------------------|----------------------------------------------------------------------------------------------------|
| IRZ    | F_IRZ                       | rok / identifikace / Číslo provozovny / Název provozovny / E-<br>PRTR                                                                                                    |
| ODPADY | F_ODP_PCB                   | rok / identifikace subjektu / Výrobní č. zařízení / "-"                                                                                                    |
|        | F_ODP_PROD                  | rok / identifikace / IČZÚJ provozovny / Číslo provozovny nebo<br>IČZ/ indikace otevření listu č.4 /indikace o vyplnění listu č.5                                                 |
|        | F_ODP_PROD_AV               | rok / identifikace / IČZÚJ provozovny / IČZ                                                                                                    |
|        | F_ODP_PROD_EL               | rok / identifikace / IČZÚJ provozovny / IČZ                                                                                                    |
|        | F_ODP_ZARIZENI              | rok / identifikace / hlášení o zařízení provozovaném podle /<br>IČZ / IČZUJ / datum podání hlášení <sup>11</sup>                                                                 |
|        | F_ODP_ZARIZENI_5<br>41_2020 | rok / identifikace / hlášení o zařízení provozovaném podle /<br>IČZ / IČZUJ / datum podání hlášení                                                                               |
|        | F_ODP_DO                    | rok / identifikace subjektu / Rozlišení, zda se jedná o Zahájení,<br>Přerušení, Obnovení, Ukončení ("Z"/"P"/"O"/"U") / datum<br>(Z/P/O/U) <sup>12</sup>                          |
|        | F_ODP_OZD                   | rok / identifikace / Obch, Zpr nebo Do <sup>13</sup> / Rozlišení, zda se<br>jedná o Zahájení, Přerušení, Obnovení, Ukončení<br>("Z"/"P"/"O"/"U") / datum (Z/P/O/U) <sup>14</sup> |

<sup>&</sup>lt;sup>14</sup> Údaj o činnosti (Z-zahájení; P – přerušení; U-ukončení; O-obnovení), Datum provedení činnosti – datum zahájení, ukončení, přerušení nebo obnovení činnosti

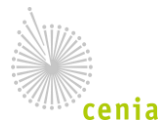

<sup>&</sup>lt;sup>10</sup> Změna od roku 2022, pro předchozí roky byl definován vizualizovaný předmět F\_VOD\_PV jako "rok / Identifikace / Obec zdroje".

<sup>&</sup>lt;sup>11</sup> typ zařízení označen jako 14\_1, 14\_2, 33b; v případě zařízení typu 14\_1 - vždy IČZ v předmětu hlášení

<sup>&</sup>lt;sup>12</sup> Údaj o činnosti (Z-zahájení; P – přerušení; U-ukončení; O-obnovení), Datum provedení činnosti – datum zahájení, ukončení, přerušení nebo obnovení činnosti

<sup>13</sup> Rozlišení, zda se jedná o Obchodníka s odpady, zpracovatele odpadů nebo obchodníka s odpady

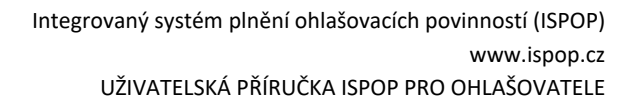

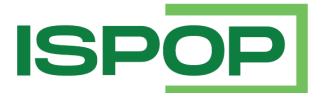

| Agenda  | Formulář             | Vizualizovaný předmět hlášení                                                                                                    |
|---------|----------------------|----------------------------------------------------------------------------------------------------|
|         | F_ODP_KOMPOST        | rok / identifikace / IČZÚJ / IČP <sup>15</sup>                                                                                                    |
|         | F_ODP_VYUCT          | rok / identifikace / IČZ / kvartál / Tab2 nebo ,-' <sup>16</sup>                                                                                                    |
|         | F_ODPRZ_VOZ          | rok / identifikace                                                                                                    |
|         | F_ODPRZ_BAT          | rok / identifikace                                                                                                    |
|         | F_ODPRZ_PNEU         | rok / identifikace                                                                                                    |
|         | F_ODPRZ_EL           | rok / identifikace                                                                                                    |
|         | F_ODP_SUP            | rok / identifikace                                                                                                    |
|         | F_ODP_SUPLOV         | rok / identifikace                                                                                                    |
|         | F_ODPRZ_SUP          | rok / identifikace                                                                                                    |
| ovzduší | F_OVZ_PO             | rok / identifikace                                                                                                    |
|         | F_OVZ_RL             | rok / identifikace                                                                                                    |
|         | F_OVZ_SPE            | rok / identifikace / IČP/ Typ                                                                                                    |
|         | F_OVZ_POPL           | rok / identifikace / IČP / B nebo S <sup>17</sup>                                                                                                    |
|         | F_OVZ_KTSP           | rok / identifikace / číslo oprávnění (nebo "-") / datum a čas<br>kontroly / Z nebo R <sup>18</sup> / S nebo N nebo X <sup>19</sup>                                                                                       |
| VODA    | F_VOD_38             | rok / identifikace / Č.j. rozhodnutí k povolení k vypouštění<br>odpadních vod / do povrchové vody / Povolení k vypouštění<br>odpadních vod s obsahem nebezpečných látek (podle Přílohy<br>č. 1 k zákonu č. 254/2001 Sb.) |
|         |                      | rok / identifikace / Č.j. rozhodnutí k povolení k vypouštění<br>odpadních vod / do podzemní vody                                                                                                    |
|         | F_VOD_AKU            | rok / identifikace / Číslo vodohospodářské bilance                                                                                                    |
|         | F_VOD_ODBER_PO<br>DZ | rok / identifikace / Číslo vodohospodářské bilance                                                                                                    |

<sup>15</sup> Pro roky 2021 a starší je předmět formuláře F\_ODP\_KOMPOST definován jako "rok / identifikace / IČP / IČZÚJ".

<sup>16</sup> Informace, zda hlášení obsahuje tabulku ohledně řešení krizové situace

- <sup>17</sup> S s uplatněním, B Bez uplatnění
   <sup>18</sup> Z základní hlášení, R rozšířené hlášení
   <sup>19</sup> S splňuje, N nesplňuje, X není relevantní

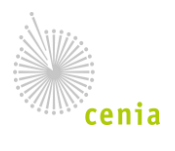

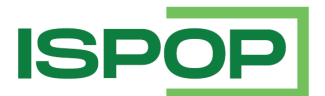

| Agenda | Formulář             | Vizualizovaný předmět hlášení                                            |
|--------|----------------------|--------------------------------------------------------------------------|
|        | F_VOD_ODBER_PO<br>VR | rok / identifikace / Číslo vodohospodářské bilance                       |
|        | F_VOD_OV             | rok / identifikace / Název zdroje / Obec zdroje                          |
|        | F_VOD_PV             | rok / identifikace / Obec zdroje / Název zdroje <sup>20</sup>            |
|        | F_VOD_VYPOUSTE<br>NI | rok / identifikace / Číslo vodohospodářské bilance                       |
| OBALY  | F_OBL_RV             | rok / identifikace / volba 1-5 + 5 <sup>21</sup> / vedení v seznamu osob |
|        | F_OBL_AOS            | rok / identifikace / Ohlašované období                                   |

# 5.3. Příloha: Stavový model dokumentu a hlášení

S ohledem na skutečnost, že ISPOP přijímá i historická hlášení za účelem dohlášení, jsou v systému zavedeny dva stavové modely hlášení a dokumentu:

- Stavový model hlášení a dokumentu do roku 2020
- Stavový model hlášení a dokumentu od roku 2021

Popis stavů stavového modelu je obsahem následující tabulky, aktuální stavový model pro hlášení a dokumenty od roku 2021 je umístěn pod tabulkou.

| Stav               | Typ stavu      | Popis                                                                                                    |
|--------------------|----------------|----------------------------------------------------------------------------------------------------|
| Přijato            | Systémový      | Dokument hlášení byl přijat systémem k dalšímu<br>zpracování.                                                                                            |
| Čeká na zpracování | Stav dokumentu | Dokumenty, které byly přijaty do ISPOP, obdržely<br>jednoznačné číslo dokumentu a byly zařazeny do<br>fronty na zpracování dokumentu.                    |
| Není zpracovatelné | Stav hlášení   | Hlášení, které v rámci validací bylo vyhodnoceno jako<br>nezpracovatelné. Systém následně automaticky<br>změní i stav dokumentu na "Není zpracovatelné". |
| Není zpracovatelné | Stav dokumentu | Dokumenty, u kterých nebyl dodržen datový standard<br>nebo skončily tvrdou validační chybou.                                                             |

<sup>&</sup>lt;sup>21</sup> +5 u vybrané kombinace (volby) značí, že ohlašovatel si zaškrtnul a vyplnit přílohy č. 5 ve formuláři F\_OBL\_RV.

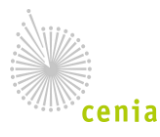

<sup>&</sup>lt;sup>20</sup> Změna od roku 2022, pro předchozí roky byl definován vizualizovaný předmět F\_VOD\_PV jako "rok / Identifikace / Obec zdroje".

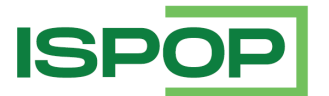

| Stav                                       | Typ stavu                                               | Popis                                                                                                    |
|--------------------------------------------|---------------------------------------------------------|----------------------------------------------------------------------------------------------------|
| Logická validace                           | Systémový                                               | Záznam v historii, kdy data hlášení nesplnila validační<br>kontroly.                                                                                                    |
| Podepsáno el.<br>podpisem                  | Systémový                                               | Systémem bylo identifikováno použití digitálního podpisu.                                                                                                    |
| Autorizováno                               | Systémový                                               | Byla ověřena příslušnost k subjektu a validita hlášení.                                                                                                    |
| Čeká na vyřízení                           | Stav dokumentu                                          | Dokumenty, které čekají na vyřízení ze strany<br>ověřovatele hlášení.                                                                                                    |
| Přiděleno ověřovateli<br>(čeká na ověření) | Stav hlášení<br>(pro<br>nepoplatková<br>hlášení)        | Stav hlášení validního dokumentu. Nepoplatkové<br>hlášení je přiděleno ověřovateli k ověření.                                                                                                    |
| Postoupení pro<br>nepříslušnost § 12       | Stav hlášení<br>(pro<br>nepoplatková<br>hlášení)        | Stav hlášení podle §12 zákona č. 500/2004 Sb.,<br>správní řád.                                                                                                    |
| K doplnění/doplněno                        | Stav hlášení<br>(pro<br>nepoplatková<br>hlášení)        | Hlášení, u kterých si ověřovatel vyžádal doplnění<br>podání nebo ohlašovatel sám zaslal opravené<br>(doplněné) hlášení. Tento stav se taktéž nastavuje u<br>těch hlášení, které byly zaslány korektně do systému<br>a jsou nahrazovány dalším hlášením (např. za jednu<br>provozovnu bylo zasláno 5 totožných hlášení;<br>poslední (páté) hlášení bylo vráceno k doplnění; první<br>– čtvrté hlášení tedy bylo doplněno pátým hlášení). |
| Odloženo                                   | Stav hlášení<br>(pro<br>nepoplatková<br>hlášení)        | Hlášení, u kterých ověřovatel změnil stav na<br>"odloženo" (hlášení, která neměla/nemusela být<br>podána).                                                                                                    |
| Ověřeno                                    | Stav hlášení<br>(pro<br>nepoplatková<br>hlášení)        | Hlášení, které ověřovatel schválil z hlediska jejich<br>obsahu a nepožaduje jejich doplnění (ověřil je a<br>prohlásil hlášení za validní).                                                                                                    |
| Přiděleno ověřovateli<br>(čeká na ověření) | Stav hlášení<br>(pro poplatková<br>hlášení podle<br>SŘ) | Stav hlášení validního dokumentu. Poplatkové<br>hlášení/přiznání je přiděleno ověřovateli k ověření.                                                                                                    |

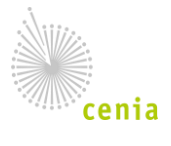

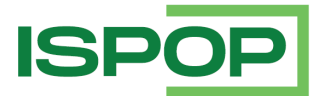

| Stav                                       | Typ stavu                                               | Popis                                                                                                    |
|--------------------------------------------|---------------------------------------------------------|----------------------------------------------------------------------------------------------------|
| Postoupení pro<br>nepříslušnost § 12       | Stav hlášení<br>(pro poplatková<br>hlášení podle<br>SŘ) | Stav hlášení podle §12 zákona č. 500/2004 Sb.,<br>správní řád.                                                                                                    |
| K doplnění/doplněno                        | Stav hlášení<br>(pro poplatková<br>hlášení podle<br>SŘ) | Hlášení, u kterých si ověřovatel vyžádal doplnění<br>podání nebo ohlašovatel sám zaslal opravené<br>(doplněné) hlášení. Tento stav se taktéž nastavuje u<br>těch hlášení, které byly zaslány korektně do systému<br>a jsou nahrazovány dalším hlášením (např. za jednu<br>provozovnu bylo zasláno 5 totožných hlášení;<br>poslední (páté) hlášení bylo vráceno k doplnění; první<br>– čtvrté hlášení tedy bylo doplněno pátým hlášení). |
| Probíhá řízení § 44                        | Stav hlášení<br>(pro poplatková<br>hlášení podle<br>SŘ) | Hlášení, u kterých bylo ověřovatelem zahájeno<br>správní řízení.                                                                                                    |
| Správní řízení<br>přerušeno § 64, 65       | Stav hlášení<br>(pro poplatková<br>hlášení podle<br>SŘ) | Stav hlášení podle § 64 a § 65 zákona č. 500/2004 Sb.,<br>správní řád.                                                                                                    |
| Správní řízení<br>zastaveno § 66           | Stav hlášení<br>(pro poplatková<br>hlášení podle<br>SŘ) | Stav hlášení podle § 66 zákona č. 500/2004 Sb.,<br>správní řád.                                                                                                    |
| Vydán<br>zálohový/poplatkový<br>výměr § 67 | Stav hlášení<br>(pro poplatková<br>hlášení podle<br>SŘ) | Stav hlášení podle § 67 zákona č. 500/2004 Sb.,<br>správní řád.                                                                                                    |
| Vydáno stanovisko §<br>149                 | Stav hlášení<br>(pro poplatková<br>hlášení podle<br>SŘ) | Stav hlášení podle § 149 zákona č. 500/2004 Sb.,<br>správní řád.                                                                                                    |
| Zneplatněno                                | Stav hlášení<br>(pro poplatková<br>hlášení podle<br>SŘ) | Poplatkové přiznání je zneplatněno administrátorem.<br>Systém následně automaticky zneplatní i dokument<br>(stav dokumentu = Zneplatněno).                                                                                                    |

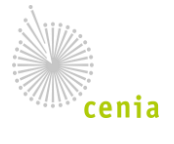

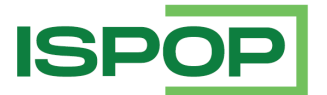

| Stav                                          | Typ stavu                                               | Popis                                                                                         |
|-----------------------------------------------|---------------------------------------------------------|-----------------------------------------------------------------------------------------------|
| Přiděleno správci daně                        | Stav hlášení<br>(pro poplatková<br>hlášení podle<br>DŘ) | Stav hlášení validního dokumentu. Poplatkové<br>přiznání je přiděleno správci daně k ověření. |
| Postoupení pro<br>nepříslušnost § 75          | Stav hlášení<br>(pro poplatková<br>hlášení podle<br>DŘ) | Stav hlášení podle § 75 zákona č. 280/2009 Sb.,<br>daňový řád.                                |
| Delegace § 18                                 | Stav hlášení<br>(pro poplatková<br>hlášení podle<br>DŘ) | Stav hlášení podle §18 zákona č. 280/2009 Sb.,<br>daňový řád.                                 |
| Atrakce § 19                                  | Stav hlášení<br>(pro poplatková<br>hlášení podle<br>DŘ) | Stav hlášení podle §19 zákona č. 280/2009 Sb.,<br>daňový řád.                                 |
| Řízení zastaveno § 106                        | Stav hlášení<br>(pro poplatková<br>hlášení podle<br>DŘ) | Stav hlášení podle § 106 zákona č. 280/2009 Sb.,<br>daňový řád.                               |
| Postup při správě daní<br>§ 78–90             | Stav hlášení<br>(pro poplatková<br>hlášení podle<br>DŘ) | Stav hlášení podle § 78–90 zákona č. 280/2009 Sb.,<br>daňový řád.                             |
| Vady podání § 74                              | Stav hlášení<br>(pro poplatková<br>hlášení podle<br>DŘ) | Stav hlášení podle §74 zákona č. 280/2009 Sb.,<br>daňový řád.                                 |
| Rozhodnutí o<br>stanovení daně § 147          | Stav hlášení<br>(pro poplatková<br>hlášení podle<br>DŘ) | Stav hlášení podle §147 zákona č. 280/2009 Sb.,<br>daňový řád.                                |
| Nahrazení<br>dodatečným/opravným<br>přiznáním | Stav hlášení                                            | Hlášení, ohlašovatel zaslal jako opravné nebo<br>dodatečné.                                   |

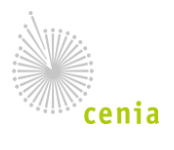

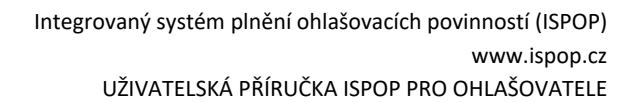

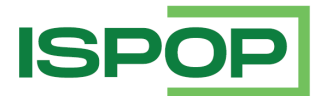

| Stav        | Typ stavu                                               | Popis                                                                                                    |
|-------------|---------------------------------------------------------|----------------------------------------------------------------------------------------------------|
|             | (pro poplatková<br>hlášení podle<br>DŘ)                 |                                                                                                    |
| Zneplatněno | Stav hlášení<br>(pro poplatková<br>hlášení podle<br>DŘ) | Poplatkové přiznání je zneplatněno administrátorem.<br>Systém následně automaticky zneplatní i dokument<br>(stav dokumentu = Zneplatněno). |
| Vyřízeno    | Stav dokumentu                                          | Dokumenty, u nichž bylo provedeno ověření nebo<br>bylo ukončeno správní nebo daňové řízení.                                                |
| Zneplatněn  | Stav dokumentu                                          | Dokumenty, které byly zneplatněny administrátorem<br>(správcem ISPOP nebo super správcem ISPOP).                                           |

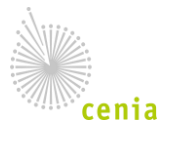

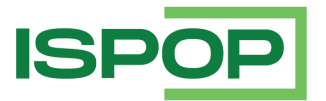

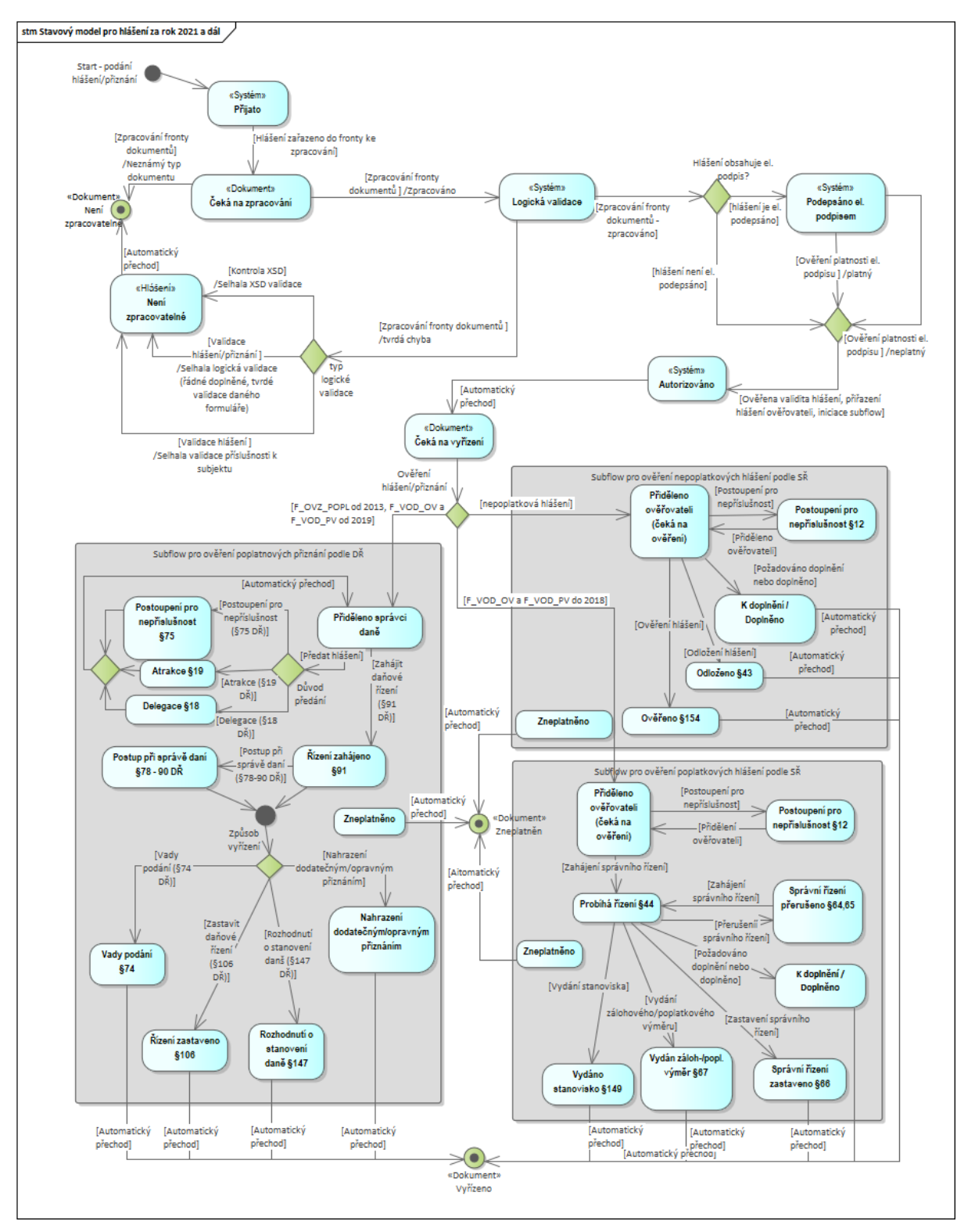

Snímek 1 Stavový model hlášení a dokumentu od roku 2021

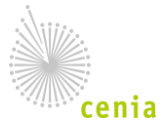